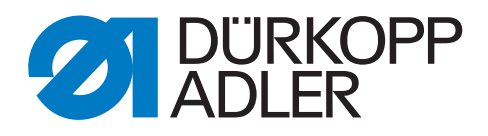

## 911-210-10 Betriebsanleitung

#### WICHTIG

#### VOR GEBRAUCH SORGFÄLTIG LESEN AUFBEWAHREN FÜR SPÄTERES NACHSCHLAGEN

Alle Rechte vorbehalten.

Eigentum der Dürkopp Adler GmbH und urheberrechtlich geschützt. Jede, auch auszugsweise, Wiederverwendung dieser Inhalte ist ohne vorheriges schriftliches Einverständnis der Dürkopp Adler GmbH verboten.

Copyright © Dürkopp Adler GmbH 2021

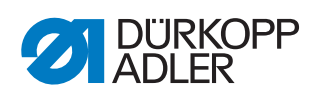

| 1                                                                                     | Über diese Anleitung                                                                                                    | 5                                                                          |
|---------------------------------------------------------------------------------------|----------------------------------------------------------------------------------------------------|----------------------------------------------------------------------------|
| 1.1<br>1.2<br>1.3<br>1.4                                                              | Für wen ist diese Anleitung?<br>Darstellungskonventionen – Symbole und Zeichen<br>Weitere Unterlagen<br>Haftung                                                                                                    | 5<br>5<br>7<br>7                                                           |
| 2                                                                                     | Sicherheit                                                                                                    | 9                                                                          |
| 2.1<br>2.2                                                                            | Grundlegende Sicherheitshinweise<br>Signalwörter und Symbole in Warnhinweisen                                                                                                    | 9<br>10                                                                    |
| 3                                                                                     | Gerätebeschreibung                                                                                                    | 13                                                                         |
| 3.1<br>3.2<br>3.3                                                                     | Komponenten der Maschine<br>Bestimmungsgemäße Verwendung<br>Konformitätserklärung                                                                                                    | 13<br>14<br>15                                                             |
| 4                                                                                     | Bedienung                                                                                                    | 17                                                                         |
| 4.1<br>4.2<br>4.3<br>4.4<br>4.5<br>4.6<br>4.7<br>4.8<br>4.7<br>4.10<br>4.11<br>4.11.2 | Maschine für den Betrieb vorbereiten<br>Maschine ein- und ausschalten<br>Schnell-Stopp einschalten<br>Nadel wechseln<br>Einfädelmodus einschalten<br>Nadelfaden einfädeln<br>Nadelfaden-Regulator einstellen<br>Greiferfaden aufspulen<br>Spule wechseln<br>Fadenspannung<br>Maschinenoberteil hoch- und zurückschwenken<br>Maschinenoberteil hochschwenken<br>Maschinenoberteil zurückschwenken | 17<br>18<br>19<br>20<br>21<br>22<br>24<br>25<br>26<br>28<br>30<br>30<br>31 |
| 5                                                                                     | Programmierung                                                                                                    | 33                                                                         |
| 5.1<br>5.2<br>5.3<br>5.4<br>5.4.1<br>5.4.2                                            | Aufbau der Software<br>Menü-Struktur auf einen Blick<br>Software starten<br>Allgemeine Bedienung der Software<br>Passwort eingeben<br>Fenster schließen                                                                                                    | 34<br>34<br>35<br>38<br>38<br>39                                           |
| 5.4.3<br>5.4.4                                                                        | Anzeigeprinzipien                                                                                                    | 39<br>40                                                                   |
| 5.4.5<br>5.4.6<br>5.4.7                                                               | Optionen aus einer Liste auswählen<br>Dateifilter verwenden<br>Text eingeben                                                                                                    | 40<br>42<br>43                                                             |
| 5.4.8                                                                                 | Werteingabe für Parameter                                                                                                    | 44                                                                         |
| 5.4.9<br>5 1 10                                                                       | Vollbild ein- und ausschalten                                                                                                    | 45<br>15                                                                   |
| 5.5                                                                                   | Nahtprogramm oder Nahtsequenz zum Nähen öffnen                                                                                                    | 46                                                                         |
| 5.6                                                                                   | Kurzfristig mit veränderten Werten nähen                                                                                                    | 47                                                                         |
| 5.6.1                                                                                 | Mit veränderter Fadenspannung nähen                                                                                                    | 47                                                                         |
| 5.6.2<br>5.7                                                                          | IVIIT veranderter Nandrenzani nahen<br>Spule wechseln/Fadenriss behandeln                                                                                                    | 48<br>⊿Ջ                                                                   |
| 5.7.1                                                                                 | Spule wechseln                                                                                                    | 49                                                                         |
| 5.7.2                                                                                 | Spulenwechsel ohne Aufforderung durch das Programm                                                                                                    | 49                                                                         |

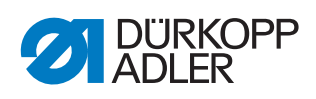

|                                                                                                    | Spulenkapazität aktualisieren                                                                                                    | 49                                                                                                    |
|----------------------------------------------------------------------------------------------------|----------------------------------------------------------------------------------------------------|----------------------------------------------------------------------------------------------------|
| 5.8                                                                                                    | Naht nach Fehler fortsetzen                                                                                                    | 50                                                                                                    |
| 5.8.1                                                                                                    | Naht nach Fehler im Reparatur-Modus fortsetzen                                                                                                    | 50                                                                                                    |
| 5.8.2                                                                                                    | Naht nach Fadenriss fortsetzen                                                                                                    | 51                                                                                                    |
| 5.9                                                                                                    | Zähler zurücksetzen                                                                                                    | 52                                                                                                    |
| 5.10                                                                                                    | Nahtprogramme und Nahtsequenzen                                                                                                    | 53                                                                                                    |
| 5.10.1                                                                                                    | Nahtprogramm neu erstellen                                                                                                    | 53                                                                                                    |
| 5.10.2                                                                                                    | ? Konturtest durchführen                                                                                                    | 56                                                                                                    |
| 5.10.3                                                                                                    | 8 Nahtprogramm bearbeiten                                                                                                    | 57                                                                                                    |
| 5.10.4                                                                                                    | Nahtsequenz neu erstellen                                                                                                    | 65                                                                                                    |
| 5.10.5                                                                                                    | Nahtsequenz bearbeiten                                                                                                    | 66                                                                                                    |
| 5.10.6                                                                                                    | Nahtprogramm oder Nahtsequenz unter anderem Namen speichern                                                                                                    | 67                                                                                                    |
| 5.10.7                                                                                                    | Vahtorogramm oder Nahtsequenz kopieren                                                                                                    | 68                                                                                                    |
| 5.10.8                                                                                                    | Nahtprogramm oder Nahtsequenz löschen                                                                                                    |                                                                                                    |
| 5.11                                                                                                    | Maschinenparameter bearbeiten                                                                                                    |                                                                                                    |
| 5.12                                                                                                    | Technische Einstellungen prüfen und ändern                                                                                                    |                                                                                                    |
| 5.12.1                                                                                                    | Passwort-Optionen ändern                                                                                                    |                                                                                                    |
| 5.12.2                                                                                                    | ? Sprache ändern                                                                                                    |                                                                                                    |
| 5.12.3                                                                                                    | Datum und Uhrzeit einstellen                                                                                                    | 77                                                                                                    |
| 5.12.4                                                                                                    | Helligkeit einstellen                                                                                                    |                                                                                                    |
| 5.12.5                                                                                                    | 5 Touchscreen testen                                                                                                    |                                                                                                    |
| 5.13                                                                                                    | Maschinenfunktionen testen                                                                                                    |                                                                                                    |
| 5.13.1                                                                                                    | Ein- und Ausgänge testen                                                                                                    |                                                                                                    |
| 5.13.2                                                                                                    | P Hublage einstellen                                                                                                    |                                                                                                    |
| 5.13.3                                                                                                    | Nähmotor testen                                                                                                    |                                                                                                    |
| 011010                                                                                                    |                                                                                                    |                                                                                                    |
| 5 13 4                                                                                                    | l og-Anzeigen und Fehlerlisten autruten                                                                                                    | . 83                                                                                                    |
| 5.13.4<br>5.14                                                                                                    | Log-Anzeigen und Fehlerlisten aufruten<br>Steuerung initialisieren und Updates durchführen                                                                                                    | 83<br>84                                                                                                    |
| 5.13.4<br>5.14<br>5.14 1                                                                                                    | Log-Anzeigen und Fehlerlisten aufrufen<br>Steuerung initialisieren und Updates durchführen<br>Steuerung initialisieren                                                                                                    | 83<br>84<br>85                                                                                                    |
| 5.13.4<br>5.14<br>5.14.1<br>5.14.2                                                                                                    | Log-Anzeigen und Fehlerlisten aufrufen<br>Steuerung initialisieren und Updates durchführen<br>Steuerung initialisieren<br>Bedienfeld initialisieren.                                                                                                    | 83<br>84<br>85<br>85                                                                                                    |
| 5.13.4<br>5.14<br>5.14.1<br>5.14.2<br>5.14.3                                                                                                    | Log-Anzeigen und Fehlerlisten aufrufen     Steuerung initialisieren und Updates durchführen     Steuerung initialisieren     Bedienfeld initialisieren     Update der Steuerung durchführen                                                                                       | 83<br>84<br>85<br>85<br>85                                                                                                    |
| 5.13.4<br>5.14<br>5.14.1<br>5.14.2<br>5.14.3<br>5.14.3                                                                                                    | <ul> <li>Log-Anzeigen und Fehlerlisten aufrufen</li> <li>Steuerung initialisieren und Updates durchführen</li> <li>Steuerung initialisieren</li> <li>Bedienfeld initialisieren</li> <li>Update der Steuerung durchführen</li> <li>DACCAD professional</li> </ul>                  | 83<br>84<br>85<br>85<br>85<br>85                                                                                                    |
| 5.13.4<br>5.14<br>5.14.1<br>5.14.2<br>5.14.3<br>5.15                                                                                                    | <ul> <li>Log-Anzeigen und Fehlerlisten aufrufen</li> <li>Steuerung initialisieren und Updates durchführen</li> <li>Steuerung initialisieren</li> <li>Bedienfeld initialisieren</li> <li>Update der Steuerung durchführen</li> <li>DACCAD professional</li> </ul>                  | 83<br>84<br>85<br>85<br>85<br>85<br>86                                                                                                    |
| 5.13.4<br>5.14<br>5.14.1<br>5.14.2<br>5.14.3<br>5.15<br><b>6</b>                                                                                                    | Log-Anzeigen und Fehlerlisten aufrufen<br>Steuerung initialisieren und Updates durchführen<br>Steuerung initialisieren<br>Bedienfeld initialisieren<br>Update der Steuerung durchführen<br>DACCAD professional<br>Wartung                                                         | 83<br>84<br>85<br>85<br>85<br>86<br><b> 87</b>                                                                                                 |
| 5.13.4<br>5.14<br>5.14.1<br>5.14.2<br>5.14.3<br>5.15<br><b>6</b><br>6.1                                                                                                    | <ul> <li>Log-Anzeigen und Fehlerlisten aufrufen</li> <li>Steuerung initialisieren und Updates durchführen</li> <li>Steuerung initialisieren</li> <li>Bedienfeld initialisieren</li> <li>Update der Steuerung durchführen</li> <li>DACCAD professional</li> <li>Wartung</li> </ul> | 83<br>84<br>85<br>85<br>85<br>86<br><b> 86</b><br>87                                                                                           |
| 5.13.4<br>5.14<br>5.14.1<br>5.14.2<br>5.14.3<br>5.15<br><b>6</b><br>6.1<br>6.1                                                                                                    | <ul> <li>Log-Anzeigen und Fehlerlisten aufrufen</li></ul>                                                                                                    | 83<br>84<br>85<br>85<br>85<br>86<br><b> 86</b><br>88                                                                                           |
| 5.13.4<br>5.14<br>5.14.1<br>5.14.2<br>5.14.3<br>5.15<br><b>6</b><br>6.1<br>6.1.1<br>6.1.2                                                                                                    | <ul> <li>Log-Anzeigen und Fehlerlisten aufrufen</li></ul>                                                                                                    | 83<br>84<br>85<br>85<br>85<br>86<br><b> 86</b><br>88<br>88<br>88                                                                               |
| 5.13.4<br>5.14<br>5.14.1<br>5.14.2<br>5.14.3<br>5.15<br><b>6</b><br>6.1<br>6.1.1<br>6.1.2<br>6.2                                                                                                    | <ul> <li>Log-Anzeigen und Fehlerlisten aufrufen</li></ul>                                                                                                    | 83<br>84<br>85<br>85<br>85<br>86<br>86<br>88<br>88<br>88<br>89<br>90                                                                           |
| 5.13.4<br>5.14<br>5.14.1<br>5.14.2<br>5.14.3<br>5.15<br><b>6</b><br>6.1<br>6.1.1<br>6.1.2<br>6.2<br>6.2.1                                                                                                    | <ul> <li>Log-Anzeigen und Fehlerlisten aufrufen</li></ul>                                                                                                    | 83<br>84<br>85<br>85<br>85<br>86<br>86<br>88<br>88<br>88<br>89<br>90<br>91                                                                     |
| 5.13.4<br>5.14.1<br>5.14.2<br>5.14.2<br>5.14.3<br>5.15<br><b>6</b><br>6.1<br>6.1.1<br>6.1.2<br>6.2<br>6.2.1<br>6.2.2                                                                                                    | <ul> <li>Log-Anzeigen und Fehlerlisten aufrufen</li></ul>                                                                                                    | 83<br>84<br>85<br>85<br>85<br>86<br>86<br>88<br>88<br>88<br>89<br>90<br>91<br>92                                                               |
| 5.13.4<br>5.14.1<br>5.14.2<br>5.14.3<br>5.15<br><b>6</b><br>6.1<br>6.1.1<br>6.1.2<br>6.2<br>6.2.1<br>6.2.2<br>6.3                                                                                                    | <ul> <li>Log-Anzeigen und Fehlerlisten aufrufen</li></ul>                                                                                                    | 83<br>84<br>85<br>85<br>85<br>86<br><b> 86</b><br>88<br>88<br>88<br>89<br>90<br>91<br>92<br>93                                                 |
| 5.13.4<br>5.14.1<br>5.14.2<br>5.14.3<br>5.15<br><b>6</b><br>6.1<br>6.1.1<br>6.1.2<br>6.2<br>6.2.1<br>6.2.2<br>6.3<br>6.3.1                                                                                                    | <ul> <li>Log-Anzeigen und Fehlerlisten aufrufen</li></ul>                                                                                                    | 83<br>84<br>85<br>85<br>85<br>86<br><b> 86</b><br>88<br>88<br>88<br>90<br>91<br>92<br>93<br>93                                                 |
| 5.13.4<br>5.14.1<br>5.14.2<br>5.14.3<br>5.15<br><b>6</b><br>6.1<br>6.1.1<br>6.1.2<br>6.2<br>6.2.1<br>6.2.2<br>6.3<br>6.3.1<br>6.3.2                                                                                               | <ul> <li>Log-Anzeigen und Fehlerlisten aufrufen</li></ul>                                                                                                    | 83<br>84<br>85<br>85<br>85<br>86<br>86<br>88<br>88<br>88<br>89<br>90<br>91<br>92<br>93<br>93<br>94                                             |
| 5.13.4<br>5.14.1<br>5.14.2<br>5.14.3<br>5.15<br><b>6</b><br>6.1<br>6.1.1<br>6.1.2<br>6.2.1<br>6.2.2<br>6.3<br>6.3.1<br>6.3.2<br>6.3.3                                                                                             | <ul> <li>Log-Anzeigen und Fehlerlisten aufrufen</li></ul>                                                                                                    | 83<br>84<br>85<br>85<br>85<br>86<br>86<br>88<br>88<br>88<br>90<br>91<br>92<br>93<br>93<br>94<br>95                                             |
| 5.13.4<br>5.14.1<br>5.14.2<br>5.14.3<br>5.15<br><b>6</b><br>6.1<br>6.1.1<br>6.1.2<br>6.2<br>6.2.1<br>6.2.2<br>6.3<br>6.3.1<br>6.3.2<br>6.3.3<br>6.4                                                                               | <ul> <li>Log-Anzeigen und Fehlerlisten aufrufen</li></ul>                                                                                                    | 83<br>84<br>85<br>85<br>85<br>86<br><b> 86</b><br><b> 87</b><br>88<br>88<br>89<br>90<br>91<br>92<br>93<br>93<br>94<br>95<br>96                 |
| 5.13.4<br>5.14.1<br>5.14.2<br>5.14.3<br>5.15<br><b>6</b><br>6.1<br>6.1.1<br>6.1.2<br>6.2.1<br>6.2.2<br>6.2.1<br>6.2.2<br>6.3<br>6.3.1<br>6.3.2<br>6.3.3<br>6.4<br>6.5                                                             | <ul> <li>Log-Anzeigen und Fehlerlisten aufrufen</li></ul>                                                                                                    | 83<br>84<br>85<br>85<br>85<br>86<br><b> 86</b><br><b> 87</b><br>88<br>88<br>88<br>90<br>91<br>92<br>93<br>93<br>94<br>95<br>96<br>96           |
| 5.13.4<br>5.14.1<br>5.14.2<br>5.14.3<br>5.15<br><b>6</b><br>6.1<br>6.1.1<br>6.1.2<br>6.2.1<br>6.2.2<br>6.3<br>6.3.1<br>6.3.2<br>6.3.3<br>6.4<br>6.5<br><b>7</b>                                                                   | <ul> <li>Log-Anzeigen und Fehlerlisten aufrufen</li></ul>                                                                                                    | 83<br>84<br>85<br>85<br>85<br>86<br>86<br>88<br>88<br>89<br>90<br>91<br>92<br>93<br>93<br>94<br>95<br>96<br>96                                 |
| 5.13.4<br>5.14.1<br>5.14.2<br>5.14.3<br>5.15<br><b>6</b><br>6.1<br>6.1.1<br>6.2.2<br>6.2.1<br>6.2.2<br>6.3.1<br>6.3.2<br>6.3.1<br>6.3.2<br>6.3.3<br>6.4<br>6.5<br><b>7</b>                                                        | <ul> <li>Log-Anzeigen und Fehlerlisten aufrufen</li></ul>                                                                                                    | 83<br>84<br>85<br>85<br>85<br>86<br>86<br>88<br>88<br>89<br>90<br>91<br>92<br>93<br>93<br>93<br>94<br>95<br>96<br>97                           |
| 5.13.4<br>5.14.1<br>5.14.2<br>5.14.3<br>5.15<br><b>6</b><br>6.1<br>6.1.1<br>6.2.2<br>6.2.1<br>6.2.2<br>6.3.1<br>6.3.2<br>6.3.3<br>6.3.1<br>6.3.2<br>6.3.3<br>6.4<br>6.5<br><b>7</b><br>7.1                                        | <ul> <li>Log-Anzeigen und Fehlerlisten aufrufen</li></ul>                                                                                                    | 83<br>84<br>85<br>85<br>85<br>86<br><b> 87</b><br>88<br>88<br>88<br>90<br>91<br>92<br>93<br>93<br>93<br>94<br>95<br>96<br>96<br>97             |
| 5.13.4<br>5.14.1<br>5.14.2<br>5.14.3<br>5.15<br><b>6</b><br>6.1<br>6.1.1<br>6.1.2<br>6.2.1<br>6.2.2<br>6.3<br>6.3.1<br>6.3.2<br>6.3.3<br>6.4<br>6.5<br><b>7</b><br>7.1<br>7.2                                                     | Log-Anzeigen und Fehlerlisten aufrufen                                                                                                    | 83<br>84<br>85<br>85<br>85<br>86<br><b> 87</b><br>88<br>88<br>88<br>89<br>90<br>91<br>92<br>93<br>93<br>93<br>93<br>95<br>96<br>97<br>97<br>98 |
| 5.13.4<br>5.14.1<br>5.14.2<br>5.14.3<br>5.15<br><b>6</b><br>6.1<br>6.1.1<br>6.1.2<br>6.2<br>6.2.1<br>6.2.2<br>6.2.1<br>6.2.2<br>6.3.1<br>6.3.2<br>6.3.3<br>6.3.1<br>6.3.2<br>6.3.3<br>6.4<br>6.5<br><b>7</b><br>7.1<br>7.2<br>7.3 | Log-Anzeigen und Fehlerlisten aufrufen                                                                                                    | 83<br>84<br>85<br>85<br>85<br>85<br>86<br>88<br>88<br>88<br>89<br>90<br>91<br>93<br>93<br>93<br>93<br>94<br>95<br>96<br>97<br>97<br>98<br>100  |

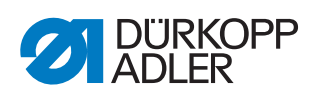

| 7.3.2                                                                                                    | Arbeitshöhe bei Gestellen ohne Rollen einstellen                                                                                                    | . 101                                                                         |
|----------------------------------------------------------------------------------------------------|----------------------------------------------------------------------------------------------------|-------------------------------------------------------------------------------|
| 7.4                                                                                                    | Pedal einstellen                                                                                                    | . 102                                                                         |
| 7.5                                                                                                    | Garnständer montieren                                                                                                    | . 103                                                                         |
| 7.6                                                                                                    | Hintere Maschinenabdeckung montieren                                                                                                    |                                                                               |
|                                                                                                    | (nur 911-210-6055-10)                                                                                                    | . 104                                                                         |
| 7.7                                                                                                    | Elektrischer Anschluss                                                                                                    | . 106                                                                         |
| 7.7.1                                                                                                    | Nennspannung prüfen                                                                                                    | . 106                                                                         |
| 7.7.2                                                                                                    | Netzanschluss herstellen                                                                                                    | . 106                                                                         |
| 7.8                                                                                                    | Pneumatischer Anschluss                                                                                                    | . 107                                                                         |
| 7.8.1                                                                                                    | Druckluft-Wartungseinheit montieren                                                                                                    | . 107                                                                         |
| 7.8.2                                                                                                    | Betriebsdruck einstellen                                                                                                    | . 108                                                                         |
| 7.9                                                                                                    | l estlauf durchführen                                                                                                    | . 109                                                                         |
| 8                                                                                                    | Außerbetriebnahme                                                                                                    | . 111                                                                         |
|                                                                                                    |                                                                                                    |                                                                               |
| 9                                                                                                    | Entsorgung                                                                                                    | . 113                                                                         |
| 9<br>10                                                                                                    | Entsorgung<br>Störungsabhilfe                                                                                                    | . 113<br>. 115                                                                |
| 9<br>10<br>10,1                                                                                                    | Entsorgung<br>Störungsabhilfe                                                                                                    | . 113<br>. 115                                                                |
| <b>9</b><br><b>10</b><br>10.1<br>10.2                                                                                                    | Entsorgung<br>Störungsabhilfe<br>Kundendienst<br>Meldungen der Software                                                                                                    | . <b>113</b><br>. <b>115</b><br>. 115<br>. 115                                |
| <b>9</b><br><b>10</b><br>10.1<br>10.2<br>10.3                                                                                                 | Entsorgung<br>Störungsabhilfe<br>Kundendienst<br>Meldungen der Software<br>Fehler im Nähablauf                                                                                                    | . 113<br>. 115<br>. 115<br>. 115<br>. 120                                     |
| <ul> <li>9</li> <li>10.1</li> <li>10.2</li> <li>10.3</li> <li>11</li> </ul>                                                                   | Entsorgung<br>Störungsabhilfe<br>Kundendienst<br>Meldungen der Software<br>Fehler im Nähablauf<br>Technische Daten                                                                                                    | . 113<br>. 115<br>. 115<br>. 115<br>. 120<br>. 123                            |
| <ul> <li>9</li> <li>10.1</li> <li>10.2</li> <li>10.3</li> <li>11</li> <li>11.1</li> </ul>                                                     | Entsorgung<br>Störungsabhilfe<br>Kundendienst<br>Meldungen der Software<br>Fehler im Nähablauf<br>Technische Daten<br>Daten und Kennwerte                                                                                              | . 113<br>. 115<br>. 115<br>. 115<br>. 120<br>. 123<br>. 123                   |
| <ul> <li>9</li> <li>10</li> <li>10.1</li> <li>10.2</li> <li>10.3</li> <li>11</li> <li>11.1</li> <li>11.2</li> </ul>                           | Entsorgung<br>Störungsabhilfe<br>Kundendienst<br>Meldungen der Software<br>Fehler im Nähablauf<br>Technische Daten<br>Daten und Kennwerte<br>Anforderungen für den störungsfreien Betrieb                                              | .113<br>.115<br>.115<br>.115<br>.120<br>.123<br>.123<br>.124                  |
| <ul> <li>9</li> <li>10</li> <li>10.1</li> <li>10.2</li> <li>10.3</li> <li>11</li> <li>11.1</li> <li>11.2</li> <li>12</li> </ul>               | Entsorgung<br>Störungsabhilfe<br>Kundendienst<br>Meldungen der Software<br>Fehler im Nähablauf<br>Technische Daten<br>Daten und Kennwerte<br>Anforderungen für den störungsfreien Betrieb<br>Anhang                                    | . 113<br>. 115<br>. 115<br>. 120<br>. 123<br>. 123<br>. 124<br>. 125          |
| <ul> <li>9</li> <li>10</li> <li>10.1</li> <li>10.2</li> <li>10.3</li> <li>11</li> <li>11.1</li> <li>11.2</li> <li>12</li> <li>12.1</li> </ul> | Entsorgung<br>Störungsabhilfe<br>Kundendienst<br>Meldungen der Software<br>Fehler im Nähablauf<br>Technische Daten<br>Daten und Kennwerte<br>Anforderungen für den störungsfreien Betrieb<br>Anhang<br>Bauschaltplan Restfaden-Wächter | . 113<br>. 115<br>. 115<br>. 120<br>. 123<br>. 123<br>. 124<br>. 125<br>. 125 |

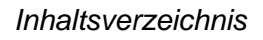

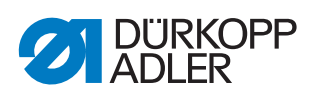

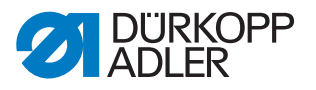

#### 1 Über diese Anleitung

Diese Anleitung wurde mit größter Sorgfalt erstellt. Sie enthält Informationen und Hinweise, um einen sicheren und langjährigen Betrieb zu ermöglichen.

Sollten Sie Unstimmigkeiten feststellen oder Verbesserungswünsche haben, bitten wir um Ihre Rückmeldung über den **Kundendienst** ( *S. 115*).

Betrachten Sie die Anleitung als Teil des Produkts und bewahren Sie diese gut erreichbar auf.

#### 1.1 Für wen ist diese Anleitung?

Diese Anleitung richtet sich an:

- Bedienungspersonal: Die Personengruppe ist an der Maschine eingewiesen und hat Zugriff auf die Anleitung. Speziell das Kapitel
   Bedienung ( S. 17) ist f
  ür das Bedienungspersonal wichtig.
- Fachpersonal: Die Personengruppe besitzt eine entsprechende fachliche Ausbildung, die sie zur Wartung oder zur Behebung von Fehlern befähigt. Speziell das Kapitel Aufstellung ( S. 97), ist für das Fachpersonal wichtig.

Eine Serviceanleitung wird gesondert ausgeliefert.

Beachten Sie in Bezug auf die Mindestqualifikationen und weitere Voraussetzungen des Personals auch das Kapitel **Sicherheit** ( *S. 9*).

#### 1.2 Darstellungskonventionen – Symbole und Zeichen

Zum einfachen und schnellen Verständnis werden unterschiedliche Informationen in dieser Anleitung durch folgende Zeichen dargestellt oder hervorgehoben:

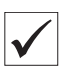

#### **Richtige Einstellung**

Gibt an, wie die richtige Einstellung aussieht.

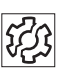

#### Störungen

Gibt Störungen an, die bei falscher Einstellung auftreten können.

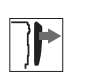

#### Abdeckung

Gibt an, welche Abdeckungen Sie demontieren müssen, um an die einzustellenden Bauteile zu gelangen.

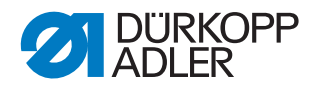

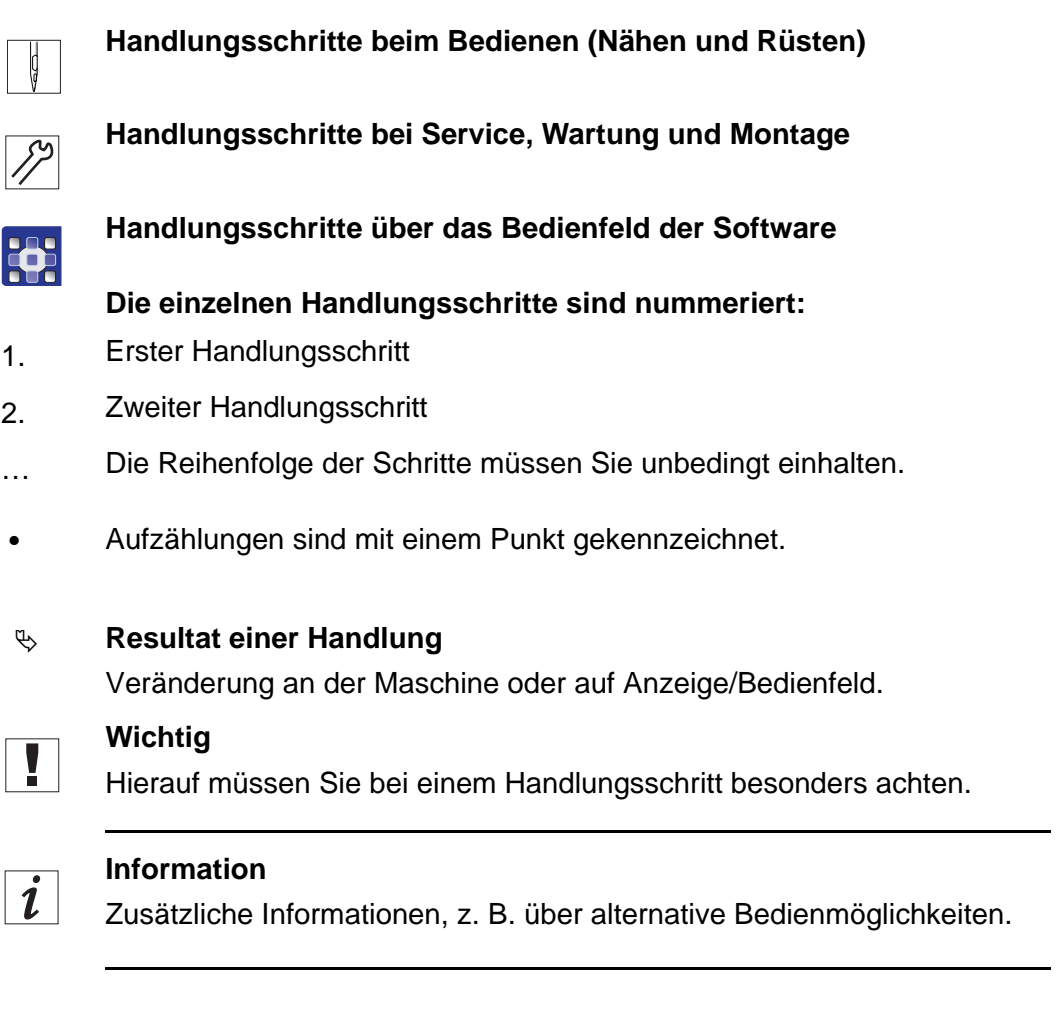

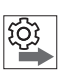

#### Reihenfolge

Gibt an, welche Arbeiten Sie vor oder nach einer Einstellung durchführen müssen.

#### Verweise

- Es folgt ein Verweis auf eine andere Textstelle.
- **Sicherheit** Wichtige Warnhinweise für die Benutzer der Maschine werden speziell gekennzeichnet. Da die Sicherheit einen besonderen Stellenwert einnimmt, werden Gefahrensymbole, Gefahrenstufen und deren Signalwörter im Kapitel **Sicherheit** ( *S. 9*) gesondert beschrieben.
- Ortsangaben Wenn aus einer Abbildung keine andere klare Ortsbestimmung hervorgeht, sind Ortsangaben durch die Begriffe **rechts** oder **links** stets vom Standpunkt des Bedieners aus zu sehen.

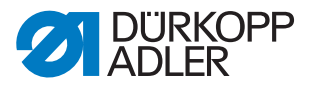

#### 1.3 Weitere Unterlagen

Die Maschine enthält eingebaute Komponenten anderer Hersteller. Für diese Zukaufteile haben die jeweiligen Hersteller eine Risikobeurteilung durchgeführt und die Übereinstimmung der Konstruktion mit den geltenden europäischen und nationalen Vorschriften erklärt. Die bestimmungsgemäße Verwendung der eingebauten Komponenten ist in den jeweiligen Anleitungen der Hersteller beschrieben.

#### 1.4 Haftung

Alle Angaben und Hinweise in dieser Anleitung wurden unter Berücksichtigung des Stands der Technik und der geltenden Normen und Vorschriften zusammengestellt.

Dürkopp Adler übernimmt keine Haftung für Schäden aufgrund von:

- Bruch- und Transportschäden
- Nichtbeachtung der Anleitung
- nicht bestimmungsgemäßer Verwendung
- nicht autorisierten Veränderungen an der Maschine
- Einsatz von nicht ausgebildetem Personal
- Verwendung von nicht freigegebenen Ersatzteilen

#### Transport

Dürkopp Adler haftet nicht für Bruch- und Transportschäden. Kontrollieren Sie die Lieferung direkt nach dem Erhalt. Reklamieren Sie Schäden beim letzten Transportführer. Dies gilt auch, wenn die Verpackung nicht beschädigt ist.

Lassen Sie Maschinen, Geräte und Verpackungsmaterial in dem Zustand, in dem sie waren, als der Schaden festgestellt wurde. So sichern Sie Ihre Ansprüche gegenüber dem Transportunternehmen.

Melden Sie alle anderen Beanstandungen unverzüglich nach dem Erhalt der Lieferung bei Dürkopp Adler.

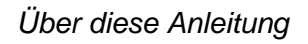

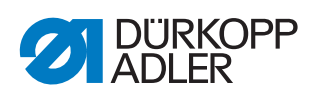

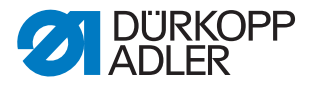

#### 2 Sicherheit

Dieses Kapitel enthält grundlegende Hinweise zu Ihrer Sicherheit. Lesen Sie die Hinweise sorgfältig, bevor Sie die Maschine aufstellen oder bedienen. Befolgen Sie unbedingt die Angaben in den Sicherheitshinweisen. Nichtbeachtung kann zu schweren Verletzungen und Sachschäden führen.

#### 2.1 Grundlegende Sicherheitshinweise

Die Maschine nur so benutzen, wie in dieser Anleitung beschrieben.

Diese Anleitung muss ständig am Einsatzort der Maschine verfügbar sein.

Arbeiten an unter Spannung stehenden Teilen und Einrichtungen sind verboten. Ausnahmen regelt die DIN VDE 0105.

Bei folgenden Arbeiten die Maschine am Hauptschalter ausschalten oder den Netzstecker ziehen:

- Austauschen der Nadel oder anderer Nähwerkzeuge
- Verlassen des Arbeitsplatzes
- Durchführen von Wartungsarbeiten und Reparaturen
- Einfädeln

Falsche oder fehlerhafte Ersatzteile können die Sicherheit beeinträchtigen und die Maschine beschädigen. Nur Original-Ersatzteile des Herstellers verwenden.

- **Transport** Beim Transport der Maschine einen Hubwagen oder Stapler benutzen. Maschine maximal 20 mm anheben und gegen Verrutschen sichern.
- Aufstellung Die Anschlussleitung muss einen landesspezifisch zugelassenen Netzstecker haben. Nur qualifiziertes Fachpersonal darf den Netzstecker an die Anschlussleitung montieren.

Pflichten Landesspezifische Sicherheits- und Unfallverhütungsvorschriften und die gesetzlichen Regelungen zum Arbeits- und Umweltschutz beachten.

Alle Warnhinweise und Sicherheitszeichen an der Maschine müssen immer in lesbarem Zustand sein. Nicht entfernen! Fehlende oder beschädigte Warnhinweise und Sicherheitszeichen sofort erneuern.

Anforderungen Nur qualifiziertes Fachpersonal darf:

an das Personal

- die Maschine aufstellen
- Wartungsarbeiten und Reparaturen durchführen
- Arbeiten an elektrischen Ausrüstungen durchführen

Nur autorisierte Personen dürfen an der Maschine arbeiten und müssen vorher diese Anleitung verstanden haben.

| Betrieb                       | Maschine während des Betriebs auf äußerlich erkennbare Schäden prü-<br>fen. Arbeit unterbrechen, wenn Sie Veränderungen an der Maschine be-<br>merken. Alle Veränderungen dem verantwortlichen Vorgesetzten melden.<br>Eine beschädigte Maschine nicht weiter benutzen. |  |
|-------------------------------|----------------------------------------------------------------------------------------------------|--|
| Sicherheits-<br>einrichtungen | Sicherheitseinrichtungen nicht entfernen oder außer Betrieb nehmen.<br>Wenn dies für eine Reparatur unumgänglich ist, die Sicherheitseinrichtun-<br>gen sofort danach wieder montieren und in Betrieb nehmen.                                                           |  |

#### 2.2 Signalwörter und Symbole in Warnhinweisen

Warnhinweise im Text sind durch farbige Balken abgegrenzt. Die Farbgebung orientiert sich an der Schwere der Gefahr. Signalwörter nennen die Schwere der Gefahr.

Signalwörter Signalwörter und die Gefährdung, die sie beschreiben:

| Signalwort | Bedeutung                                                                                      |
|------------|------------------------------------------------------------------------------------------------|
| GEFAHR     | (mit Gefahrenzeichen)<br>Nichtbeachtung führt zu Tod oder schwerer Verletzung                  |
| WARNUNG    | (mit Gefahrenzeichen)<br>Nichtbeachtung kann zu Tod oder schwerer Verletzung führen            |
| VORSICHT   | (mit Gefahrenzeichen)<br>Nichtbeachtung kann zu mittlerer oder leichter Verletzung füh-<br>ren |
| ACHTUNG    | (mit Gefahrenzeichen)<br>Nichtbeachtung kann zu Umweltschäden führen                           |
| HINWEIS    | (ohne Gefahrenzeichen)<br>Nichtbeachtung kann zu Sachschäden führen                            |

Symbole Bei Gefahren für Personen zeigen diese Symbole die Art der Gefahr an:

| Symbol | Art der Gefahr |
|--------|----------------|
|        | Allgemein      |
|        | Stromschlag    |

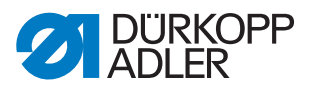

| Symbol | Art der Gefahr |
|--------|----------------|
|        | Einstich       |
|        | Quetschen      |
|        | Umweltschäden  |

Beispiele Beispiele für die Gestaltung der Warnhinweise im Text:

# GEFAHRArt und Quelle der Gefahr!Folgen bei Nichtbeachtung.Maßnahmen zur Abwehr der Gefahr.

So sieht ein Warnhinweis aus, dessen Nichtbeachtung zu Tod oder schwerer Verletzung führt.

#### WARNUNG

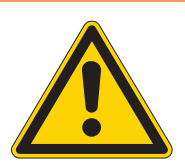

Art und Quelle der Gefahr! Folgen bei Nichtbeachtung.

Maßnahmen zur Abwehr der Gefahr.

So sieht ein Warnhinweis aus, dessen Nichtbeachtung zu Tod oder schwerer Verletzung führen kann.

#### VORSICHT

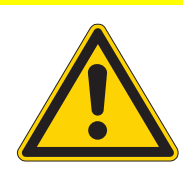

Art und Quelle der Gefahr! Folgen bei Nichtbeachtung.

Maßnahmen zur Abwehr der Gefahr.

So sieht ein Warnhinweis aus, dessen Nichtbeachtung zu mittelschwerer oder leichter Verletzung führen kann.

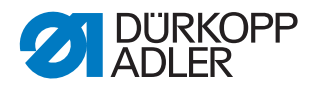

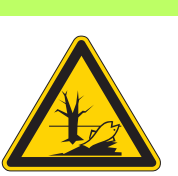

#### ACHTUNG

Art und Quelle der Gefahr! Folgen bei Nichtbeachtung. Maßnahmen zur Abwehr der Gefahr.

So sieht ein Warnhinweis aus, dessen Nichtbeachtung zu Umweltschäden führen kann.

#### **HINWEIS**

Art und Quelle der Gefahr!

Folgen bei Nichtbeachtung.

Maßnahmen zur Abwehr der Gefahr.

So sieht ein Warnhinweis aus, dessen Nichtbeachtung zu Sachschäden führen kann.

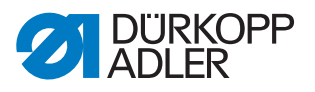

### 3 Gerätebeschreibung

#### 3.1 Komponenten der Maschine

Abb. 1: Komponenten der Maschine

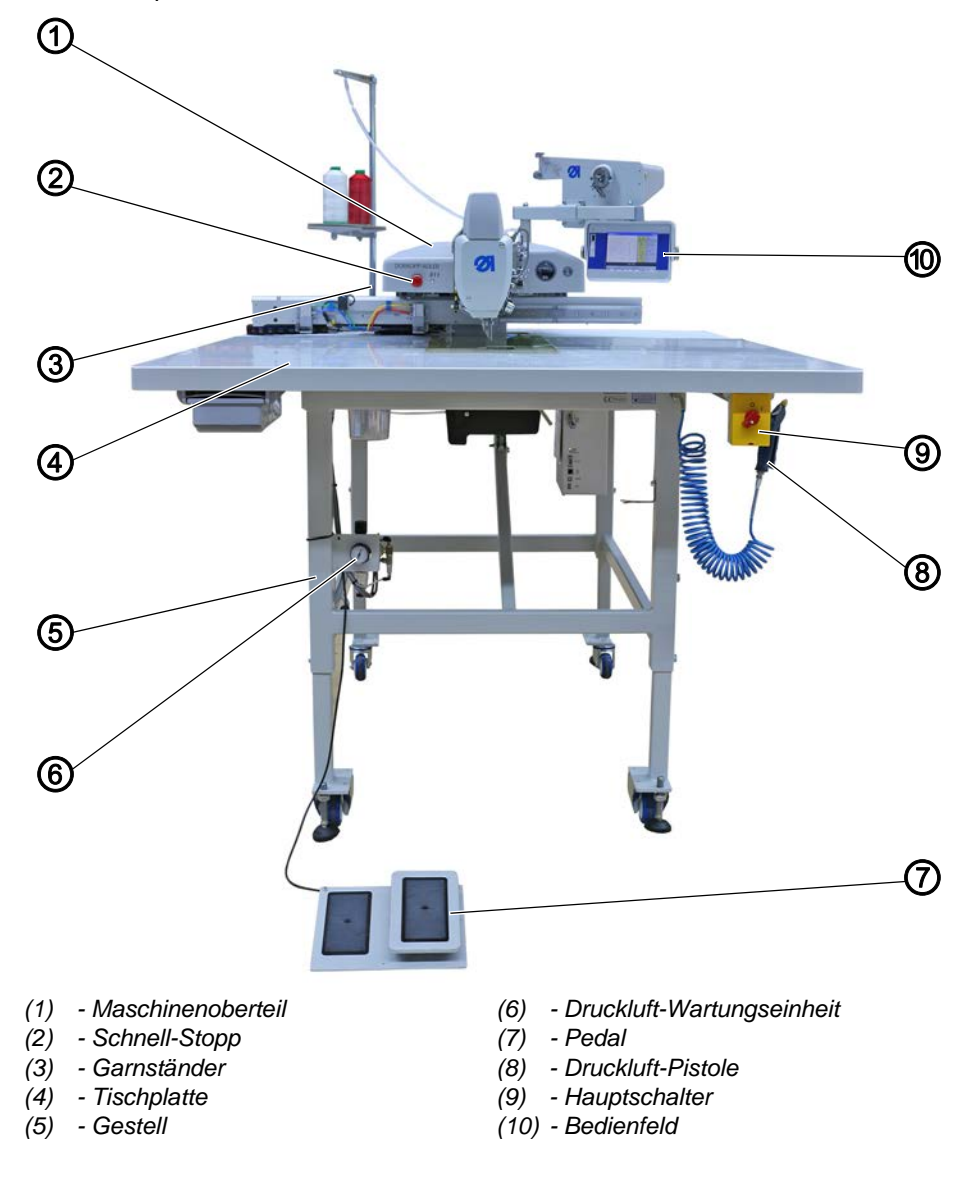

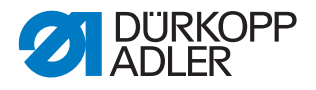

#### 3.2 Bestimmungsgemäße Verwendung

Die Maschine darf nur mit Nähgut verwendet werden, dessen Anforderungsprofil dem geplanten Anwendungszweck entspricht.

Die Maschine ist nur zur Verarbeitung von trockenem Nähgut bestimmt. Das Nähgut darf keine harten Gegenstände beinhalten.

Die für die Maschine zulässigen Nadelstärken sind im Kapitel **Technische Daten** ( *S. 123*) angegeben.

Die Naht muss mit einem Faden erstellt werden, dessen Anforderungsprofil dem jeweiligen Anwendungszweck entspricht.

Die Maschine ist für den industriellen Gebrauch bestimmt.

Die Maschine darf nur in trockenen und gepflegten Räumen aufgestellt und betrieben werden. Wird die Maschine in Räumen betrieben, die nicht trocken und gepflegt sind, können weitere Maßnahmen erforderlich sein, die mit DIN EN 60204-31 vereinbar sind.

Nur autorisierte Personen dürfen an der Maschine arbeiten.

Für Schäden bei nicht bestimmungsgemäßer Verwendung übernimmt Dürkopp Adler keine Haftung.

#### WARNUNG

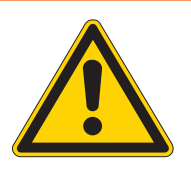

Verletzungsgefahr durch spannungsführende, sich bewegende, schneidende und spitze Teile!

Nicht bestimmungsgemäße Verwendung kann zu Stromschlag, Quetschen, Abschneiden und Einstich führen.

Alle Anweisungen der Anleitung beachten.

#### ACHTUNG

#### Sachschäden durch Nichtbeachtung!

Nicht bestimmungsgemäße Verwendung kann zu Schäden an der Maschine führen.

Alle Anweisungen der Anleitung beachten.

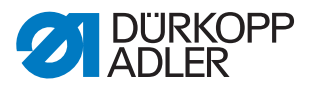

#### 3.3 Konformitätserklärung

Die Maschine entspricht den europäischen Vorschriften zur Gewährleistung von Gesundheitsschutz, Sicherheit und Umweltschutz, die in der Konformitäts- bzw. Einbau-Erklärung angegeben sind.

CE

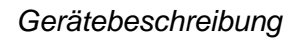

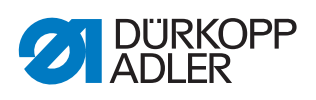

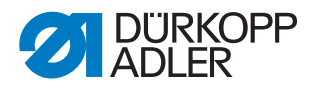

#### 4 Bedienung

Der Arbeitsablauf setzt sich aus verschiedenen Ablaufschritten zusammen. Um ein gutes Nähergebnis zu erhalten, ist eine fehlerfreie Bedienung notwendig.

#### 4.1 Maschine für den Betrieb vorbereiten

## WARNUNG Verletzungsgefahr durch sich bewegende, schneidende und spitze Teile! Quetschen, Schneiden und Einstich möglich. Vorbereitungen möglichst nur bei ausgeschalteter Maschine vornehmen.

Treffen Sie vor dem Nähen mit der Maschine folgende Vorbereitungen:

- Nadel einsetzen oder wechseln
- Nadelfaden einfädeln
- Greiferfaden einfädeln oder aufspulen
- Fadenspannung einstellen

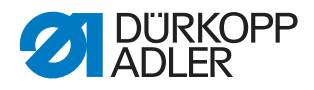

#### 4.2 Maschine ein- und ausschalten

Abb. 2: Maschine ein- und ausschalten

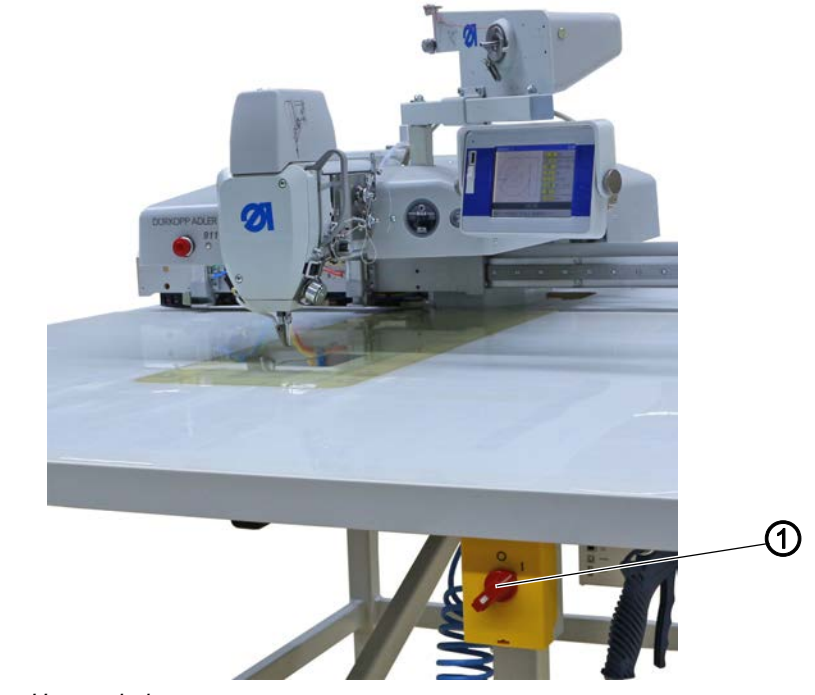

(1) - Hauptschalter

#### Maschine einschalten

So schalten Sie die Maschine ein:

- 1. Hauptschalter (1) nach rechts in Stellung I drehen.
- Auf dem Display erscheint die Aufforderung: Pedal nach hinten betätigen
- 2. Pedal zurücktreten.
- Die Maschine referenziert. Auf dem Display erscheint das Hauptmenü.

#### Maschine ausschalten

So schalten Sie die Maschine aus:

1. Hauptschalter (1) nach links in Stellung **0** drehen.

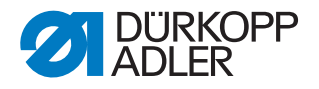

#### 4.3 Schnell-Stopp einschalten

Mit dem Schnell-Stopp-Schalter (1) können alle laufenden Arbeitsgänge an der Maschine, z. B. nach einer Fehlbedienung, sofort gestoppt werden.

Abb. 3: Schnell-Stopp einschalten

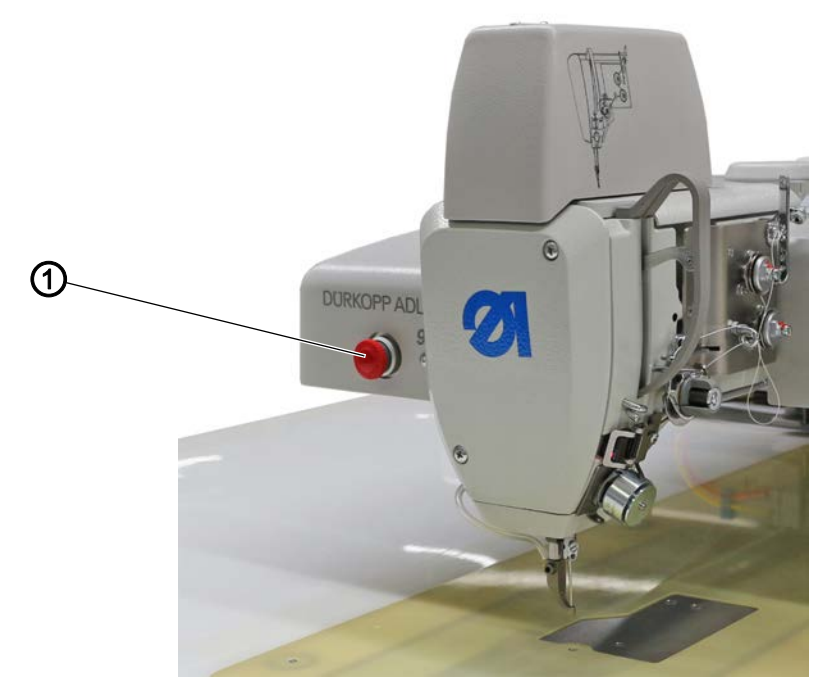

(1) - Schnell-Stopp-Schalter

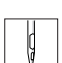

So schalten Sie den Schnell-Stopp ein:

- 1. Schnell-Stopp-Schalter (1) drücken.
- Alle laufenden Arbeitsgänge an der Maschine werden sofort angehalten.

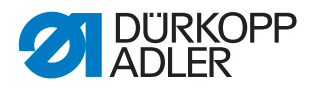

#### 4.4 Nadel wechseln

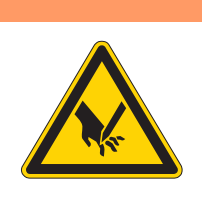

#### WARNUNG

Verletzungsgefahr durch spitze und sich bewegende Teile!

Einstich möglich.

Maschine ausschalten, bevor Sie die Nadel wechseln. Nicht in die Nadelspitze greifen.

#### **HINWEIS**

#### Sachschäden möglich!

Maschinenschäden durch falschen Greiferabstand möglich.

Beim Wechsel auf eine andere Nadelstärke den Abstand zwischen Nadel und Greifer anpassen ( Serviceanleitung).

Abb. 4: Nadel wechseln

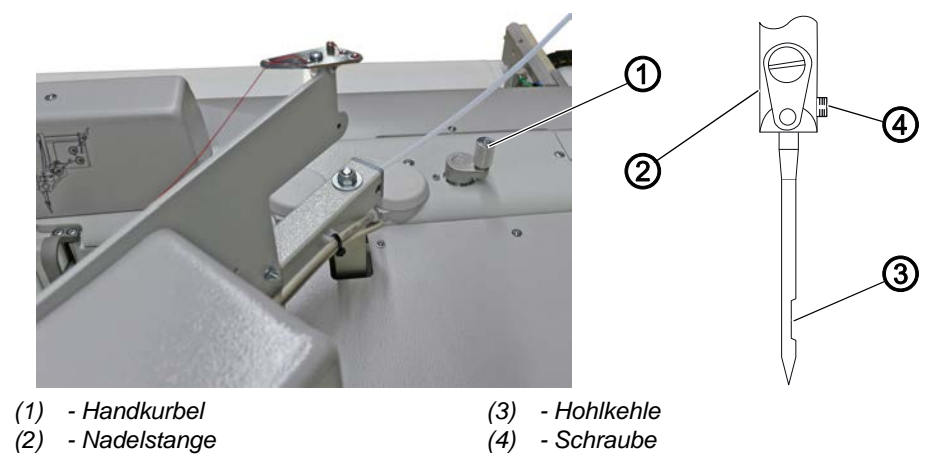

d

So wechseln Sie die Nadel:

- 1. Handkurbel (1) herunterdrücken und drehen, bis die Nadelstange (2) ihre höchste Stellung erreicht hat.
- 2. Schraube (4) lösen.
- 3. Nadel nach unten aus der Nadelstange (2) herausziehen.
- 4. Neue Nadel bis zum Anschlag in die Nadelstange (2) hineinschieben.

#### Wichtig

Die Hohlkehle (3) muss zum Greifer zeigen.

5. Schraube (4) festschrauben.

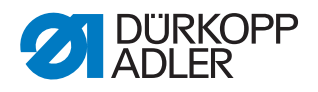

#### 4.5 Einfädelmodus einschalten

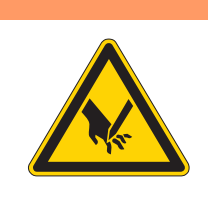

#### WARNUNG

## Verletzungsgefahr durch spitze und sich bewegende Teile!

Einstich oder Quetschen möglich.

Maschine bei allen Wartungs- und Rüstarbeiten ausschalten oder in den Einfädelmodus schalten. Bei aktivem Einfädelmodus erst dann im Greiferbereich arbeiten, wenn dieser beleuchtet ist.

#### Abb. 5: Einfädelmodus einschalten

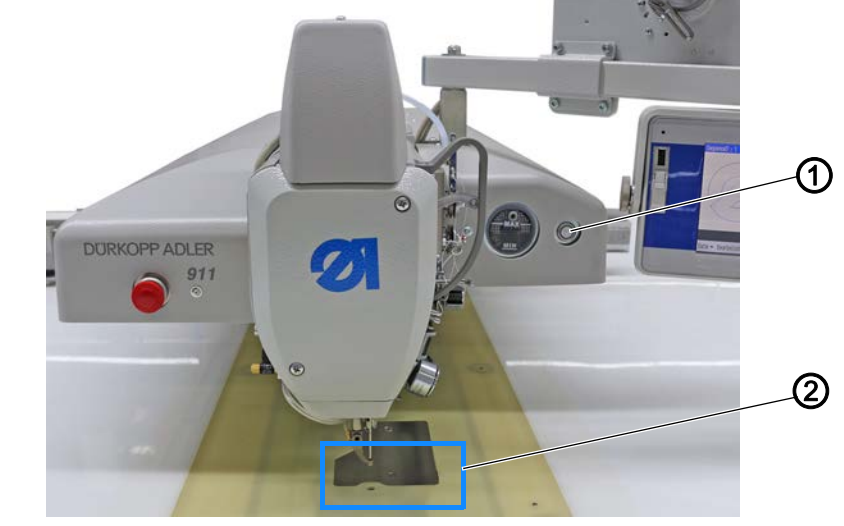

(1) - Taste Einfädelmodus

(2) - Greiferabdeckung

#### Einfädelmodus einschalten

So schalten Sie den Einfädelmodus ein:

- Ģ
- 1. Taste (1) drücken.
- Die Maschine befindet sich im Einfädelmodus.
   Die Taste (1) leuchtet.
   Die Nähfüße senken ab.
   Die Greiferabdeckung (2) wird geöffnet und beleuchtet.

#### Einfädelmodus ausschalten

So schalten Sie den Einfädelmodus aus:

- ģ
- 1. Taste (1) erneut drücken.

#### 4.6 Nadelfaden einfädeln

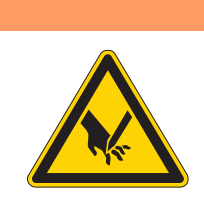

## Verletzungsgefahr durch spitze und sich bewegende Teile!

Einstich oder Quetschen möglich.

WARNUNG

Maschine ausschalten, bevor Sie den Nadelfaden einfädeln.

Abb. 6: Nadelfaden einfädeln

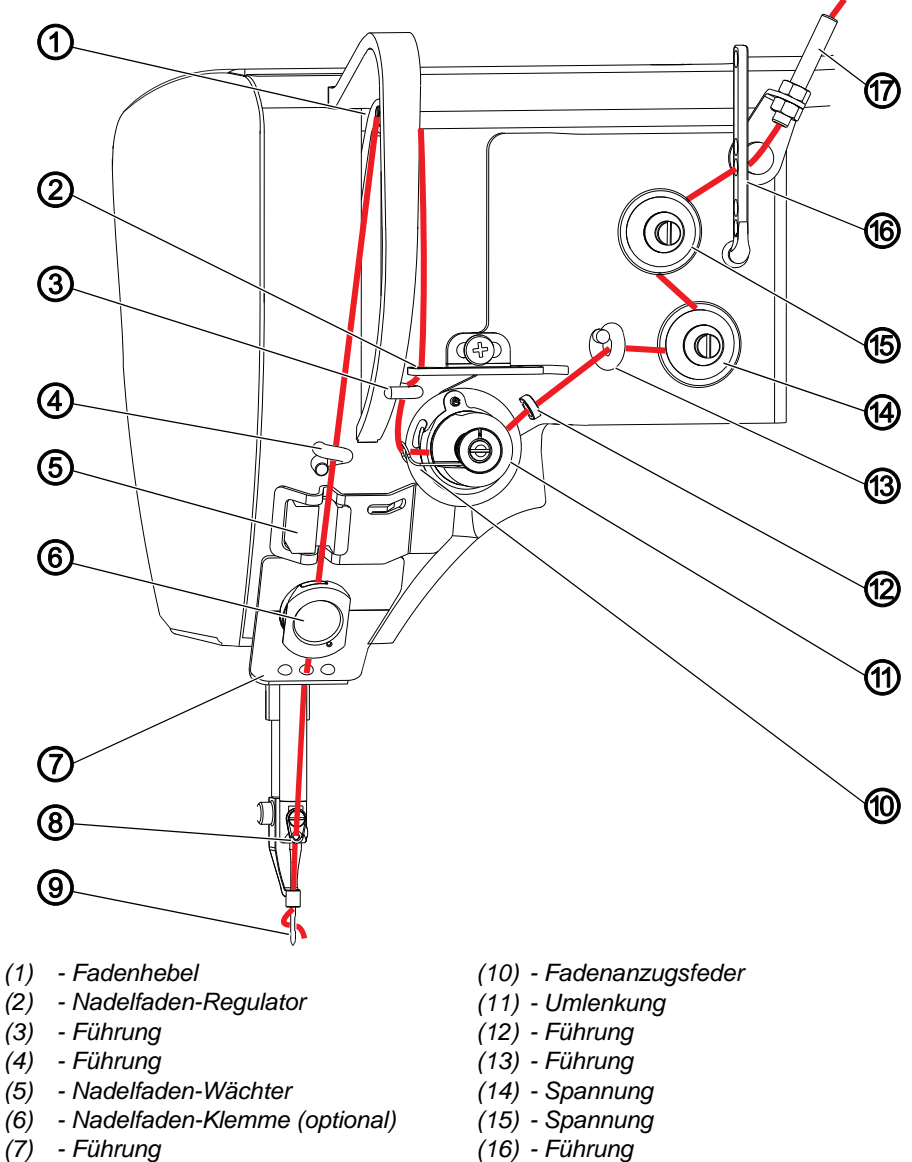

- (8) Führung
- (9) Nadelöhr

(17) - Schlauchführung

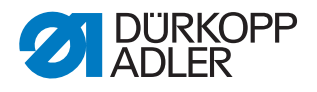

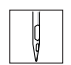

So fädeln Sie den Nadelfaden ein:

1. Garnrolle auf den Garnständer aufstecken und den Nadelfaden durch ein Loch der Führung am Abwickelarm führen.

#### Wichtig

Der Abwickelarm muss parallel zum Garnständer stehen.

- 2. Nadelfaden mit Hilfe von Druckluft durch die Schlauchführung (17) pusten.
- 3. Nadelfaden durch die Führung (16) führen.
- 4. Nadelfaden gegen den Uhrzeigersinn um die Spannung (15) führen.
- 5. Nadelfaden im Uhrzeigersinn um die Spannung (14) führen.
- 6. Nadelfaden durch die Führungen (13) und (12) fädeln.
- 7. Nadelfaden im Uhrzeigersinn um die Umlenkung (11) führen.
- 8. Nadelfaden unter die Fadenanzugsfeder (10), durch die Führung (3) und durch den Nadelfaden-Regulator (2) zum Fadenhebel (1) fädeln.
- 9. Nadelfaden durch Fadenhebel (1) und Führung (4) fädeln.
- 10. Nadelfaden durch den Nadelfaden-Wächter (5) fädeln.
- 11. Bei Maschinen mit Fadenabschneider den Nadelfaden durch die Fadenklemme (6) fädeln.
- 12. Nadelfaden durch die Führungen (7) und (8) fädeln.
- 13. Nadelfaden so in das Nadelöhr (9) einfädeln, dass das lose Ende zum Greifer zeigt.

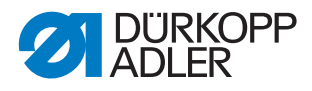

#### 4.7 Nadelfaden-Regulator einstellen

Der Nadelfaden-Regulator bestimmt, welche Nadelfaden-Menge um den Greifer geführt wird. Die benötigte Fadenmenge hängt von Nähgut-Stärke, Fadenstärke und Stichlänge ab.

#### Größere Fadenmenge für

- dickes Nähgut
- große Fadenstärken
- große Stichlängen

#### Geringere Fadenmenge für

- dünnes Nähgut
- kleine Fadenstärken
- kleine Stichlängen

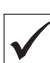

#### **Richtige Einstellung**

(1)

Die Schlinge des Nadelfadens gleitet mit geringer Spannung über die dickste Stelle des Greifers. Dabei wird die größte Fadenmenge benötigt, die Fadenanzugsfeder (1) soll dabei ca. 0,5 mm aus ihrer unteren Endstellung nach oben gezogen werden.

Abb. 7: Nadelfaden-Regulator einstellen

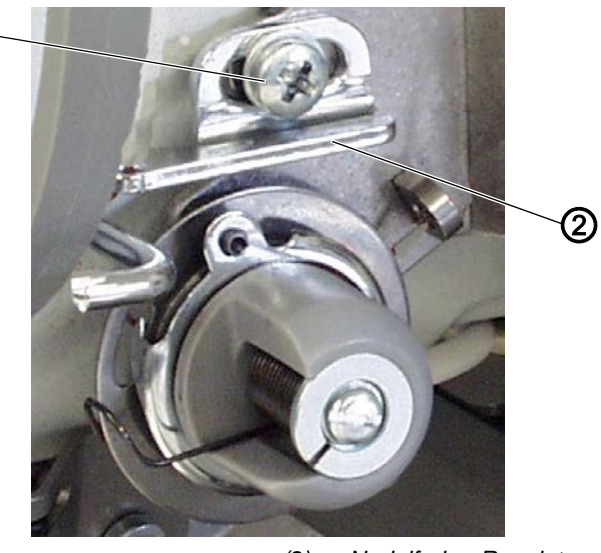

(1) - Schraube

(2) - Nadelfaden-Regulator

So stellen Sie den Nadelfaden-Regulator ein:

- 1. Schraube (1) lösen.
- 2. Nadelfaden-Regulator (2) verschieben:
  - Geringere Fadenmenge: Nadelfaden-Regulator (2) nach rechts schieben
  - Größere Fadenmenge: Nadelfaden-Regulator nach (2) links schieben
- 3. Schraube (1) festschrauben.

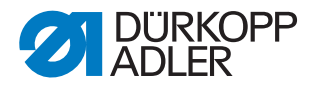

#### 4.8 Greiferfaden aufspulen

Durch den separaten Spuler kann der Greiferfaden sowohl beim Nähen als auch außerhalb des Nähbetriebs aufgespult werden.

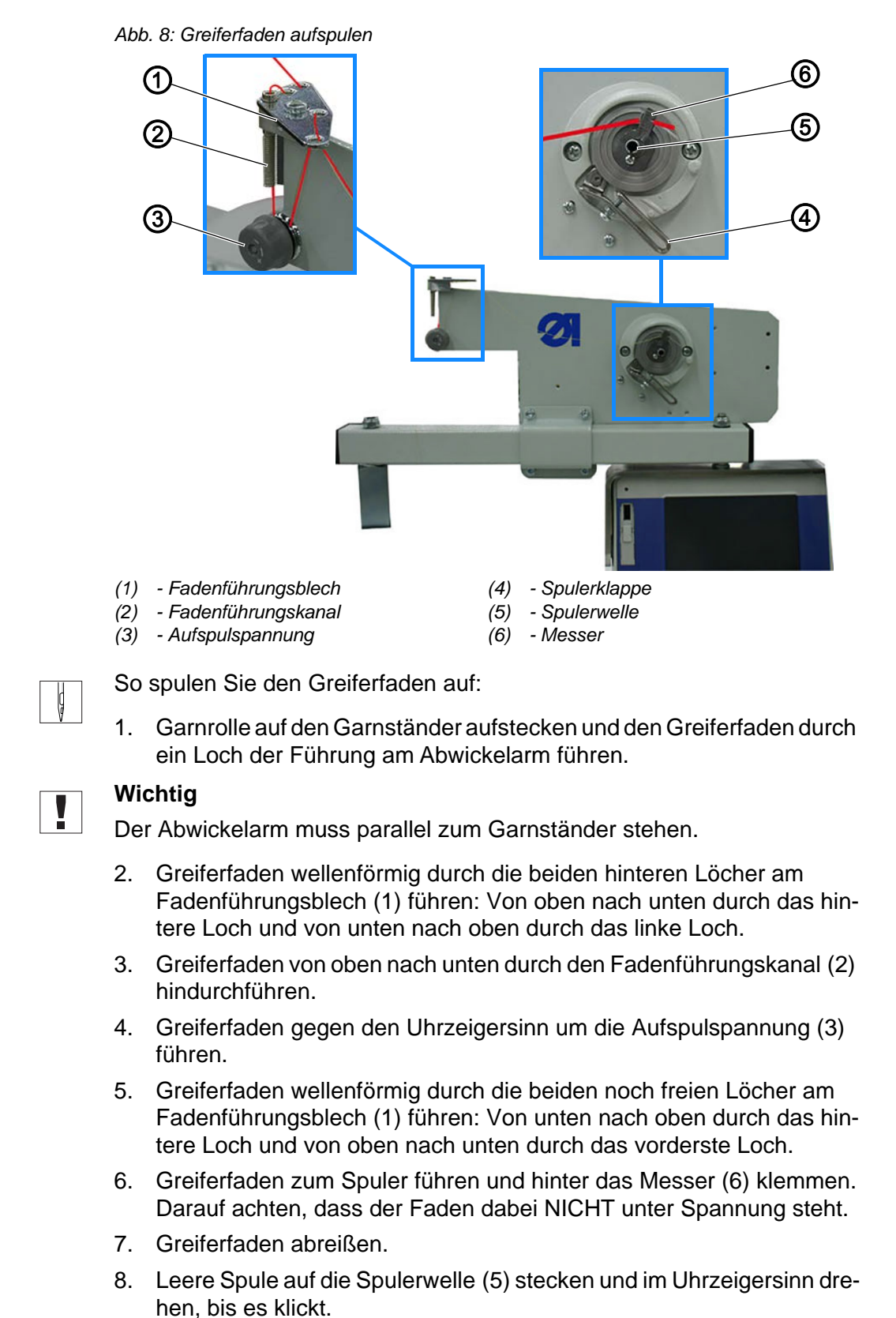

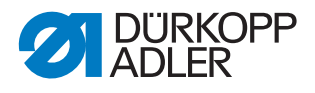

- 9. Spulerklappe (4) gegen die Spule drücken.
- Der Spuler startet und schaltet nach Erreichen der eingestellten Spulenfüllmenge automatisch ab.

#### 4.9 Spule wechseln

#### WARNUNG

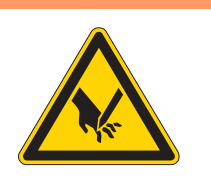

Verletzungsgefahr durch spitze und sich bewegende Teile!

Einstich oder Quetschen möglich.

Maschine in den Einfädelmodus schalten, bevor Sie die Spule wechseln. Bei aktivem Einfädelmodus erst dann im Greiferbereich arbeiten, wenn dieser beleuchtet ist.

Abb. 9: Spule wechseln (1)

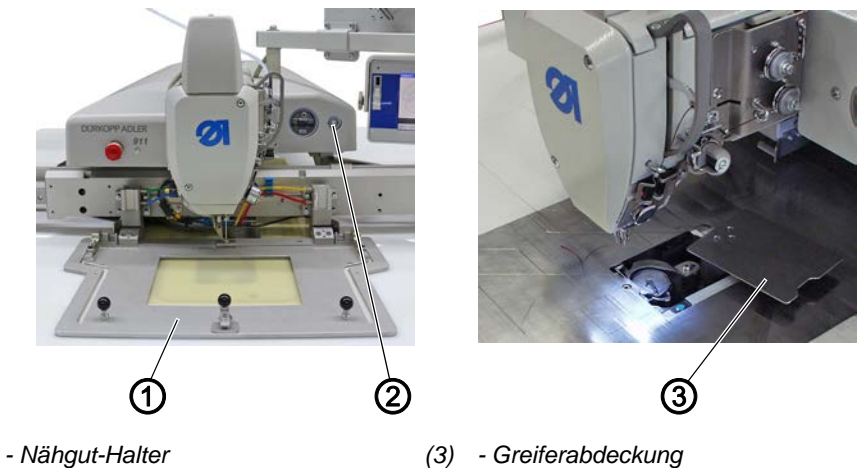

(1) - Nähgut-Halter(2) - Taste Einfädelmodus

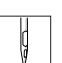

So wechseln Sie die Spule:

- 1. Nähgut-Halter (1) entnehmen (nur bei Wechselrahmen).
- 2. Taste Einfädelmodus (2) drücken.
- Die Maschine befindet sich im Einfädelmodus.
   Die Taste (2) leuchtet.
   Die Nähfüße senken ab.
   Die Greiferabdeckung (3) wird geöffnet und beleuchtet.

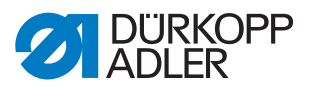

Abb. 10: Spule wechseln (2)

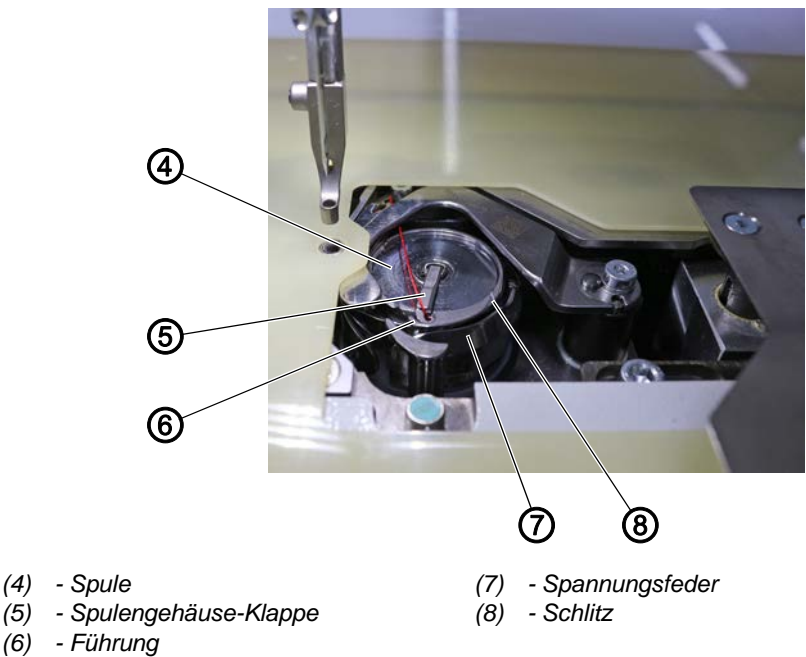

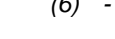

- 3. Spulengehäuse-Klappe (5) hochstellen.
- 4. Leere Spule herausnehmen.
- 5. Volle Spule einlegen.

#### Wichtig

Spule (4) so einlegen, dass die Spule sich beim Fadenabzug entgegengesetzt zum Greifer bewegt.

- 6. Greiferfaden durch den Schlitz (8) im Spulengehäuse führen.
- 7. Greiferfaden unter die Spannungsfeder (7) ziehen.
- 8. Greiferfaden durch die Führung (6) ziehen und ca. 3 cm bis zur Greiferabdeckung nachziehen.
- 9. Greiferfaden festhalten und Spulengehäuse-Klappe (5) schließen.
- 10. Überschüssigen Faden oberhalb der Greiferabdeckung (3) abschneiden
- 11. Taste Einfädelmodus (2) lösen.
- bie Greiferabdeckung (3) schwenkt in die ursprüngliche Position.

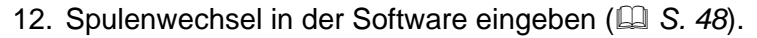

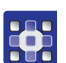

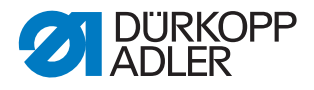

#### 4.10 Fadenspannung

Die Nadelfaden-Spannung beeinflusst zusammen mit der Greiferfaden-Spannung das Nahtbild. Zu starke Fadenspannungen können bei dünnem Nähgut zu unerwünschtem Kräuseln und Fadenbruch führen.

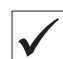

#### **Richtige Einstellung**

Bei gleich starker Spannung von Nadelfaden und Greiferfaden liegt die Fadenverschlingung in der Mitte des Nähguts.

Die Nadelfaden-Spannung so einstellen, dass das gewünschte Nahtbild mit der geringstmöglichen Spannung erreicht wird.

Abb. 11: Fadenspannung

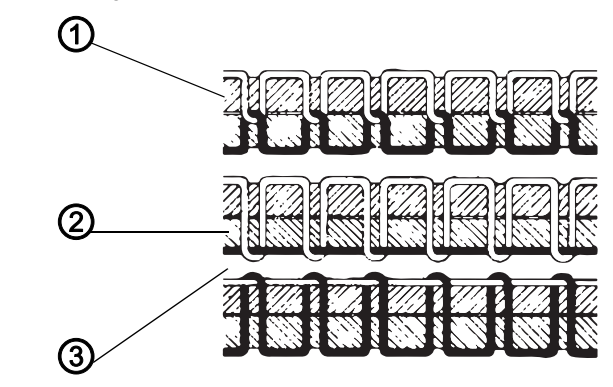

- (1) Spannung von Nadelfaden und Greiferfaden gleich stark
- (2) Greiferfaden-Spannung stärker als Nadelfaden-Spannung
- (3) Nadelfaden-Spannung stärker als Greiferfaden-Spannung

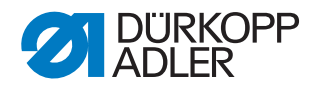

#### **Greiferfaden-Spannung einstellen**

WARNUNG

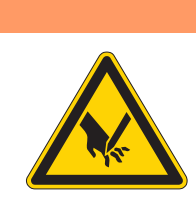

#### Verletzungsgefahr durch spitze und sich bewegende Teile!

Einstich oder Quetschen möglich.

Maschine ausschalten, bevor Sie die Greiferfaden-Spannung einstellen.

Abb. 12: Greiferfaden-Spannung einstellen

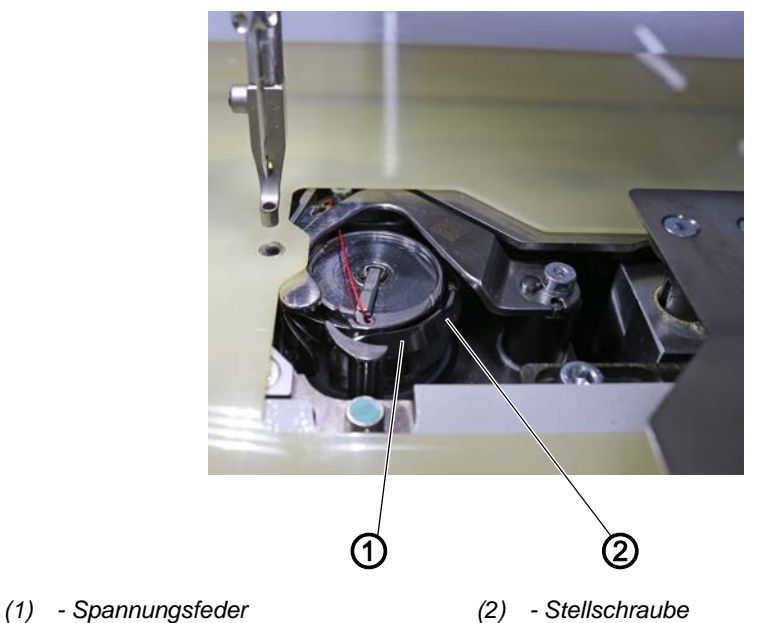

Die Greiferfaden-Spannung wird von der Spannungsfeder (1) erzeugt und an der Stellschraube (2) eingestellt.

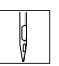

So stellen Sie die Greiferfaden-Spannung ein:

- 1. Stellschraube (2) drehen.
  - Greiferfaden-Spannung erhöhen: Stellschraube (2) im Uhrzeigersinn drehen
  - Greiferfaden-Spannung verringern: Stellschraube (2) gegen den Uhrzeigersinn drehen

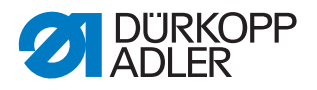

#### 4.11 Maschinenoberteil hoch- und zurückschwenken

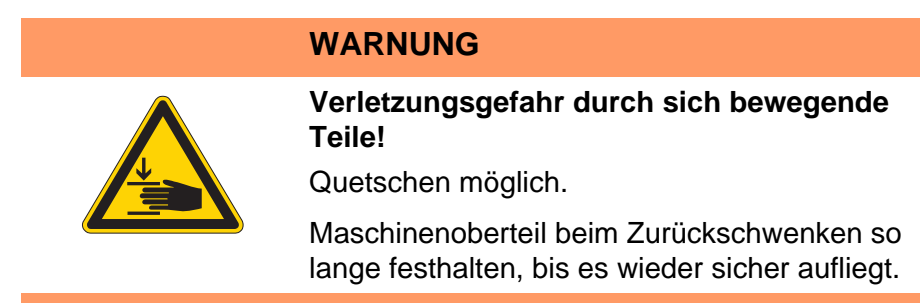

#### 4.11.1 Maschinenoberteil hochschwenken

Abb. 13: Maschinenoberteil hochschwenken

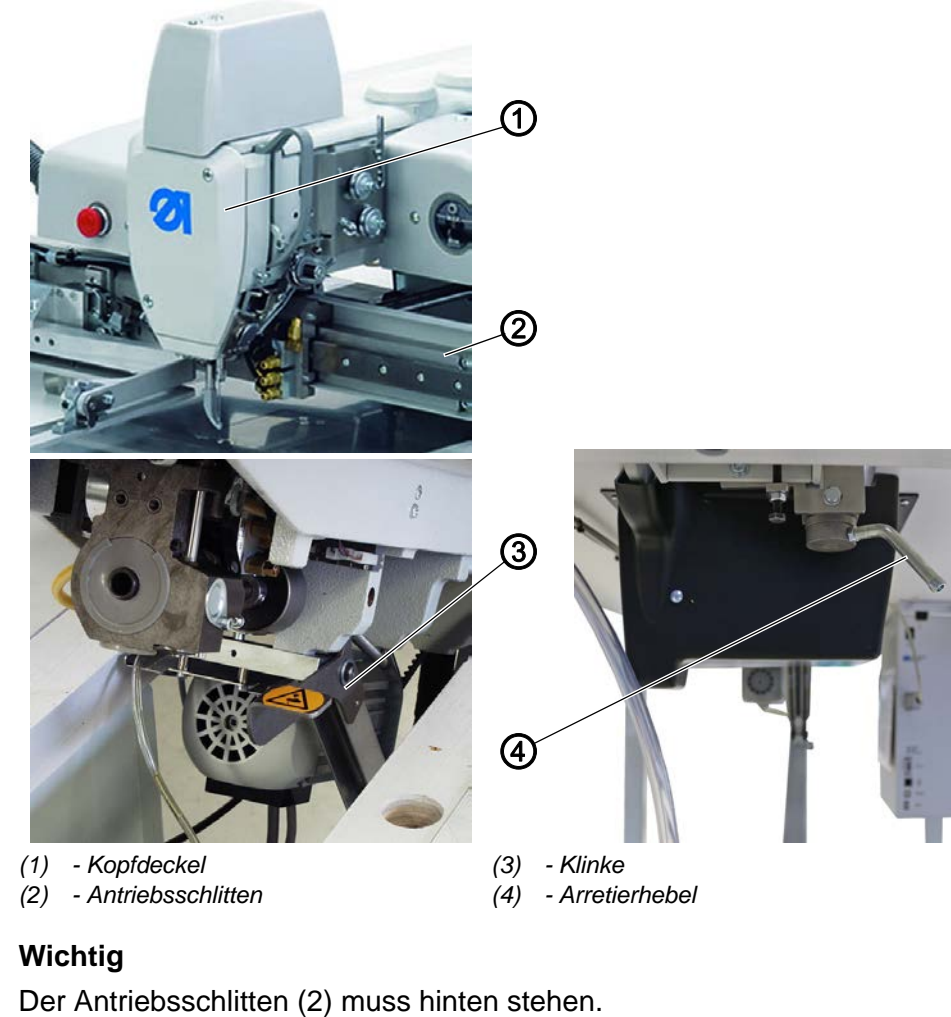

So schwenken Sie das Maschinenoberteil hoch:

1. Arretierhebel (4) unter der Tischplatte lösen.

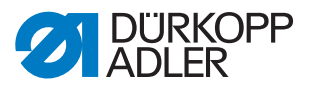

- 2. Maschinenoberteil im Bereich des Kopfdeckels (1) anheben und vorsichtig hochschwenken.
- P Die Klinke (3) rastet ein. Der Raum unter dem Maschinentisch ist zugänglich.

#### 4.11.2 Maschinenoberteil zurückschwenken

#### **HINWEIS**

#### Sachschäden möglich!

Maschinenschäden durch herabfallendes Maschinenoberteil.

Maschinenoberteil beim Zurückschwenken so lange festhalten, bis es wieder sicher aufliegt.

Abb. 14: Maschinenoberteil zurückschwenken

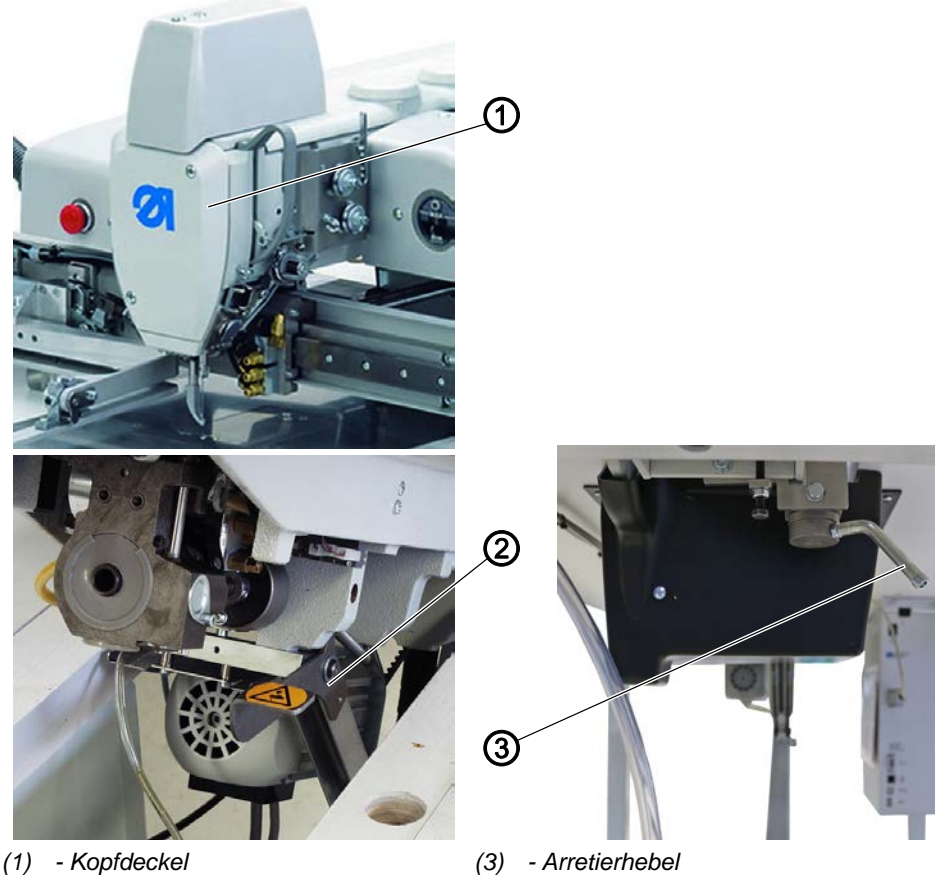

(2) - Klinke

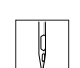

So schwenken Sie das Maschinenoberteil zurück:

- 1. Maschinenoberteil im Bereich des Kopfdeckels (1) festhalten.
- 2. Klinke (2) freistellen.
- 3. Maschinenoberteil vorsichtig zurückschwenken.
- 4. Arretierhebel (3) unter der Tischplatte einrasten.

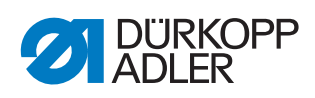

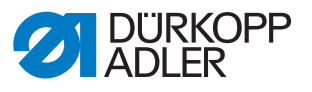

#### 5 Programmierung

Abb. 15: Programmierung

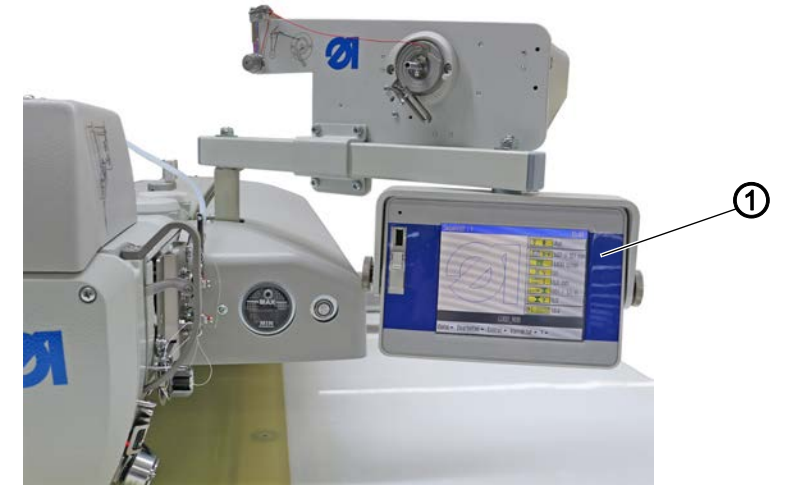

(1) - Bedienfeld OP7000

Die Steuerung wird über das Bedienfeld OP7000 (1) rechts neben dem Maschinenoberteil bedient.

Der Bildschirm hat eine Touchscreen-Funktion, d. h. es gibt keine festen Tasten, sondern die Schaltflächen werden auf dem Bildschirm angezeigt. Um eine Taste oder Funktion zu aktivieren, wird die entsprechende Stelle auf dem Monitor angetippt.

#### Schaltfläche aktivieren/Element auswählen:

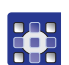

- So aktivieren Sie eine Schaltfläche oder wählen ein Element aus:
- 1. Mit dem Finger oder einem Stift auf die entsprechende Schaltfläche oder das Element tippen.

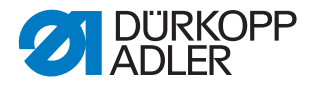

#### 5.1 Aufbau der Software

Über die Software können Nahtprogramme und Nahtsequenzen erstellt und verwaltet werden. Diese Programme werden dann beim Nähen aufgerufen und Stich für Stich abgearbeitet.

#### Information

i

#### Nahtprogramm:

Ein Nahtprogramm besteht aus einer Nahtkontur mit festgelegten Parametern für die einzelnen Konturabschnitte.

Im System können bis zu 99 Nahtprogramme gespeichert werden. Nahtprogramme haben den Zusatz fnp911 hinter dem Namen.

#### Nahtsequenz:

In einer Nahtsequenz können bis zu 30 Nahtprogramme in beliebiger Reihenfolge zusammengestellt werden.

Im System können bis zu 20 Nahtsequenzen gespeichert werden. Nahtsequenzen haben den Zusatz .*seq911* hinter dem Namen.

Außerdem werden über die Software generelle Einstellungen festgelegt, die in allen Programmen gelten. Zusätzlich gibt es technische Menüpunkte zum Testen und Warten der Maschine.

#### 5.2 Menü-Struktur auf einen Blick

Die folgende Tabelle gibt einen Überblick über die Menü-Struktur und die Funktionstasten auf dem Hauptbildschirm.

| Menüpunkte im Aufklapp-Menü |                                                                                                    |                    |                 |                 |
|-----------------------------|----------------------------------------------------------------------------------------------------|--------------------|-----------------|-----------------|
| Menüpunkt                   | Funktion                                                                                                    | Unterpunkte        | Unterpunkte     | Beschrieben auf |
| Datei                       | Bestehende Pro-<br>gramme zum Nähen öff-<br>nen<br>Programme neu erstel-<br>len, kopieren oder<br>löschen.   | Löschen            |                 | 🚇 S. 69         |
|                             |                                                                                                    | Kopieren           |                 | 🗳 S. 68         |
|                             |                                                                                                    | Öffnen             |                 | 🕮 S. 46         |
|                             |                                                                                                    | Neu                | Nahtprogramm    | 🚇 S. 53         |
|                             |                                                                                                    |                    | Nahtsequenz     | 🗳 S. 65         |
|                             |                                                                                                    | Speichern unter    |                 | 🗳 S. 67         |
| Bearbeiten                  | Allgemeine Einstellun-<br>gen für alle Programme<br>festlegen oder beste-<br>hende Programme ver-<br>ändern. | Maschinenparameter |                 | 🗳 S. 70         |
|                             |                                                                                                    | Sequenz            |                 | 🗳 S. 65         |
|                             |                                                                                                    | Nahtprogramm       | Parameter       | 🗳 S. 59         |
|                             |                                                                                                    |                    | Konturanpassung | 🗳 S. 57         |
|                             |                                                                                                    |                    | Konturtest      | 🗳 S. 56         |
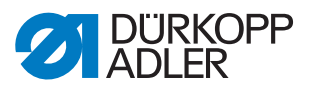

| Menüpunkte im Aufklapp-Menü           |                                                 |                  |                               |                 |
|---------------------------------------|-------------------------------------------------|------------------|-------------------------------|-----------------|
| Menüpunkt                             | Funktion                                        | Unterpunkte      | Unterpunkte                   | Beschrieben auf |
| Extras                                | Anzeige-Optionen: Voll-                         | Vollbild ein/aus |                               | 🕮 S. 45         |
|                                       | bild und Zoom                                   | Zoom ein/aus     |                               | 🕮 S. 45         |
|                                       | Techniker-Menü: Einstel-                        | Service          | Einstellungen                 | 🕮 S. 76         |
|                                       | lungen, System-Informa-                         |                  | System-Information            | 🕮 S. 83         |
|                                       | tionen und Tests                                |                  | Multitest                     | 🕮 S. 79         |
|                                       |                                                 |                  | Initialisierung<br>und Update | 🚇 S. 84         |
|                                       |                                                 |                  | Hersteller (nur für DA-F      | Personal)       |
| Korrektur                             | orrektur Kurzfristiges Nähen mit anderen Werten | Fadenspannung    |                               | 🖾 S. 47         |
|                                       |                                                 | Nähdrehzahl      |                               | 🖾 S. 48         |
| Schaltflächen auf dem Hauptbildschirm |                                                 |                  |                               |                 |
| ∦ R                                   | Kontur ab bestimmtem Punkt weiter nähen         |                  | Reparatur-Modus               | 🗳 S. 50         |
| I                                     | Manuellen Spulenwechsel berücksichtigen         |                  | Spulenwechsel                 | 🚇 S. 48         |
| <u>†Σ:0000</u>                        | Zähler auf bestimmten Wert zurücksetzen         |                  | Zählerreset                   | 🚇 S. 52         |

## 5.3 Software starten

Nach dem Einschalten der Maschine referenziert die Maschine. Danach wird am Bedienfeld für einige Sekunden der Startbildschirm angezeigt.

Abb. 16: Software starten (1)

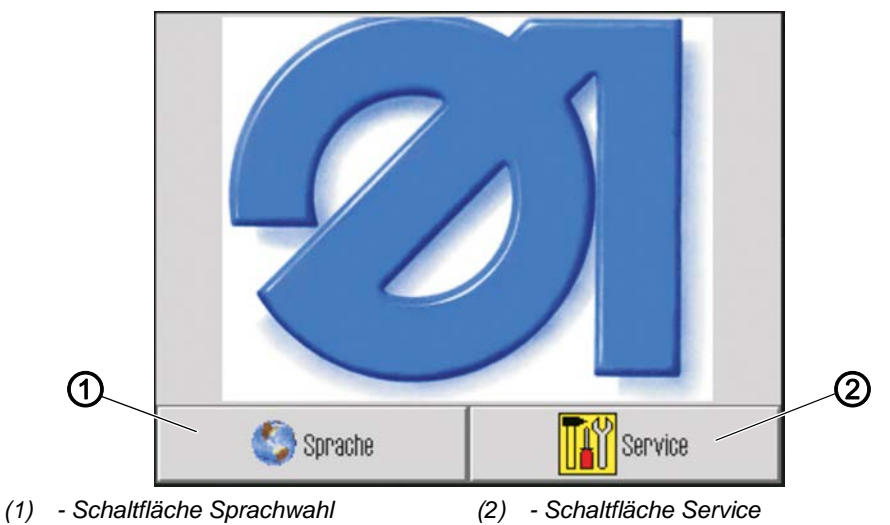

Hier können Sie die Sprachversion auswählen oder über *Service* den Schnell-Einstieg ins *Multitest*-Menü wählen.

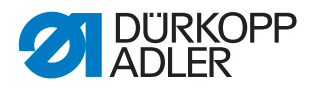

i

# Information

Beide Funktionen können auch später noch aus dem Programm heraus über die Menüpunkte Extras > Service angewählt werden. (Siehe Kapitel Maschinenfunktionen testen  $\cong \square S.$  79) und Sprache ändern ( $\square S.$  77).)

Wenn Sie keine der beiden Schaltflächen antippen, wechselt die Software nach einigen Sekunden automatisch zum Hauptbildschirm.

## Hauptbildschirm

Der Hauptbildschirm wird während des Nähens angezeigt. Er wird beim Maschinenstart mit den Einstellungen des zuletzt genähten Programms geöffnet.

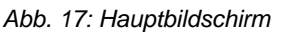

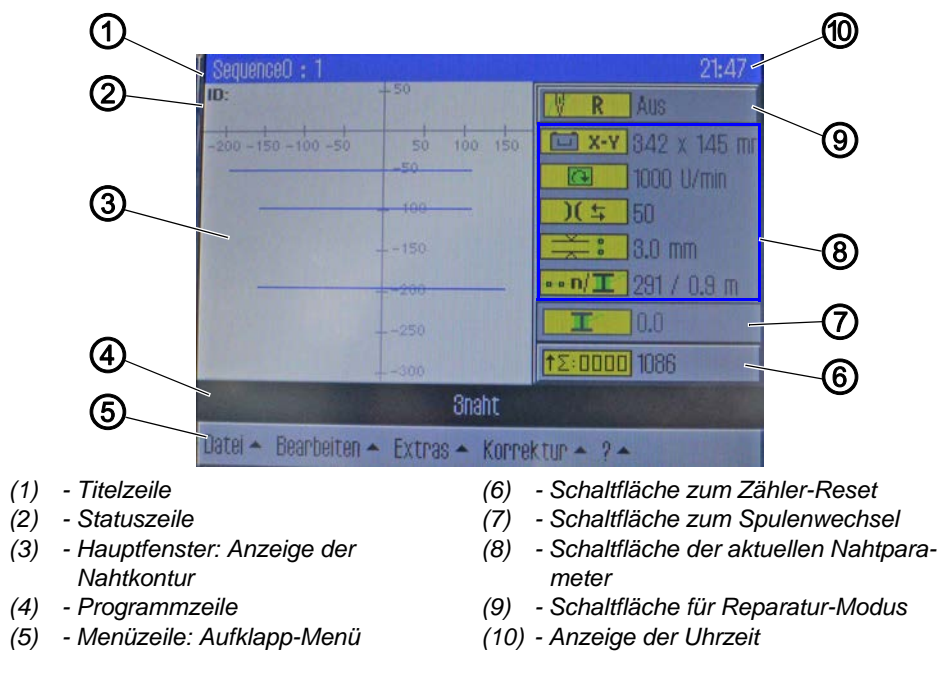

# Aufbau des Hauptbildschirms

#### • Titelzeile (1)

Hier steht beim Hauptbildschirm die Version der Maschine. In den verschiedenen Menüs stehen dort Angaben zum ausgewählten Menüpunkt.

#### • Statuszeile (2)

Hier wird beim Hauptbildschirm die aktuell geöffnete Nahtsequenz und rechts die Uhrzeit (11) angezeigt. In den verschiedenen Menüs stehen dort weitere Angaben zum ausgewählten Handlungsschritt.

#### • Hauptfenster (3)

Hier wird die zu nähende Kontur dargestellt.

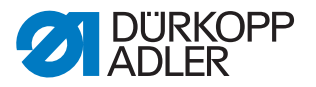

## • Programmzeile (4)

In dieser Zeile werden die Nahtprogramme der aktuell geöffneten Nahtsequenz angezeigt. Das aktuelle Programm ist schwarz hinterlegt. Mit den Pfeiltasten (6) am rechten Rand können Sie sich in der Zeile bewegen und die Programme anzeigen, die nicht mehr in die Zeile passen. Wenn keine Nahtsequenz geöffnet ist, sondern nur ein einzelnes Nahtprogramm, füllt dieses die gesamte Zeilenbreite aus.

#### • Menüzeile (5)

In der untersten Zeile steht das Aufklapp-Menü. Damit gelangen Sie in die verschiedenen Menüpunkte zum Erstellen und Bearbeiten von Nahtprogrammen und zum Einstellen und Testen der Maschine. Ein Pfeil (1) neben einem Eintrag zeigt an, dass beim Antippen des Eintrags weitere Unterpunkte geöffnet werden.

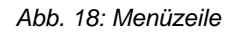

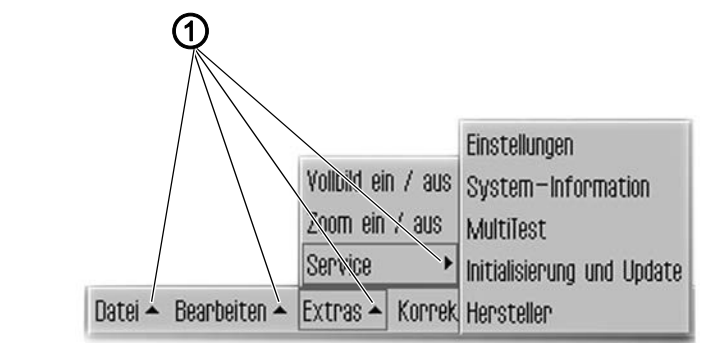

(1) - Aufklapp-Pfeile

#### • Schaltfläche zum Zähler-Reset (6)

Mit dieser Schaltfläche kann der Zähler für die genähten Programme oder Nahtsequenzen zurückgesetzt werden. Neben der Schaltfläche wird der aktuelle Zählerstand angezeigt.

#### • Schaltfläche zum Spulenwechsel (7)

Mit dieser Schaltfläche wird dem System vermittelt, dass eine neue Spule eingesetzt wurde (z. B. nach einem Farbwechsel). Neben der Schaltfläche wird die Greiferfaden-Kapazität angezeigt.

#### • Anzeige der aktuellen Nahtparameter (8)

Darunter werden die aktuellen Nahtparameter angezeigt:

- **The X-Y** Nahtbild-Größe
  - Nähdrehzahl
- )( 🛨 Fadenspannung
  - 🗮 🕴 Stichlänge

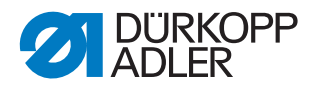

i

# Information

Über die Schaltflächen Nähdrehzahl, Fadenspannung und Stichlänge gelangen Sie direkt in die Nahtparameter ( $\square$  S. 59).

# • Schaltfläche für den Reparatur-Modus (9)

Auf der rechten Seite kann mit der obersten Schaltfläche der Reparatur-Modus ein- und ausgeschaltet werden. Der aktuelle Status (Ein/Aus) wird neben der Schaltfläche angezeigt.

# 5.4 Allgemeine Bedienung der Software

# 5.4.1 Passwort eingeben

Je nach Einstellung (siehe Kapitel Passwort-Optionen ändern ( S. 76)) wird entweder nur für die technischen Bereiche oder aber nach jedem Start der Maschine die Eingabe eines Passworts verlangt.

Anschließend öffnet sich die Maske zur Passwort-Eingabe.

Abb. 19: Passwort eingeben

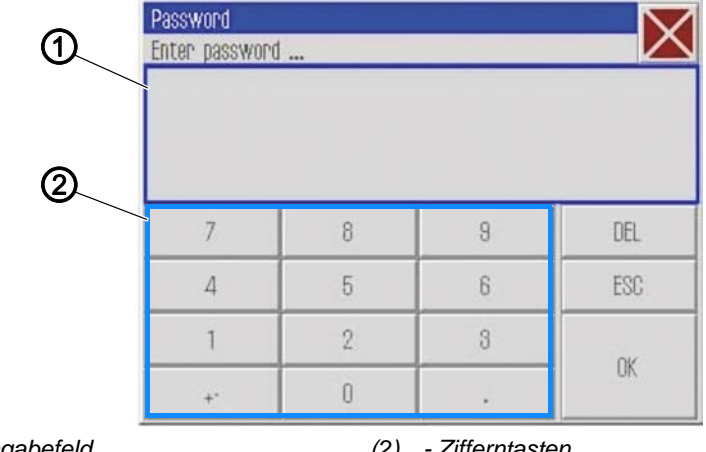

(1) - Eingabefeld

(2) - Zifferntasten

So geben Sie ein Passwort ein:

1. Mit den Zifferntasten (2) das Passwort eingeben.

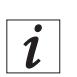

# Information

Bei Auslieferung lautet das Passwort: 25483. Das Passwort kann im Menü *Extras* geändert werden ( S. 76). Mit der Schaltfläche DEL können Sie Fehleingaben löschen.

- 2. Schaltfläche OK antippen.
- ber zuvor ausgewählte Menüpunkt öffnet sich.

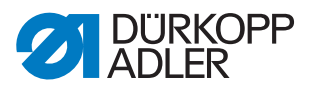

## 5.4.2 Fenster schließen

Es gibt verschiedene Schaltflächen, um das jeweils aktuelle Fenster zu schließen.

| Schaltfläche   | Bedeutung                                                                                                    |
|----------------|----------------------------------------------------------------------------------------------------|
| X              | In allen Fenstern oben rechts in der Titelzeile:                                                                                                    |
| OK<br>CR       | In Fenstern mit Eingabe- oder Auswahl-Möglichkeit:<br>♥ Das Fenster wird geschlossen und die Eingabe bzw. Auswahl wird<br>übernommen.                               |
| DEL<br>Abbruch | <ul> <li>In Fenstern mit Eingabe- oder Auswahl-Möglichkeit:</li> <li>➡ Das Fenster wird geschlossen, ohne dass die Eingabe bzw. Auswahl übernommen wird.</li> </ul> |

# 5.4.3 Anzeigeprinzipien

Abb. 20: Anzeigeprinzipien

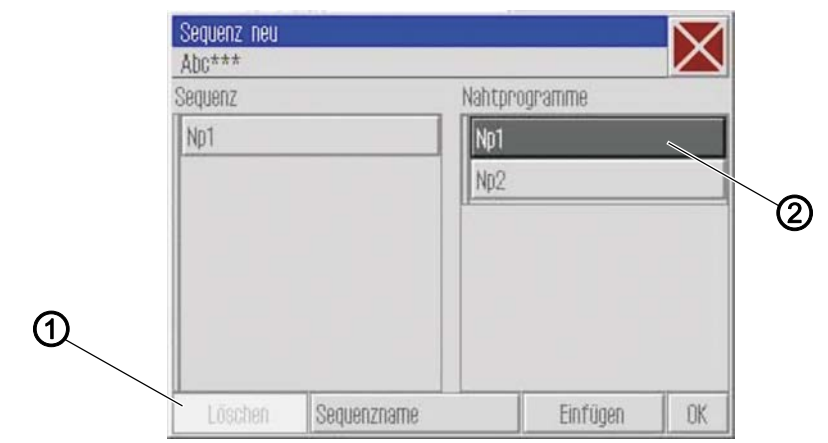

(1) - Ausgegraut: Deaktiviertes Element (2) - Dunkel hinterlegt: Aktiviertes Element

- Das aktuell aktivierte bzw. ausgewählte Element wird dunkel hinterlegt (2)
- Schaltflächen, die im aktuellen Kontext nicht benutzt werden können, sind ausgegraut (1)

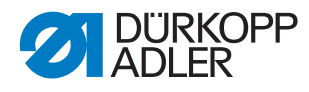

## 5.4.4 Anzeige durch Scrollen verschieben

Abb. 21: Anzeige durch Scrollen verschieben

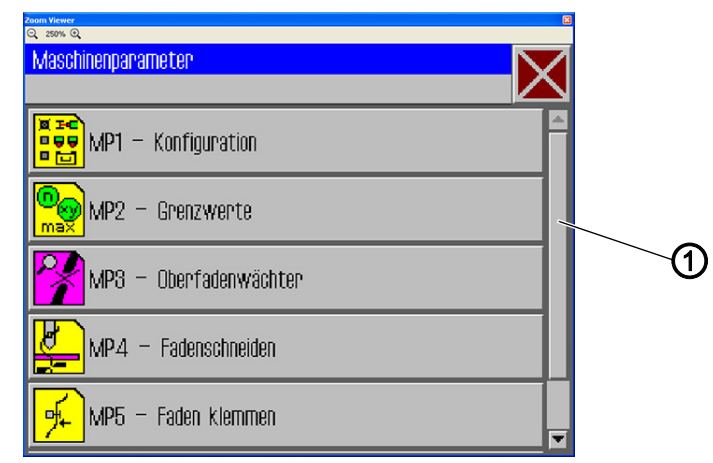

(1) - Bildlaufleiste

Wenn eine Anzeige länger ist als die Bildschirm-Höhe, wird an der rechten Seite eine Bildlaufleiste (1) angezeigt.

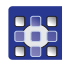

So verschieben Sie die Anzeige:

1. Bildlaufleiste (1) nach oben oder unten ziehen.

#### 5.4.5 Optionen aus einer Liste auswählen

Beim Auswählen von Optionen wird zwischen runden Optionsfeldern und eckigen Kontrollkästchen unterschieden.

#### Auswahl mit Optionsfeldern

Abb. 22: Auswahl mit Optionsfeldern

|     | Q. 250% Q.           |                |    |
|-----|----------------------|----------------|----|
| ~   | Nahtpa               | rameter        |    |
| (1) | MP1.1                | – Nadelkühlung |    |
|     |                      | ⊛ ohne         |    |
|     |                      | ⇔Luftkühlung   |    |
|     |                      | ⇔ Eiskühlung   |    |
|     | <mark>.</mark><br>≋€ |                |    |
|     |                      |                |    |
|     |                      |                |    |
|     |                      | Abbruch        | OK |

(1) - Optionsfelder: Ausgewähltes Element

Bei runden Optionsfeldern kann jeweils nur eine Option gewählt werden.

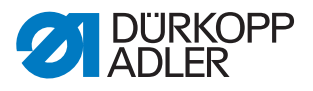

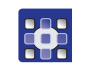

So wählen Sie Optionen mit Optionsfeldern aus:

- 1. Gewünschte Option antippen.
- bie ausgewählte Option (1) wird mit einem Punkt markiert.

## Auswahl mit Kontrollkästchen

Abb. 23: Auswahl mit Kontrollkästchen

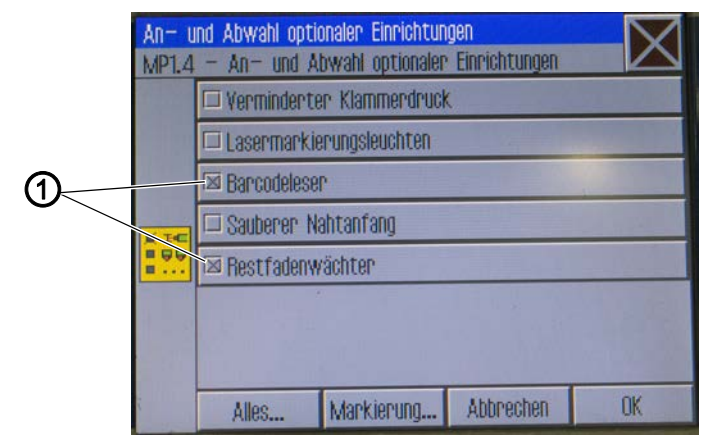

(1) - Kontrollkästchen: Ausgewählte Elemente

Bei eckigen Kontrollkästchen können mehrere Einträge ausgewählt werden.

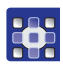

- So wählen Sie Optionen mit Kontrollkästchen aus:
- 1. Gewünschte Kontrollkästchen antippen.
- bie ausgewählten Einträge (1) werden mit einem Kreuz markiert.

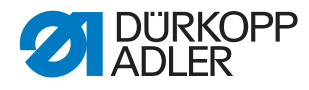

## 5.4.6 Dateifilter verwenden

#### Abb. 24: Dateifilter

| DAC    | No1 fooQ11                                                                                                    |  |
|--------|----------------------------------------------------------------------------------------------------|--|
| DAG    | мрынфан                                                                                                    |  |
|        | Np2.fnp911                                                                                                    |  |
|        | Sn1 sen911                                                                                                    |  |
| All Fi | es internet internet internet internet internet internet internet internet internet internet internet internet |  |
| All Fi | es                                                                                                    |  |
| .fnp9  | 11                                                                                                    |  |
| .seq9  | 11                                                                                                    |  |
| ALLE   |                                                                                                    |  |
|        | Öffoon                                                                                                    |  |

Beim Öffnen, Kopieren oder Löschen von Nahtprogrammen wird eine Liste mit allen verfügbaren Dateien angezeigt.

Um die Liste übersichtlicher zu gestalten, können Sie die Filterfunktion verwenden:

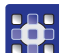

So verwenden Sie Dateifilter:

- 1. Schaltfläche Dateifilter unter der Liste antippen.
- ✤ Der Dateifilter wird geöffnet.
- 2. Gewünschtes Filterkriterium antippen:
  - .fnp911: Nur Nahtprogramme
  - .seq911: Nur Nahtsequenzen
  - All Files: Nahtprogramme und Nahtsequenzen
- 3. Schaltfläche Öffnen antippen.
- ✤ Die Liste wird entsprechend aktualisiert.

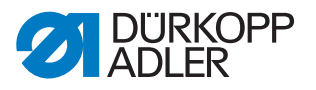

## 5.4.7 Text eingeben

Wenn Text eingegeben werden muss, z. B. für den Namen eines Nahtprogramms, erscheint ein Texteingabe-Fenster.

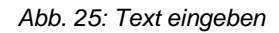

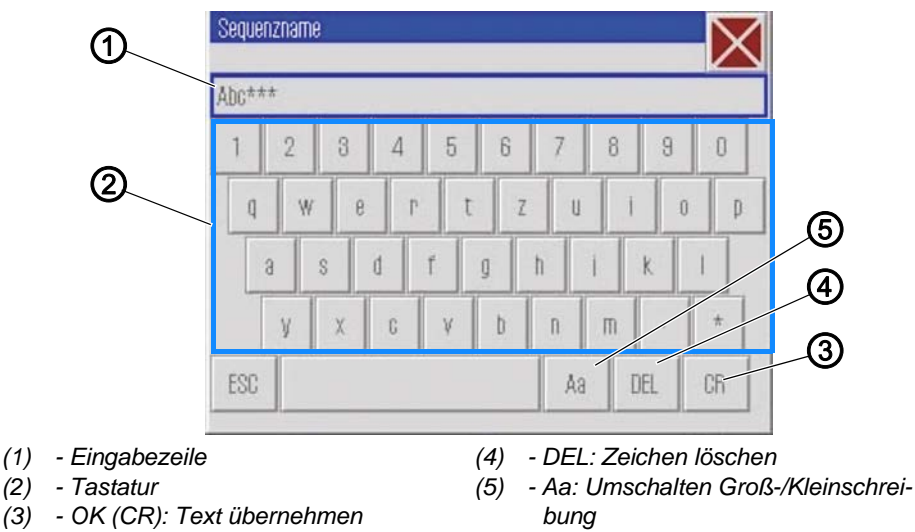

#### Text eingeben

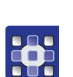

So geben Sie Text ein:

1. Text über die angezeigte Tastatur (2) eingeben.

#### Umschalten zwischen Groß- und Kleinbuchstaben

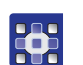

So schalten Sie zwischen Groß- und Kleinbuchstaben um:

1. Schaltfläche Aa (5) antippen.

#### Letztes Zeichen löschen

So löschen Sie das letzte Zeichen:

1. Schaltfläche DEL (4)antippen.

#### Eingaben übernehmen

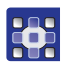

So übernehmen Sie die Eingaben:

- 1. Schaltfläche OK (CR) (3)antippen.
- Der eingegebene Text wird übernommen und das Texteingabe-Fenster wird geschlossen.

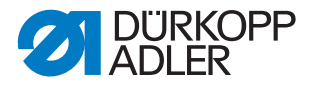

## 5.4.8 Werteingabe für Parameter

Wenn Werte für Programm- oder Maschinenparameter eingegeben werden müssen, öffnet sich ein Fenster zur Werteingabe.

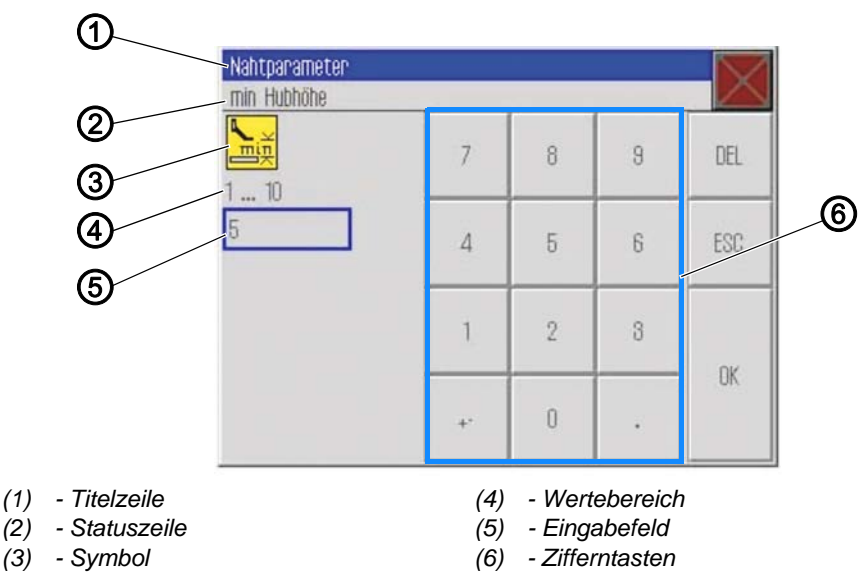

Abb. 26: Werteingabe für Parameter

Die Titelzeile (1) zeigt die Parametergruppe an.

In der Statuszeile (2) steht, welcher Parameter editiert wird. Darunter wird das Symbol (3) für den entsprechenden Parameter angezeigt. Unter dem Symbol (3) steht der vorgegebene Wertebereich (4) für den Parameter.

Unter dem Wertebereich (4) steht im Eingabefeld (5) der aktuell gültige Wert.

#### Wert eingeben

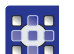

So geben Sie einen Wert ein:

1. Gewünschten Wert über die Zifferntasten (6) antippen.

#### Wert löschen

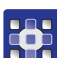

So löschen Sie einen Wert:

1. Schaltfläche DEL antippen.

#### Wert übernehmen

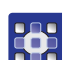

So übernehmen Sie einen Wert:

- 1. Schaltfläche **OK** antippen.
- Der eingegebene Wert wird übernommen und das Werteingabe-Fenster wird geschlossen.

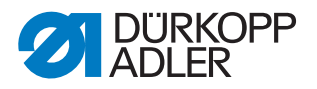

#### 5.4.9 Vollbild ein- und ausschalten

Um die Nahtkontur im Detail besser sehen zu können, können Sie das Hauptfenster (1) als Vollbild einschalten und die Schaltflächen (2) auf der rechten Seite des Hauptbildschirms ausblenden.

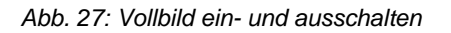

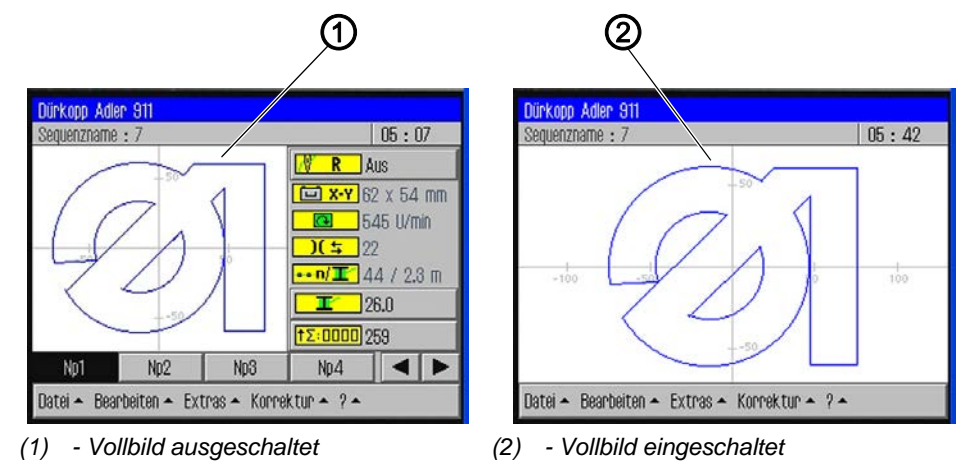

So schalten Sie das Vollbild ein und aus:

- 1. Menüpunkte *Extras* > *Vollbild ein/aus* antippen.
- ✤ Die Anzeige wechselt in den jeweiligen Modus.

#### 5.4.10 Zoom ein- und ausschalten

Um die Nahtkontur im Detail besser sehen zu können, können Sie die Anzeige vergrößern. Es gibt nur eine Zoom-Stufe, die ein- oder ausgeschaltet werden kann.

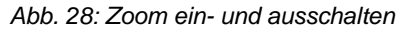

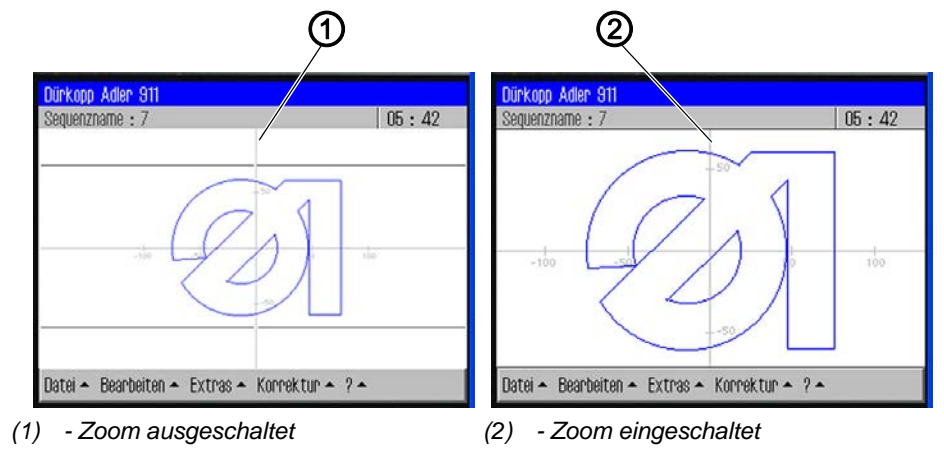

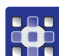

So schalten die den Zoom ein und aus:

- 1. Menüpunkte *Extras* > *Zoom* ein/aus antippen.
- b Die Anzeige wechselt in den jeweiligen Modus.

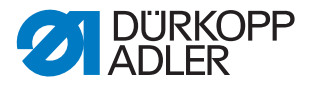

# 5.5 Nahtprogramm oder Nahtsequenz zum Nähen öffnen

So öffnen Sie ein Nahtprogramm oder eine Nahtsequenz zum Nähen:

- - 1. Menüpunkte *Datei* > *Öffnen* antippen.
  - Der Auswahl-Bildschirm erscheint. Es werden alle bestehenden Nahtprogramme und Nahtsequenzen angezeigt.

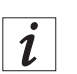

# Information

Über *Dateifilter* kann die Liste übersichtlicher gemacht werden (D *S. 42*).

Abb. 29: Nahtprogramm oder Nahtsequenz zum Nähen öffnen

| Datei öffnen |                      | $\bigtriangledown$ |
|--------------|----------------------|--------------------|
| Auswahl d    | der Datei zum Öffnen | ${\bigtriangleup}$ |
| - 📂 DAC      | Np1.fnp911           | ~                  |
|              | Np2.fnp911           |                    |
|              | Np3.fnp911           |                    |
|              | Np4.fnp911           |                    |
|              | Np5.fnp911           |                    |
|              | Np6.fnp911           |                    |
|              | 0.1011               |                    |
| Dateifilter  |                      | •                  |
|              | Öffnen               |                    |

- - Gewünschte Datei antippen.
     Schaltfläche Öffnen antippen.
  - 3. Schaimache Onnen anuppen.
  - Das Nahtprogramm/die Nahtsequenz wird auf dem Hauptbildschirm geöffnet.
- 4. Pedal nach vorne treten.
- ✤ Das Nahtprogramm wird genäht.

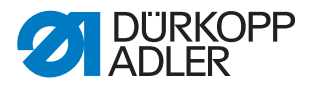

# 5.6 Kurzfristig mit veränderten Werten nähen

Wenn Sie bei einem besonderen Nähgut oder bestimmten Fadenstärken kurzfristig mit veränderten Werten nähen möchten, ohne dabei das Nahtprogramm zu verändern, können Sie im Menüpunkt *Korrektur* die Werte für Fadenspannung und Nähdrehzahl verändern. Die Werte gelten dann für alle anschließend ausgeführten Nähte bis zum Ausschalten der Maschine.

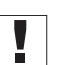

# Wichtig

Wenn Sie die Änderungen übernehmen möchten, müssen Sie sie im Programm ändern und abspeichern. Sonst werden die Werte nach dem Ausschalten automatisch wieder auf die ursprünglichen Einstellungen zurückgesetzt.

#### 5.6.1 Mit veränderter Fadenspannung nähen

So nähen Sie mit veränderter Fadenspannung:

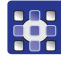

- 1. Menüpunkte Korrektur > Fadenspannung antippen.
- bas Fenster zur Änderung der Fadenspannung erscheint:

Abb. 30: Mit veränderter Fadenspannung nähen

| Korrektur<br>Fadenspannung anpassen |    |   |   |     |
|-------------------------------------|----|---|---|-----|
| <mark>)(</mark> ⇒<br>10 200         | 7  | 8 | 9 | DEL |
| 33                                  | 4  | 5 | 6 | ESC |
|                                     | 1  | 2 | 3 |     |
|                                     | +- | 0 | • | UK  |

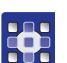

- 2. Gewünschten Wert eingeben.
- 3. Schaltfläche OK antippen.
- Der Wert wird bis zum Ausschalten der Maschine f
  ür alle durchgef
  ührten N
  ähte 
  übernommen.

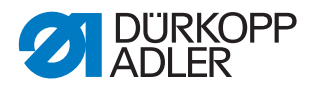

## 5.6.2 Mit veränderter Nähdrehzahl nähen

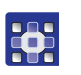

So nähen Sie mit veränderter Nähdrehzahl:

- 1. Menüpunkte *Korrektur* > *Nähdrehzahl* antippen.
- bas Fenster zur Änderung der Fadenspannung erscheint:

Abb. 31: Mit veränderter Nähdrehzahl nähen

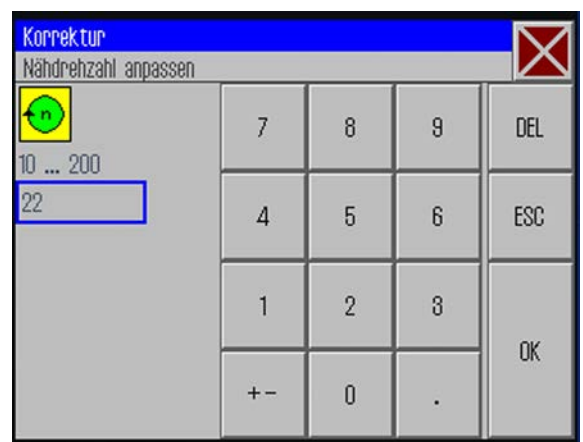

- 2. Gewünschte Drehzahl eingeben.
- 3. Schaltfläche OK antippen.
- Der Wert wird bis zum Ausschalten der Maschine für alle durchgeführten Nähte übernommen.

# 5.7 Spule wechseln/Fadenriss behandeln

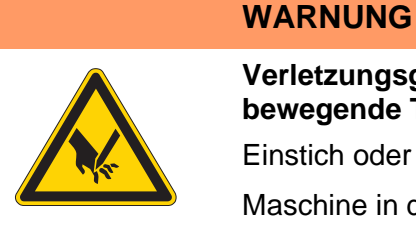

Verletzungsgefahr durch spitze und sich bewegende Teile!

Einstich oder Quetschen möglich.

Maschine in den Einfädelmodus schalten, bevor Sie die Spule wechseln.

Die Maschine erkennt automatisch, wann der Greiferfaden verbraucht ist und eine neue Spule eingesetzt werden muss.

In diesem Fall oder bei einem Fadenriss öffnet sich automatisch das Fenster *Fadenriss behandeln*.

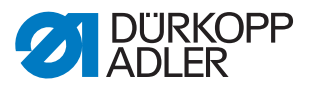

# 5.7.1 Spule wechseln

Abb. 32: Spule wechseln

| 2000 Viewer<br>Q. 2004 Q.<br>Fadenniss behandeln |         |             |
|--------------------------------------------------|---------|-------------|
| Zurück                                           |         | Vor         |
| Spulenwechsel                                    | Abbruch | Weiternähen |

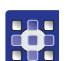

So wechseln Sie die Spule:

- 1. Schaltfläche Spulenwechsel antippen.
- 2. Spule wechseln ( $\square$  S. 48).
- 3. Mit den Schaltflächen *Vor* und *Zurück* den Punkt anfahren, von dem aus weiter genäht werden soll.
- 4. Schaltfläche Weiternähen antippen.
- Das Programm springt in den Hauptbildschirm zurück und die Naht wird ab diesem Punkt weiter genäht.

#### 5.7.2 Spulenwechsel ohne Aufforderung durch das Programm

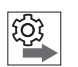

Wenn Sie eine neue Spule einsetzen, ohne durch das Programm dazu aufgefordert zu werden, müssen Sie nach dem Spulenwechsel die Schaltfläche **Spulenwechsel** auf dem Hauptbildschirm antippen. So erkennt das Programm, dass eine neue Spule eingelegt wurde und der Fadenverbrauch wird ab der vollen Spulenkapazität weitergezählt.

#### 5.7.3 Spulenkapazität aktualisieren

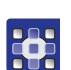

So aktualisieren Sie die Spulenkapazität:

- 1. Schaltfläche **Spulenwechsel** auf dem Hauptbildschirm antippen.
- Die Z\u00e4hlung f\u00fcr die Spulenkapazit\u00e4t beginnt wieder mit einer vollen Spule.

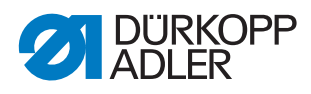

# 5.8 Naht nach Fehler fortsetzen

#### 5.8.1 Naht nach Fehler im Reparatur-Modus fortsetzen

Im Reparatur-Modus können Sie zu einem beliebigen Punkt der Kontur fahren, um z. B. nach einem Fehler das Nahtprogramm von dort aus fortzusetzen.

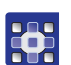

So setzen Sie die Naht nach einem Fehler im Reparatur-Modus fort:

- 1. Schaltfläche **Reparaturmodus** auf dem Hauptbildschirm antippen.
- Solution State Content and State and State and

Abb. 33: Naht nach Fehler im Reparatur-Modus fortsetzen

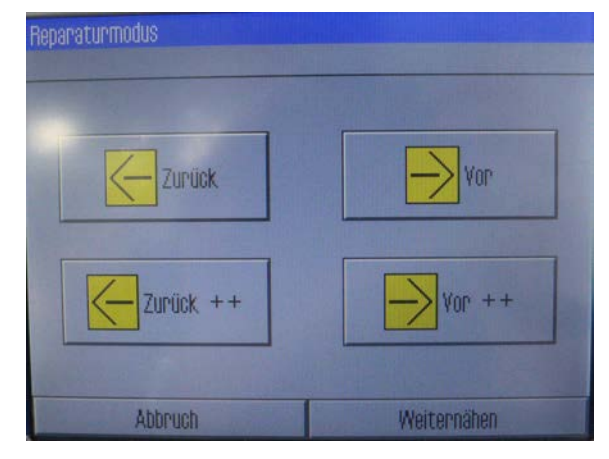

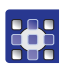

2. Mit den Schaltflächen **Vor** und **Zurück** den Punkt anfahren, von dem aus weiter genäht werden soll.

# ODER

- 3. Mit den Schaltflächen **Vor ++** und **Zurück ++** zum Anfang des nächsten oder zum Anfang des vorherigen Nahtabschnitts springen.
- 4. Schaltfläche Weiternähen antippen.
- Das Programm springt in den Hauptbildschirm zurück und die Naht wird ab diesem Punkt weiter genäht.

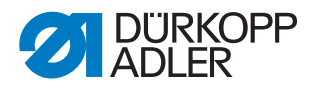

## 5.8.2 Naht nach Fadenriss fortsetzen

In den Maschinenparametern (MP 3 ( S. 73)) wurde bei der Aufstellung der Maschine gewählt, welcher Nadelfaden-Wächter-Modus aktiv ist. Tritt ein Fehler auf, fährt die Maschine eine bestimmte voreingestellte Anzahl Stiche zurück und stoppt.

Auf dem Bedienfeld erscheint die Anzeige Fadenriss behandeln:

Abb. 34: Naht nach Fadenriss fortsetzen

| adenniss behandeln |         |             |
|--------------------|---------|-------------|
| Zurück             | ] [     | Vor         |
| Spulenwechsel      | Abbruch | Weiternähen |

#### Naht fortsetzen

ģ

So setzen Sie die Naht nach einem Fadenriss fort:

- 1. Nadelfaden neu einfädeln.
- 2. Mit den Schaltflächen **Vor** und **Zurück** den Punkt anfahren, von dem aus weiter genäht werden soll.

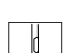

3. Weiternähen.

#### Naht abbrechen und neu beginnen

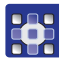

So brechen Sie die Naht nach einem Fadenriss ab und beginnen eine neue Naht:

1. Schaltfläche Abbruch antippen.

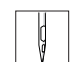

- 2. Transferplatte entnehmen.
- 3. Pedal nach hinten treten.
- bie Maschine führt eine Referenzfahrt aus.
- 4. Pedal nach vorne treten.
- Die Maschine f\u00e4hrt in Einlegeposition, eine neue Naht kann begonnen werden.

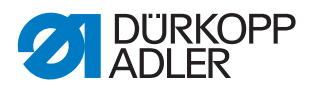

## Spule kontrollieren oder wechseln

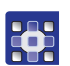

So wechseln oder kontrollieren Sie die Spule:

- 1. Schaltfläche Spulenwechsel drücken.
- Auf der Anzeige erscheint die Frage, ob der Spulenzähler zurückgesetzt werden soll.
- 2. Schaltfläche JA antippen, wenn Sie die Spule wechseln wollen.
- ✤ Der Spulenzähler wird zurückgesetzt.

#### ODER

- 3. Schaltfläche **NEIN** antippen, wenn Sie die Spule nur kontrollieren wollen.
- ber Spulenzähler wird nicht zurückgesetzt.

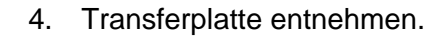

- 5. Taste **Einfädelmodus** am Maschinenoberteil drücken.
- bie Greiferabdeckung öffnet.
- 6. Spule wechseln oder kontrollieren.
- 7. Taste Einfädelmodus am Maschinenoberteil drücken.
- ✤ Die Greiferabdeckung schließt.
- 8. Pedal nach vorne treten.
- ✤ Die Maschine fährt in die Einlegeposition.
- 9. Transferplatte einlegen.
- 10. Pedal treten oder Schaltfläche Weiternähen antippen.
- ✤ Die Maschine fährt in Nähposition.
- 11. Pedal treten oder Schaltfläche Weiternähen antippen.
- ✤ Der Nähvorgang wird fortgesetzt.

# 5.9 Zähler zurücksetzen

Je nach Einstellung in den Maschinenparametern zählt der Zähler die genähten Programme bzw. Nahtsequenzen auf- oder abwärts. Mit der Schaltfläche Zähler-Reset können Sie den Zähler wieder auf den Anfangswert zurücksetzen (L S. 75).

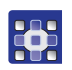

So setzen Sie den Zähler zurück:

- 1. Schaltfläche **Zähler-Reset** ↑∑:□□□□ auf dem Hauptbildschirm antippen.
- Der Zähler wird auf den in den Maschinenparametern festgelegten Wert zurückgesetzt.

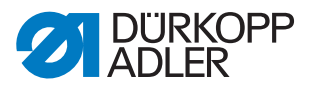

# 5.10 Nahtprogramme und Nahtsequenzen

#### 5.10.1 Nahtprogramm neu erstellen

Neue Nahtprogramme werden im Teach-in-Verfahren erstellt. Dabei werden am Bedienfeld einzelne Nahtstrecken festgelegt, denen bestimmte Nahtparameter zugewiesen werden.

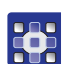

So erstellen Sie ein neues Nahtprogramm:

- 1. Menüpunkte Datei > Neu > Nahtprogramm antippen.
- ✤ Das Teach-in-Fenster erscheint.

Abb. 35: Nahtprogramm neu erstellen

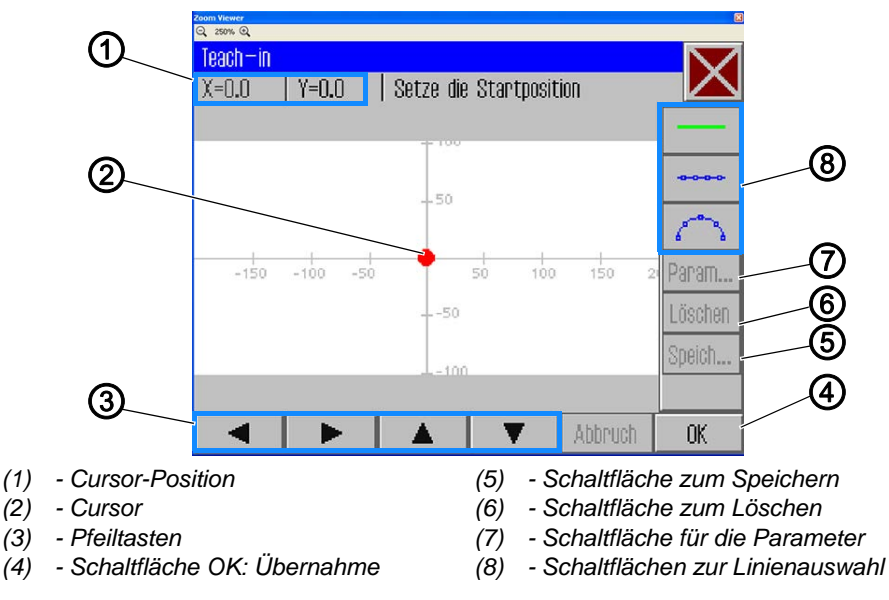

# Startpunkt festlegen

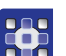

2. Startpunkt festlegen:

| Methode                                                                                                    | Koordinaten-Bereich                    |
|----------------------------------------------------------------------------------------------------|----------------------------------------|
| Mit den <b>Pfeiltasten</b> (3)<br><b>Achtung</b><br>Aus Sicherheitsgründen kann auf der Y-Achse mit den<br>Pfeiltasten (3) keine Position über 90,1 oder -92,6 gewählt<br>werden.<br>Für Einstellungen über diese Koordinaten hinaus muss<br>das Pedal benutzt werden. | X -150 bis X 230<br>Y 90,1 bis Y -92,6 |
| Mit dem <b>Pedal</b><br>Jeder Pedaltritt bewegt den Cursor (2) um 0,1 in die Rich-<br>tung der gewählten Achse (X oder Y)                                                                                                    | X -150 bis X 230<br>Y 100 bis Y -100   |
| Koordinaten <b>direkt</b> über die <b>Cursor-Position</b> (1) eingeben                                                                                                    | X -150 bis X 230<br>Y 100 bis Y -100   |

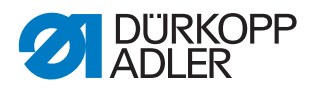

- 3. Schaltfläche OK (4) antippen.
- Der gewünschte Startpunkt wird übernommen und mit einem grünen bzw. blauen Punkt gekennzeichnet.

#### Linienart auswählen

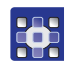

- 4. Mit den Schaltflächen für die Linienauswahl (8) die Art der zu definierenden Linie festlegen:
  - **Nahtlose Strecke**: Die Klammer fährt über diese Strecke in die nächste Position, ohne dass dabei genäht wird
  - Gerade Naht: Es wird eine gerade Strecke genäht
  - Kreisförmige Naht: Es wird ein Kreisbogen genäht
- Nach dem Antippen der Schaltflächen für eine gerade oder kreisförmige Naht wird das Fenster zur Eingabe der Nahtparameter für diese Strecke geöffnet.

#### Nahtparameter für die Strecke bestimmen

Abb. 36: Nahtparameter für die Strecke bestimmen

| 200m Viewer<br>Q. 250% Q. | 2         |
|---------------------------|-----------|
| Teach-in                  | $\square$ |
| Nahtparameter             |           |
| 2500 U/min                |           |
| .0 mm                     |           |
| <mark>)[</mark> ≒ 50      |           |
| 5.0 mm                    |           |
| _ <mark>@@</mark>         |           |
| Abbruch                   | OK        |

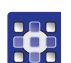

- 5. Gewünschten Parameter antippen.
- bas Fenster zur Werteingabe für den Parameter öffnet sich.
- 6. Gewünschten Wert für den Parameter eingeben ( S. 44).

#### Nahtparameter beim Teach-in

| Schaltfläche | Bedeutung  |
|--------------|------------|
| <del>1</del> | Drehzahl   |
| ×m.          | Stichlänge |

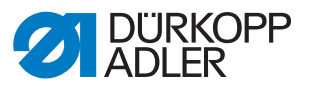

| Schaltfläche      | Bedeutung      |
|-------------------|----------------|
| <mark>)[</mark> ≒ | Fadenspannung  |
|                   | Hubhöhe        |
| ×                 | Fadenschneiden |

#### Strecke zeichnen

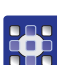

7. Cursor mit den Pfeiltasten zum Endpunkt der gewünschten Strecke bewegen.

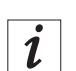

# Information

Alternativ können Sie auch einmal auf eine Pfeiltaste tippen, um die Richtung anzugeben, und danach mit Pedaldruck die Linie in diese Richtung weiterführen.

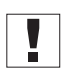

# Wichtig

Darauf achten, dass sich die Kontur innerhalb des möglichen Nähfelds der Maschine befindet.

Bedenken Sie vor allem bei kreisförmigen Strecken, dass Start- und Endpunkt nicht direkt verbunden werden, sondern dass zwischen diesen Punkten eine Kreiswölbung erzeugt wird.

- 8. Schaltfläche OK antippen.
- Die Nahtstrecke wird mit den eingegebenen Parametern übernommen.

#### Weitere Nahtstrecken hinzufügen

Sie können nun alle weiteren Nahtstrecken nach demselben Muster bestimmen.

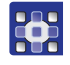

1. Jede neue Nahtstrecke wieder mit der Auswahl der Linienart beginnen ( S. 54).

#### Nahtstrecke löschen

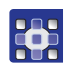

- 1. Schaltfläche Löschen antippen.
- ✤ Die letzte Nahtstrecke wird gelöscht.

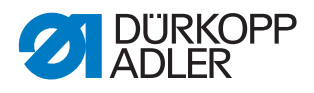

#### Nahtprogramm speichern

Wenn Sie alle Nahtstrecken bestimmt haben, können Sie das Nahtprogramm speichern und einen Namen dafür vergeben.

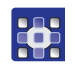

- 1. Schaltfläche Speich... antippen.
- bas Fenster zur Eingabe des Nahtprogramm-Namens wird geöffnet.
- 2. Gewünschten Namen eingeben ( S. 43) und mit **OK** (*CR*) übernehmen.
- Das Nahtprogramm steht nun unter diesem Namen zum Nähen, Ändern oder Kopieren zur Verfügung.

#### Wichtig

Nach jedem Erstellen eines neuen Nahtprogramms einen Konturtest durchführen ( *S. 56*).

## HINWEIS

#### Sachschäden möglich!

Wenn Sie Konturpunkte eingegeben haben, die sich außerhalb des Nähfelds befinden, kann es beim Nähen durch die Bewegung der Klammer zu Schäden an der Maschine oder am Nähgut kommen.

Nach jedem Erstellen oder Ändern einer Kontur einen Konturtest machen, um sicherzustellen, dass sich die gesamte Kontur im Bereich des möglichen Nähfelds befindet.

#### 5.10.2 Konturtest durchführen

Führen Sie nach jeder Neuerstellung eines Nahtprogramms oder dem Ändern einer Nahtkontur einen Konturtest durch, damit sichergestellt ist, dass sich die eingegebene Kontur innerhalb des möglichen Nähfelds befindet.

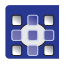

So führen Sie einen Konturtest durch:

- 1. Menüpunkte Bearbeiten > Nahtprogramm > Konturtest antippen.
- ♥ Das Fenster *Konturtest* erscheint.

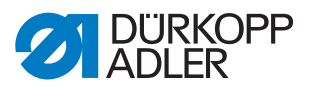

#### Abb. 37: Konturtest durchführen

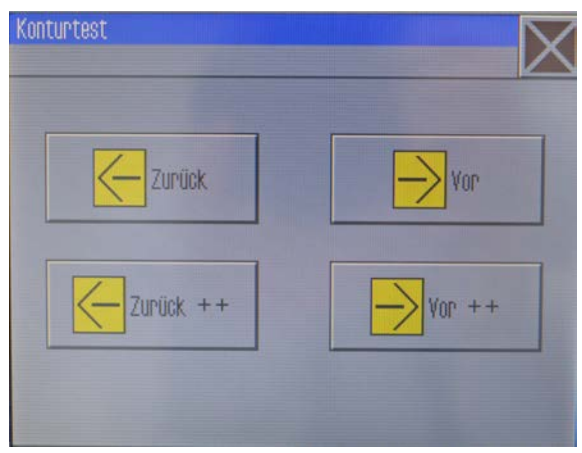

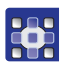

- 2. Kontur mit den Schaltflächen **Vor** und **Zurück** oder per Pedal Stich für Stich abfahren.
- 3. Prüfen, ob alle Punkte im Bereich des Nähfelds liegen.

#### 5.10.3 Nahtprogramm bearbeiten

An bestehenden Nahtprogrammen können Sie sowohl die Kontur als auch die Nahtparameter verändern. Die Änderung wird jeweils für das Nahtprogramm durchgeführt, das auf dem Hauptbildschirm geöffnet ist.

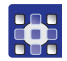

So bearbeiten Sie ein bestehendes Nahtprogramm:

- 1. Nahtprogramm, das Sie ändern möchten, über die Menüpunkte *Datei* > Öffnen aufrufen.
- bas Nahtprogramm wird im Hauptbildschirm geöffnet.

#### Kontur eines Nahtprogramms ändern

#### HINWEIS

#### Sachschäden möglich!

Wenn Sie Konturpunkte eingegeben haben, die sich außerhalb des Nähfelds befinden, kann es beim Nähen durch die Bewegung der Klammer zu Schäden an der Maschine oder am Nähgut kommen.

Nach jedem Erstellen oder Ändern einer Kontur einen Konturtest machen, um sicherzustellen, dass sich die gesamte Kontur im Bereich des möglichen Nähfelds befindet.

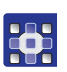

So ändern Sie die Kontur eines Nahtprogramms:

- 1. Menüpunkte Bearbeiten > Nahtprogramm > Konturanpassung antippen.
- ✤ Das Fenster zur Konturanpassung erscheint:

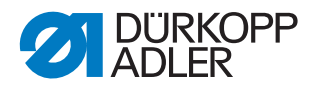

Abb. 38: Kontur eines Nahtprogramms ändern (1)

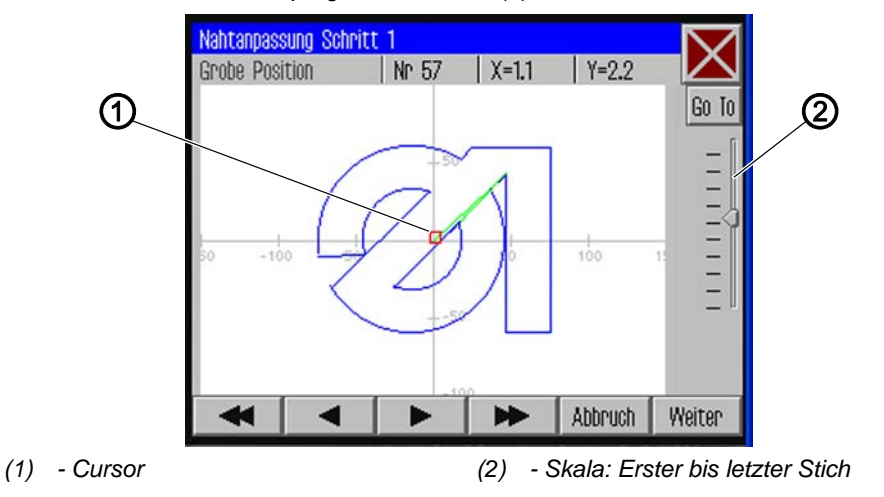

2. Mit den Pfeiltasten den Cursor (1) an die zu ändernde Position der Kontur bewegen.

i

#### Information

Sie können auch mit dem Schieberegler der Skala (2) den Stichbereich auswählen, den Sie ändern möchten:

Ganz oben ist der erste Stich, unten der letzte Stich des Nahtbilds.

- 3. Schaltfläche Go To antippen.
- Der ausgewählte Konturbereich wird im Detail angezeigt. Der zu verändernde Einstichpunkt (2) ist rot markiert.

Abb. 39: Kontur eines Nahtprogramms ändern (2)

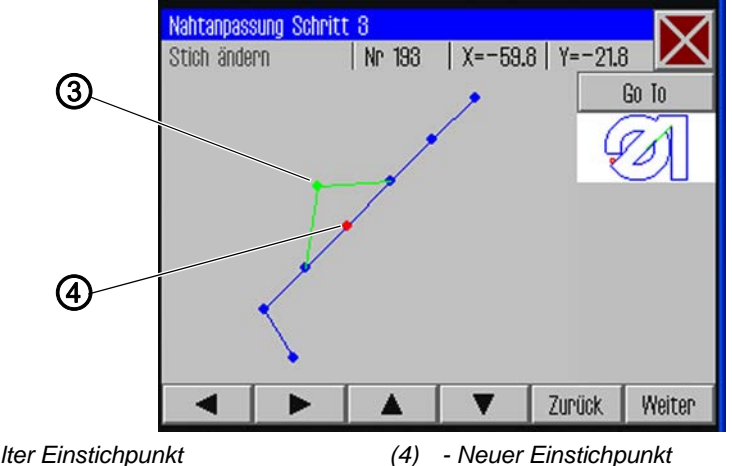

- (3) Alter Einstichpunkt

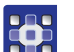

- 4. Einstichpunkt mit den Pfeiltasten an die neue Stelle (4) verschieben.
- $\,\,{\ensuremath{{\S}}}\,$  Die geänderte Nahtstrecke wird in Grün angezeigt.
- 5. Schaltfläche Weiter antippen.
- bas Fenster zur Auswahl der Technologie-Operationen öffnet sich.

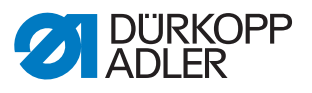

Abb. 40: Kontur eines Nahtprogramms ändern (3)

| Technologie Operatione     | N               | $\square$ |
|----------------------------|-----------------|-----------|
| Auswahl der Technolog      | jie Operationen | $\sim$    |
| 🗆 🕌 10: Fadensch           | neiden          | 4         |
| 🗆 🗾 11: Nähmoto            | r stopp         |           |
| 🗆 🚺 12: Nadelrüc           | kdrehen         |           |
| 🗆 <del>1</del> 20: Nähdreh | zahl            |           |
| C 1 con reduce             |                 |           |
| Auswahl löschen            | Abbruch         | OK        |

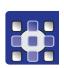

- 6. Gewünschte Technologie-Operation(en) für die neue Nahtstrecke auswählen ( *S. 40*).
- 7. Auswahl mit OK bestätigen.
- Sie gelangen zurück in das Detail-Fenster mit der geänderten Kontur.
- 8. Schaltfläche Weiter antippen.
- Es erscheint eine Abfrage, ob die Änderungen übernommen werden sollen.

Abfrage mit **JA** bestätigen, um die geänderte Kontur zu speichern.

# Wichtig

Nach jeder Konturänderung einen Konturtest durchführen, um sicherzustellen, dass sich die neue Nahtstrecke innerhalb der Grenzen des Nähfelds befindet ( *S. 56*).

#### Nahtprogramm-Parameter ändern

Sie können allgemeine Einstellungen, die für das gesamte Nahtprogramm gelten, abändern.

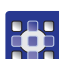

So ändern Sie die Nahtprogramm-Parameter:

- 1. Menüpunkte Bearbeiten > Nahtprogramm > Parameter antippen.
- Das Fenster zur Auswahl der Programmparameter-Gruppe erscheint:

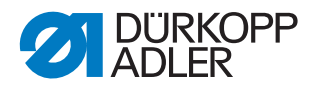

Abb. 41: Nahtprogramm-Parameter ändern

| Nahtparameter          |  |
|------------------------|--|
| PP1 - Konfiguration    |  |
| PP2 – Einlegemodus     |  |
| PP3 – Ablegemodus      |  |
| ┝→→ PP4 - Softstart    |  |
| PP5 – Oberfadenwächter |  |

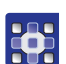

- 2. Gewünschte Parametergruppe antippen.
- ✤ Die einzelnen Parameter dieser Gruppe werden angezeigt.
- 3. Gewünschten Parameter antippen.
- ♦ Das Fenster zur Veränderung des Parameters öffnet sich.
- 4. Parameter auf den gewünschten Wert setzen ( S. 44).

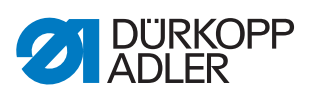

# Es gibt 8 Programmparameter-Gruppen:

| Symbol           | Parametergruppe                                                                |
|------------------|--------------------------------------------------------------------------------|
|                  | <b>PP1 - Konfiguration</b><br>Allgemeine Einstellungen                         |
|                  | PP2 - Einlegemodus<br>Einlegemodus und -position                               |
|                  | PP3 - Ablegemodus<br>Ablegemodus und -position                                 |
| <mark>⊦→</mark>  | PP4 - Softstart<br>Stich-Anzahl und Drehzahl                                   |
| *                | PP5 - Oberfadenwächter<br>Empfindlichkeitswert des Nadelfaden-Wächters         |
|                  | <b>PP6 - Fadenverbrauch</b><br>Werte zur Verbrauchsermittlung                  |
| <mark>+</mark> + | <b>PP7 - Verschieben:</b><br>Kontur wird in eine bestimmte Richtung verschoben |
| <b>+</b> ۥ       | <b>PP8 - Skalieren:</b><br>Die Größe der Kontur wird verändert.                |

# Übersicht über die einzelnen Programmparameter

|                   | PP1 - Konfiguration                                                                                                    |
|-------------------|----------------------------------------------------------------------------------------------------|
| Symbol            | Bedeutung                                                                                                    |
| Abc<br><>         | Nahtname<br>max. 20 Zeichen                                                                                                    |
|                   | Minimale Nähfuß-Hubhöhe<br>(min. = 1,0 max. = 10,0; Def. = 5,0 mm)<br>Setzt diesen Wert als Minimum für die programmierbare Nähfuß-Hubhöhe,<br>so dass bei höherer Materialstärke nur dieser Wert angepasst werden<br>muss. |
| <mark>)[</mark> ≒ | Fadenspannung anpassen<br>(min. = 10 max. = 200; Def. = 100 %)<br>Das Fadenspannungsprofil auf der gesamten Kontur wird entsprechend<br>angepasst. Beim Wert 100% wird keine Anpassung vorgenommen.                         |
| <mark>∞</mark>    | Leerfahrgeschwindigkeit anpassen<br>(min. = 10 max. = 200; Def. = 100 %)<br>Die Verfahrgeschwindigkeiten werden angepasst.                                                                                                  |
|                   | Klammer-ID-Code<br>Barcode (ID-Code) max. 10 Zeichen zur Sicherheitsüberprüfung vor dem<br>Nähstart (Zusatzausstattung Barcodeleser muss aktiviert sein)                                                                    |

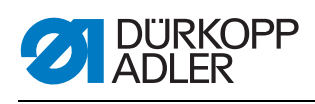

| Symbol               | Bedeutung                                                                                                    |
|----------------------|----------------------------------------------------------------------------------------------------|
| ŀ                    | Lasermarkierungsleuchten<br>Es können bis zu 4 Lasermarkierungsleuchten zur einfacheren Ausrichtung<br>des Nähguts angesteuert werden (Zusatzausstattung muss aktiviert sein)                                                                                                    |
|                      | <ul> <li>Nadelrückdrehmodus</li> <li>Folgende Optionen können eingestellt werden:</li> <li>Nicht aktiv: Die Nadel bleibt auf der Stopp-Position</li> <li>Nach der gesamten Kontur: Nach Beenden aller Nähte der Kontur wird die Nadel auf den in den Maschinen-Parametern eingestellten Wert zurückgedreht</li> <li>Nach jeder Naht (Def.): Nach jeder Naht wird die Nadel zurückgedreht</li> </ul> |
| <mark>∍</mark><br>≋€ | Nadelkühlung<br>(Ein/Aus)<br>Aktiviert/deaktiviert die Nadelkühlung.                                                                                                    |
| •                    | Nähdrehzahl anpassen<br>(min. = 10 max. = 200; Def. = 100%)<br>Die Nähgeschwindigkeit wird prozentual verändert.                                                                                                    |

| đ           | PP2 - Einlegemodus                                                                                                    |
|-------------|----------------------------------------------------------------------------------------------------|
| Symbol      | Bedeutung                                                                                                    |
| t D<br>mode | <ul> <li>Einlegemodus</li> <li>Folgende Optionen können eingestellt werden:</li> <li>Modus 1 (Def.)</li> <li>Klammer wird in der Einlegeposition geöffnet. Nach Pedal-Betätigung wird die Klammer geschlossen. Nach einer weiteren Pedal-Betätigung wird die Naht gestartet.</li> <li>Modus 2</li> <li>Klammer wird in der Einlegeposition geöffnet. Nach Pedal-Betätigung wird der linke Teil der zweiteiligen Klammer für Winkelaufnahme geschlossen. Nach einer weiteren Pedal-Betätigung wird der lenke Teil geschlossen.</li> <li>Nach einer weiteren Pedal-Betätigung wird die Naht gestartet.</li> <li>Modus 3</li> <li>Klammer wird in der Einlegeposition geöffnet. Nach Pedal-Betätigung wird der rechte Teil der zweiteiligen Klammer für Winkelaufnahme geschlossen. Nach einer weiteren Pedal-Betätigung wird die Naht gestartet.</li> <li>Modus 3</li> <li>Klammer wird in der Einlegeposition geöffnet. Nach Pedal-Betätigung wird der rechte Teil der zweiteiligen Klammer für Winkelaufnahme geschlossen. Nach einer weiteren Pedal-Betätigung wird der linke Teil geschlossen. Nach einer weiteren Pedal-Betätigung wird die Naht gestartet.</li> <li>Modus 4</li> <li>Schnellstart-Modus:</li> <li>Klammer wird in der Einlegeposition geöffnet. Nach Pedal-Betätigung wird die Klammer geschlossen und die Naht gestartet. Bei der Wechselklammer wird die Naht nach dem Einlegen automatisch gestartet.</li> <li>Dieser Modus ist nur aktiv, wenn der Schnellstart bei den Maschinen-Parametern freigegeben ist. Für die Aktivierung des Schnellstart-Modus muss die Maschine einmal aus- und eingeschlossen. Nach einer weiteren Pedal-Betätigung wird die Schnellstart-Modus muss die Maschine einmal aus- und eingeschlossen. Nach einer weiteren Pedal-Betätigung wird die Naht gestartet.</li> </ul> |
| to<br>xy    | <b>Einlegeposition</b><br>(Ein/Aus)<br>Bei aktivierter Einlegeposition verfährt die Klammer in die gewünschte<br>Position zum bequemen Einlegen des Nähguts.                                                                                                    |

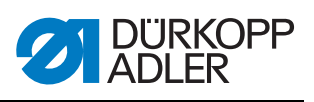

| Symbol          | Bedeutung                                                                                   |
|-----------------|---------------------------------------------------------------------------------------------|
| ×₫              | Einlegeposition X<br>Der Wertebereich variiert je nach Unterklasse und Nähfeldgröße.        |
| <mark>≺₫</mark> | <b>Einlegeposition Y</b><br>Der Wertebereich variiert je nach Unterklasse und Nähfeldgröße. |

| ļ           | PP3 - Ablegemodus                                                                                                    |
|-------------|----------------------------------------------------------------------------------------------------|
| Symbol      | Bedeutung                                                                                                    |
| ↓<br>mode   | <ul> <li>Ablegemodus Folgende Optionen können eingestellt werden: </li> <li>Modus 1 (Def.) Klammer wird in der Ablegeposition geöffnet. </li> <li>Modus 2 Klammer bleibt in der Ablegeposition geschlossen. Nach Pedal-Betätigung wird die Klammer geöffnet. </li> <li>Modus 3 Klammer bleibt in der Ablegeposition geschlossen. Nach Pedal-Betätigung wird der linke Teil der zweiteiligen Klammer für Winkelaufnahme geöffnet. </li> <li>Modus 4 Klammer bleibt in der Ablegeposition geschlossen. Nach Pedal-Betätigung wird der rechte Teil geöffnet. </li> <li>Modus 4 Klammer bleibt in der Ablegeposition geschlossen. Nach Pedal-Betätigung wird der rechte Teil geöffnet. </li> <li>Modus 4 Klammer bleibt in der Ablegeposition geschlossen. Nach Pedal-Betätigung wird der rechte Teil geöffnet. </li> <li>Modus 5 Klammer bleibt in der Ablegeposition geschlossen.</li></ul> |
| ¥<br>× Y    | Ablegeposition<br>(Ein/Aus)<br>Bei aktivierter Ablegeposition verfährt die Klammer nach dem Nähvorgang<br>in die gewünschte Position zum bequemen Ablegen des Nähguts.                                                                                                    |
| ×           | Ablegeposition X<br>Der Wertebereich variiert je nach Unterklasse und Nähfeldgröße.                                                                                                    |
| ↓<br>□<br>V | Ablegeposition Y<br>Der Wertebereich variiert je nach Unterklasse und Nähfeldgröße.                                                                                                    |

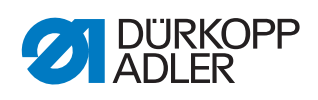

| +++              | PP4 - Softstart                                                      |
|------------------|----------------------------------------------------------------------|
| Symbol           | Bedeutung                                                            |
| ¦⊐Ţ              | Anzahl Softstartstiche<br>(min. = 0 max. = 10; Def. 5)               |
| \ <mark>₫</mark> | <b>Softstartdrehzahl</b><br>(min. = 100 max. = 2000; Def. 300 U/min) |

| 2/ | PP5 - Oberfadenwächter                                                                                                    |
|----|----------------------------------------------------------------------------------------------------|
| 2/ | <ul> <li>(min. = 0 max. = 99; Def. 5)</li> <li>Nur aktiv, falls in den Maschinenparametern aktiviert.</li> <li>(Bei höherem Wert wird der Nadelwächter unempfindlicher.</li> <li>99 = Nadelfaden-Wächter nur in diesem Programm ausgeschaltet.)</li> </ul> |

|                      | PP6 - Fadenverbrauch                                                                               |
|----------------------|----------------------------------------------------------------------------------------------------|
| Symbol               | Bedeutung                                                                                          |
| <mark>∦</mark><br>→× | Nähgutdicke (min. = 0 max. = 20.0; Def. 0)<br>Dicke des Nähguts im zusammengedrückten Zustand.     |
|                      | Fadenverbrauchsanpassung<br>(min. = -10.0 max. = 10.0; Def. 0)<br>Korrektur der berechneten Werte. |

| <mark>+</mark> †+        | PP7 - Verschieben                                                   |
|--------------------------|---------------------------------------------------------------------|
| Symbol                   | Bedeutung                                                           |
| <mark>↑</mark><br>+<br>+ | <b>Verschiebung in X</b><br>(min. = -5.0 max. = 5.0; Def. = 0.0 mm) |
| <b>↑</b> +<br>↓-         | Verschiebung in Y<br>(min. = -5.0 max. = 5.0; Def. = 0.0 mm)        |

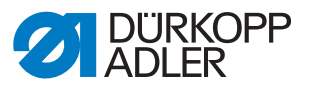

| <b>₊</b> •       | PP8 - Skalieren.                                                                                    |
|------------------|----------------------------------------------------------------------------------------------------|
| Symbol           | Bedeutung                                                                                           |
| <b>♦</b> ■♦<br>× | <b>Skalieren in X</b><br>(min. = 80 max. = 120; Def. = 100 %)<br>100% entspricht der Originalgröße. |
| <mark>∎</mark> γ | <b>Skalieren in Y</b><br>(min. = 80 max. = 120; Def. = 100 %)                                       |
| <b>♦∎</b> ♦<br>× | <b>Skalierungsmittelpunkt X</b><br>(min. = -150.0 max. = 150.0; Def. = 0.0 mm)                      |
| <mark>∎</mark> • | <b>Skalierungsmittelpunkt Y</b><br>(min. = -150.0 max. = 150.0; Def. = 0.0 mm)                      |

## 5.10.4 Nahtsequenz neu erstellen

Sie können bis zu 30 Nahtprogramme zu einer Nahtsequenz zusammenstellen. Insgesamt können Sie bis zu 20 Nahtsequenzen anlegen.

#### Nahtprogramme wählen

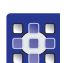

So wählen Sie Nahtprogramme:

- 1. Menüpunkte *Datei* > *Neu* > *Sequenz* antippen.
- b Das Fenster zur Auswahl der Nahtprogramme erscheint.

Abb. 42: Nahtprogramme wählen

| Neue Sequenz a | hlegen  |                | $- \times$ |  |
|----------------|---------|----------------|------------|--|
| Sequenz        |         | Nahtprogramme  |            |  |
|                |         | Np1            |            |  |
|                |         | Np2            |            |  |
|                |         | Np8<br>Np4     |            |  |
|                |         |                |            |  |
|                |         | Np5            |            |  |
|                |         | Np6            |            |  |
| Einfügen       | Löschen | Namen eingeben | OK         |  |

Auf der rechten Seite werden die bestehenden Nahtprogramme angezeigt. Im linken Feld *Sequenz* wird angezeigt, welche Nahtprogramme in die Nahtsequenz übernommen wurden.

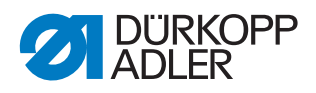

- 2. Gewünschtes Nahtprogramm antippen.
  - ♦ Das ausgewählte Nahtprogramm wird dunkel hinterlegt.
  - 3. Schaltfläche Einfügen antippen.
  - Das Nahtprogramm wird in die Nahtsequenz übernommen und links im Feld Sequenz angezeigt.
  - 4. Weitere Nahtprogramme auf dieselbe Art einfügen.

#### Nahtprogramm aus Nahtsequenz entfernen

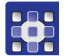

So entfernen Sie ein Nahtprogramm aus einer Nahtsequenz:

- 1. Nahtprogramm im Feld *Sequenz* antippen und danach auf die Schaltfläche **Löschen** tippen.
- bas Nahtprogramm wird aus der Nahtsequenz entfernt.

#### Namen für eine Nahtsequenz vergeben

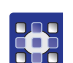

So vergeben Sie einen Namen für eine Nahtsequenz:

- 1. Schaltfläche Namen eingeben antippen.
- bas Fenster zur Eingabe des Nahtsequenz-Namens wird geöffnet.
- 2. Gewünschten Namen eingeben und mit **OK** (*CR*) übernehmen ( *S. 43*).
- Die Nahtsequenz steht nun unter diesem Namen zum Nähen, Ändern oder Kopieren zur Verfügung.

#### 5.10.5 Nahtsequenz bearbeiten

Sie können eine bestehende Nahtsequenz bearbeiten, indem Sie Nahtprogramme hinzufügen oder entfernen.

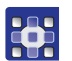

So bearbeiten Sie eine Nahtsequenz:

- 1. Das Nahtprogramm, das Sie ändern möchten, über die Menüpunkte *Datei* > Öffnen aufrufen.
- bie Nahtsequenz wird im Hauptbildschirm geöffnet.
- 2. Menüpunkte *Bearbeiten* > *Sequenz* antippen.
- bas Fenster zum Bearbeiten der Nahtsequenz erscheint.

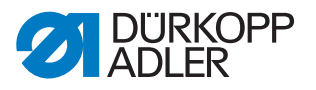

| Abb. 43: Nantsequenz bearbeiter | Abb. | 43: Nał | ntsequenz | bearbeiter |
|---------------------------------|------|---------|-----------|------------|
|---------------------------------|------|---------|-----------|------------|

| Aktive Sequenz | ändern  |                |        |  |
|----------------|---------|----------------|--------|--|
| Sequenzname    |         |                | $\sim$ |  |
| Sequenz        |         | Nahtprogramme  |        |  |
| Np1            |         | Ê Np1          |        |  |
| Np2            |         | Np2            |        |  |
| Np3            |         | Np3            |        |  |
| Np4            |         | Np4            |        |  |
| Np5            |         | Np5            |        |  |
| Np6            |         | Np6            |        |  |
| Nn7            |         | -              |        |  |
| Einfügen       | Löschen | Namen eingeben | OK     |  |

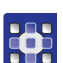

3. Nahtprogramme über die Schaltflächen **Einfügen** und **Löschen** der Nahtsequenz hinzufügen oder aus der Nahtsequenz entfernen.

# 5.10.6 Nahtprogramm oder Nahtsequenz unter anderem Namen speichern

Sie können bestehende Nahtprogramme oder Nahtsequenzen zusätzlich unter einem weiteren Namen speichern.

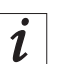

#### Information

Wenn Sie ein neues Nahtprogramm erstellen möchten, das Ähnlichkeiten mit einem bereits bestehenden Nahtprogramm hat, müssen Sie nicht das gesamte Nahtprogramm neu erstellen. Speichern Sie das vorhandene Nahtprogramm unter einem anderen Namen und ändern Sie anschließend die gewünschten Details.

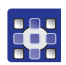

So speichern Sie ein Nahtprogramm oder eine Nahtsequenz unter anderem Namen:

- 1. Menüpunkte Datei > Speichern unter antippen.
- Es erscheint ein Auswahl-Fenster, in dem Sie ein Nahtprogramm oder eine Nahtsequenz auswählen können.

i

#### Information

Über *Dateifilter* kann die Liste übersichtlicher gemacht werden (D S. 42).

- 2. Gewünschtes Element antippen.
- 3. Schaltfläche Speichern unter antippen.
- ✤ Das Fenster zur Eingabe des neuen Namens wird geöffnet.

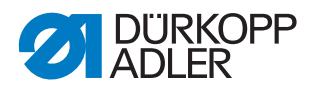

- 4. Gewünschten Namen eingeben und mit **OK** (*CR*) übernehmen ( *S. 43*).
- Das Nahtprogramm oder die Nahtsequenz steht nun unter diesem Namen zum N\u00e4hen, \u00e4ndern oder Kopieren zur Verf\u00fcgung.

## 5.10.7 Nahtprogramm oder Nahtsequenz kopieren

Sie können Nahtprogramme oder Nahtsequenzen von einem USB-Stick auf die Steuerung oder von der Steuerung auf einen USB-Stick kopieren.

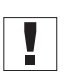

#### Wichtig

Nicht alle handelsüblichen USB-Sticks eignen sich für den Kopiervorgang. Ein passender USB-Stick ist bei Dürkopp Adler erhältlich.

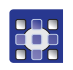

So kopieren Sie ein Nahtprogramm oder eine Nahtsequenz:

- 1. Menüpunkte *Datei* > *Kopieren* antippen.
- bas Fenster zur Auswahl der Datei zum Kopieren erscheint:

Abb. 44: Nahtprogramm oder Nahtsequenz kopieren

|     | Datei kopie | ren 🔽                    |   |
|-----|-------------|--------------------------|---|
|     | Auswahl de  | r Datei zum Kopieren 🛛 🔼 |   |
| 1)  | 🖃 🗹 💆 –     | Np1.fnp911               | 2 |
| • _ | 🗢 🛨 🖿 USB   | Np2.fnp911               |   |
|     | 2           | Np3.fnp911               |   |
|     |             | Np4.fnp911               |   |
|     |             | Np5.fnp911               |   |
|     |             | Np6.fnp911               |   |
|     |             | 0.1011                   |   |
|     | Dateifilter | •                        |   |
|     | Ĵ           | Datei kopieren           |   |
|     |             |                          | • |

(1) - Auswahl der Kopier-Quelle (2) - Auswahlfenster für die Dateien

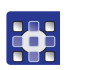

- 2. Mit den Tasten (1) auswählen, ob von der DAC-Steuerung oder vom USB-Stick aus kopiert werden soll.
- Die ausgewählte Schaltfläche wird dunkel hinterlegt. Die vorhandenen Dateien werden im Auswahlfenster (2) aufgelistet.

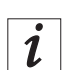

#### Information

Über *Dateifilter* kann die Liste übersichtlicher gemacht werden (D S. 42).

- 3. Gewünschte Datei antippen.
- bie ausgewählte Datei wird dunkel hinterlegt.

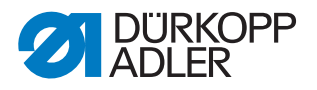

- 4. Schaltfläche Datei kopieren antippen.
- Die ausgewählte Datei wird auf den USB-Stick bzw. die Steuerung kopiert.

#### 5.10.8 Nahtprogramm oder Nahtsequenz löschen

Nicht mehr benötigte Nahtprogramme oder Nahtsequenzen können von der Steuerung gelöscht werden.

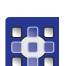

So löschen Sie ein Nahtprogramm oder eine Nahtsequenz:

- 1. Menüpunkte *Datei* > *Löschen* antippen.
- bas Fenster zur Auswahl der Datei zum Löschen erscheint:

Abb. 45: Nahtprogramm oder Nahtsequenz löschen

| Datei lösci | hen 📉                       | 7            |
|-------------|-----------------------------|--------------|
| Auswahl d   | der Datei zum Löschen 🛛 🗾 🖊 | $\mathbf{Z}$ |
| - 🎽 DAC     | Np1.fnp911                  | 4            |
|             | Np2.fnp911                  |              |
|             | Np3.fnp911                  |              |
|             | Np4.fnp911                  |              |
|             | Np5.fnp911                  |              |
|             | Np6.fnp911                  |              |
|             | 0+1+++011                   |              |
| Dateifilter |                             | •            |
|             | Löschen                     |              |

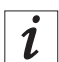

## Information

Über *Dateifilter* kann die Liste übersichtlicher gemacht werden (D *S. 42*).

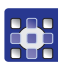

- 2. Gewünschte Datei antippen.
- bie ausgewählte Datei wird dunkel hinterlegt.
- 3. Schaltfläche Löschen antippen.
- ✤ Die ausgewählte Datei wird gelöscht.

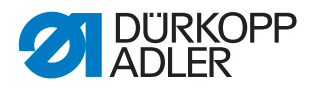

# 5.11 Maschinenparameter bearbeiten

In den Maschinenparametern legen Sie die Grundeinstellungen der Maschine fest.

Die Grundeinstellungen gelten in allen Programmen.

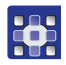

So bearbeiten Sie die Maschinenparameter:

- 1. Menüpunkte *Bearbeiten* > *Maschinenparameter* antippen.
- Das Fenster zur Auswahl der Maschinenparameter-Gruppe erscheint.

#### Abb. 46: Maschinenparameter bearbeiten

| Van were<br>Qui zere Q<br>Maschinenparameter | X |
|----------------------------------------------|---|
| MP1 – Konfiguration                          |   |
| MP2 – Grenzwerte                             |   |
| MP3 - Oberfadenwächter                       |   |
| MP4 – Fadenschneiden                         |   |
| MP5 – Faden klemmen                          | ▼ |

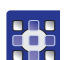

- 2. Gewünschte Parametergruppe antippen.
- bie einzelnen Parameter dieser Gruppe werden angezeigt.
- 3. Gewünschten Parameter antippen.
- bas Fenster zur Veränderung des Parameters öffnet sich.
- 4. Parameter auf den gewünschten Wert setzen ( S. 44).

#### Es gibt 6 Maschinenparameter-Gruppen:

| Symbol          | Parametergruppe                                              |
|-----------------|--------------------------------------------------------------|
|                 | MP1 - Konfiguration<br>Allgemeine Einstellungen              |
|                 | MP2 - Grenzwerte<br>Grenzwerte für Drehzahlen und Positionen |
| 2               | MP3 - Oberfadenwächster<br>Verhalten nach Fadenriss          |
|                 | MP4 - Fadenschneiden<br>Drehzahl, Position und Spannung      |
| <mark>بر</mark> | MP5 - Fadenklemmen<br>Startwinkel                            |
| Σ               | MP6 - Zähler<br>Einstellungen für Programm- und Spulenzähler |
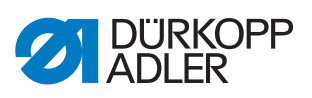

## Übersicht über die einzelnen Maschinenparameter

|                                           | MP1 - Konfiguration                                                                                                    |
|-------------------------------------------|----------------------------------------------------------------------------------------------------|
| Symbol                                    | Bedeutung                                                                                                    |
| <mark>⊚€</mark>                           | <ul> <li>Nadelkühlung</li> <li>Folgende Optionen können eingestellt werden:</li> <li>Ohne: Es ist keine Nadelkühlung aktiv.</li> <li>Luftkühlung (Def.): Während der Naht wird die Nadel mit Luft gekühlt</li> <li>Eiskühlung: Optionale Ausstattung</li> </ul>                                                                                                    |
| <u>ų</u>                                  | <ul> <li>Nähfuß-Modus</li> <li>Der Nähfuß kann in folgenden Modi betrieben werden:</li> <li>Hüpfer: Der Nähfuß drückt nur auf das Nähgut, so lange sich die Nadel<br/>im Nähgut befindet</li> <li>Drücker: Der Nähfuß drückt die ganze Zeit auf das Nähgut</li> </ul>                                                                                                    |
|                                           | <ul> <li>Nähfeldgröße</li> <li>Beachten Sie bei der Auswahl die für Ihre Unterklasse gültige Nähfeld-<br/>größe! (Siehe Kapitel Technische Daten ( S. 123))</li> <li>Nähfeld normal (Def.): Es ist ein Nähfeld bis zu 200 x 300mm verfügbar</li> <li>Nähfeld übergroß: In Verbindung mit der Wechselklammer besteht die<br/>Möglichkeit, ein größeres Nähfeld zu benutzen</li> </ul>                                                                                                    |
| <mark>≬ :-⊂</mark><br>□ <del>,</del><br>□ | <ul> <li>Optionale Einrichtungen</li> <li>Verminderter Klammerdruck: Optionale Einrichtung, um beim Einlegen<br/>zur besseren Ausrichtung nur einen geringen Klammerdruck auszuüben.</li> <li>Sauberer Nahtanfang: Optionale Einrichtung, aktiviert die Stichlagenop-<br/>timierung (     Zusatzanleitung Stichlagenoptimierung)</li> <li>Lasermarkierungsleuchten: Optionale Einrichtung, um beim Einlegen<br/>Orientierungslinien zur einfacheren Ausrichtung zur Verfügung zu haben.<br/>Es können dann bei jedem Programm bis zu 4 Lasermarkierungsleuch-<br/>ten eingeschaltet werden. Die Option wird hier nur aktiviert, die Ansteue-<br/>rung geschieht in den Programmparametern (siehe<br/>Lasermarkierungsleuchten(     <i>S. 62</i>))</li> <li>Barcodeleser: Optionale Einrichtung zur Sicherheitsüberprüfung vor<br/>dem Nähvorgang. Es kann ein Barcode bei jedem Programm hinterlegt<br/>werden. Es wird auf Übereinstimmung mit dem Barcode auf der Klammer<br/>geprüft. Nur bei Übereinstimmung wird der Nähvorgang durchgeführt.<br/>Die Barcode-ID geben Sie in Programmparametern ein<br/>(siehe Klammer-ID-Code (     <i>S. 61</i>)).</li> </ul> |
| Type                                      | <ul> <li>Klammertyp</li> <li>Es stehen folgende Klammerarten zur Verfügung:</li> <li>Einzelklammer: Einteilige Parallelklammer mit Winkelaufnahme</li> <li>Einzelklammer mit Bügel (Def.): Einteilige Parallelklammer mit Bügel-<br/>aufnahme</li> <li>Doppelklammer: Zweiteilige Parallelklammer mit Winkelaufnahme</li> <li>Wechselklammer: Entnehmbare Klammer</li> <li>Spezialklammer: Sonderklammer</li> </ul>                                                                                                    |
|                                           | <ul> <li>Klammergrenzen</li> <li>Standardgrenzen (Def.): Es werden keine zusätzlichen Aufbauten berücksichtigt</li> <li>Spezialgrenzen: Es werden individuelle Grenzen berücksichtigt</li> </ul>                                                                                                    |

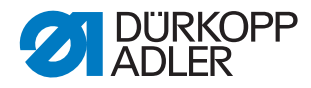

| Symbol | Bedeutung                                                                                                    |
|--------|----------------------------------------------------------------------------------------------------|
| ▶      | <ul> <li>Pedalmodus</li> <li>Es stehen folgende Optionen zur Verfügung:</li> <li>Modus 1: Es wird die aktuelle Stellung des Pedals ausgewertet</li> <li>Modus 2 (Def.): Das Pedal muss nach jeder Betätigung erst in Grundstellung, bevor eine weitere Betätigung berücksichtigt wird</li> <li>Modus 3: Es wird die aktuelle Stellung des Pedals ausgewertet. Zusätzlich erfolgt die Freigabe des Schnellstart-Modus (siehe Einlegemodus ( S. 62)). Für die Aktivierung des Schnellstart-Modus muss die Maschine einmal aus- und wieder eingeschaltet werden.</li> <li>Handtaster: Im Handtaster-Betrieb wird ein Sensor nur zur Steuerung der Klammerbewegung (hoch und runter) benutzt. Der andere Sensor dient zum Start des Nähvorgangs.</li> </ul> |
| mode   | <ul> <li>Barcode-Mode</li> <li>Es stehen folgende Optionen zur Verfügung:</li> <li>Manuell: Maschine prüft, ob die richtige Klammer für das eingegebene<br/>Nahtprogramm eingesetzt ist. Bei richtiger Klammer ist die Maschine<br/>nähbereit. Bei falscher Klammer wird eine Fehlermeldung ausgegeben<br/>und die Klammer muss gewechselt werden.</li> <li>Automatisch: Maschine sucht das passende Nahtprogramm zur einge-<br/>setzen Klammer. Nach Auswahl des Nahtprogramms ist die Maschine<br/>nähbereit.</li> </ul>                                                                                                    |

## Information

i

Der Restfaden-Wächter (MP 1, *Optionale Einrichtungen*) und der Spulenzähler (MP 6) können gemeinsam aktiviert werden. Auf der Anzeige erscheinen die beiden Optionen wie folgt:

Abb. 47: Restfaden-Wächter und Spulenzähler

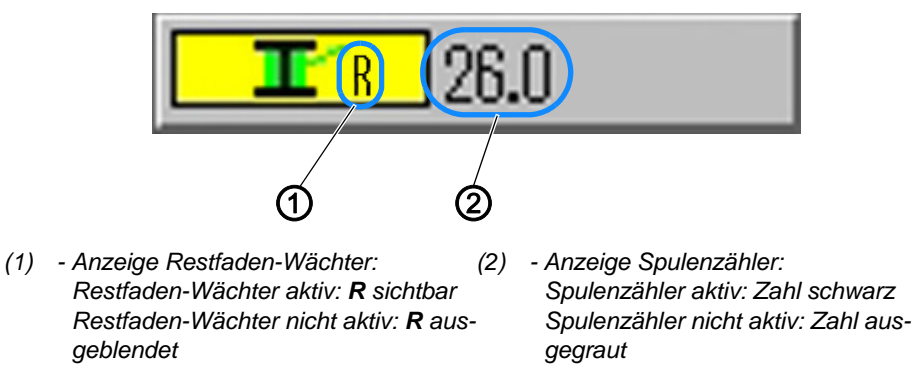

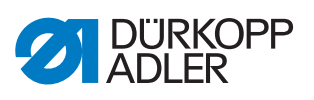

|                   | MP2 - Grenzwerte                                                                                                    |
|-------------------|----------------------------------------------------------------------------------------------------|
| Symbol            | Bedeutung                                                                                                    |
| max.              | Max. Drehzahl<br>(min. = 500 max. = 2700; Def. 2700 U/min)<br>Begrenzung aller Nähprogramme auf diese Drehzahl                                                                                                    |
| max.              | <b>Max. Leerfahrtgeschwindigkeit</b><br>(min. = 10 max. = 100; Def. 100 %)<br>Begrenzung aller Klammerbewegungen zwischen den Nähten auf diesen<br>Wert                                                                                 |
| <mark>₽</mark> ∥_ | <b>Transportstartwinkel</b><br>(min. = 30 max. = 350; Def. 210 Grad)<br>Bei diesem Winkel der Nadelbewegung startet die Klammerbewegung<br>während des Stichs                                                                           |
| <mark>€</mark> ↓  | Transportphase<br>(min. = 30 max. 100; Def. 80 %)<br>Dieser Parameter legt fest, wie die Klammerbewegung während des Stichs<br>durchgeführt wird.<br>(Bei 100 % wird die gewünschte Klammerbewegung über den ganzen Stich<br>verteilt.) |
| <mark>≜≬_</mark>  | Nadelrückdrehposition<br>(min. = 0 max. 359; Def. 0 Grad)<br>Auf diesen Winkel wird die Nadel zurückgedreht, damit der Abstand zur<br>Klammer vergrößert wird.                                                                          |
| DAC               | Zeiten Strecken editieren<br>Diese Funktion ist nur für Dürkopp Adler Servicepersonal                                                                                                    |

| ~      | MP3 - Oberfadenwächter                                                                                                    |
|--------|----------------------------------------------------------------------------------------------------|
| Symbol | Bedeutung                                                                                                    |
| ~      | <ul> <li>Nadelfaden-Wächter-Modus</li> <li>Es stehen folgende Optionen zur Verfügung:</li> <li>Einfädelposition: Nach Erkennen eines Fadenrisses wird der Faden abgeschnitten und die Klammer fährt anschließend in die Einfädelposition</li> <li>Fadenschneiden (Def.): Nach Erkennen eines Fadenrisses wird der Faden abgeschnitten und die Klammer bewegt sich entsprechend des eingestellten Rückfahrwegs an die Konturposition</li> <li>Bleibt stehen: Nach Erkennen eines Fadenrisses wird die Nahtbewegung angehalten</li> <li>Nicht aktiv: Der Nadelfaden-Wächter wird nicht beachtet</li> </ul> |
| ×      | <b>Rückfahrweg nach Fadenriss</b><br>(min. = 0 max. 20; Def. 5 Stiche)<br>Anzahl der Stiche, die bei der Rückwärtsbewegung nach einem Fadenriss<br>berücksichtigt werden                                                                                                    |

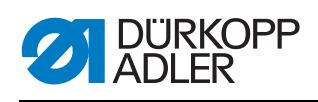

| Symbol          | Bedeutung                                                                                 |
|-----------------|-------------------------------------------------------------------------------------------|
| Y2              | Spulenwechselposition X<br>Der Wertebereich variiert je nach Unterklasse und Nähfeldgröße |
| <mark>vé</mark> | Spulenwechselposition Y<br>Der Wertebereich variiert je nach Unterklasse und Nähfeldgröße |

|                       | MP4 - Fadenschneiden                                                                                                    |
|-----------------------|----------------------------------------------------------------------------------------------------|
| Symbol                | Bedeutung                                                                                                    |
|                       | <b>Schneiddrehzahl</b><br>(min. = 70 max. 500; Def. 150 U/min)<br>Drehzahl des Schneidstichs                                                                                                    |
| <mark>69</mark>       | <b>Schneidposition ein</b><br>(min. = 0° max. 359°; Def. 180°)<br>Winkelposition der Nadel, bei der das Fadenschneidmesser eingeschaltet<br>wird                                                                                              |
|                       | <b>Schneidposition aus</b><br>(min. = 0° max. 359°; Def. 359°)<br>Winkelposition der Nadel, bei der das Fadenschneidmesser ausgeschaltet<br>wird                                                                                              |
|                       | Fadenspannung beim Fadenschneiden<br>(min. = 00 max. 100; Def. 10 %)<br>Fadenspannung des Schneidstichs                                                                                                    |
| <mark>בב</mark><br>בב | Position für Fadenspannung beim Fadenschneiden<br>(min. = 0° max. 400°; Def. 370°)<br>Startwinkel für die Fadenspannung beim Schneidstich<br>(Bei einem Winkel größer als 359° wird die Fadenspannung erst im nächs-<br>ten Stich aktiviert.) |

| <mark>\</mark>   | MP5 - Fadenklemmen                                                                                                    |
|------------------|----------------------------------------------------------------------------------------------------|
| Symbol           | Bedeutung                                                                                                    |
| <mark>₽</mark> ≁ | Fadenklemme schließen 1. Stich<br>(min. = 0° max. 250°; Def. 180°)<br>Startwinkel für das Schließen der Fadenklemme während des ersten Stichs                                                                                            |
| <mark>¶∱</mark>  | Fadenklemme öffnen 1. Stich<br>(min. = 0° max. 359°; Def. 340°)<br>Startwinkel für das Öffnen der Fadenklemme während des ersten Stichs.<br>Sind die Winkel für das Schließen und Öffnen gleich, wird die<br>Fadenklemme nicht aktiviert |

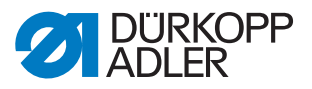

| Σ              | MP6 - Zähler                                                                                                    |
|----------------|----------------------------------------------------------------------------------------------------|
| Symbol         | Bedeutung                                                                                                    |
| Σ<br>mode      | <ul> <li>Zählertyp</li> <li>Es stehen folgende Möglichkeiten zur Verfügung:</li> <li>Stückzähler aufwärtszählend (Def.): Nach jedem genähten Programm wird der Zähler hochgezählt</li> <li>Stückzähler abwärtszählend: Nach jedem genähten Programm wird der Zähler abwärts gezählt</li> <li>Nahtsequenzzähler aufwärtszählend: Nach jeder genähten Nahtsequenz wird der Zähler hochgezählt</li> <li>Nahtsequenzzähler abwärtszählend: Nach jeder genähten Nahtsequenz wird der Zähler abwärtszählend: Nach jeder genähten Nahtsequenz wird der Zähler abwärtszählend: Nach jeder genähten Nahtsequenz wird der Zähler abwärtszählend: Nach jeder genähten Nahtsequenz wird der Zähler abwärtsgezählt</li> </ul> |
| Σ<br>Reset     | Reset-Wert für den Zähler<br>(min. = 0 max. 9999; Def. 0)<br>Wert, auf den der Zähler bei einem Zähler-Reset zurückgesetzt wird                                                                                                    |
| H              | Nahtzählung für Spulenvorrat<br>(min. = 0 max. 100; Def. 0)<br>Nach Durchführung der eingestellten Anzahl von Nähten erfolgt eine Mel-<br>dung an den Benutzer. Beim Wert 0 ist die Funktion deaktiviert                                                                                                    |
| <b>1.100</b> m | Fassungsvermögen für Spulenvorrat<br>(min. = 0.0 max. 400.0; Def. 0.0 m)<br>Nach Aufbrauch des Fassungsvermögens erfolgt eine Meldung an den<br>Benutzer. Beim Wert 0 ist die Funktion deaktiviert                                                                                                    |

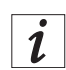

#### Information

Der Restfaden-Wächter (MP 1, *Optionale Einrichtungen*) und der Spulenzähler (MP 6) können gemeinsam aktiviert werden. Auf der Anzeige erscheinen die beiden Optionen wie folgt:

Abb. 48: Restfaden-Wächter und Spulenzähler

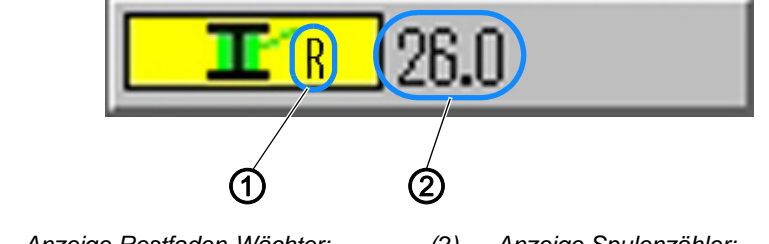

- (1) Anzeige Restfaden-Wächter: Restfaden-Wächter aktiv: **R** sichtbar Restfaden-Wächter nicht aktiv: **R** ausgeblendet
- (2) Anzeige Spulenzähler: Spulenzähler aktiv: Zahl schwarz
   Spulenzähler nicht aktiv: Zahl ausgegraut

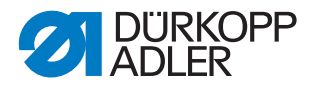

## 5.12 Technische Einstellungen prüfen und ändern

Die technischen Einstellungen werden im Menüpunkt *Extras* > *Service* vorgenommen.

Abb. 49: Technische Einstellungen prüfen und ändern

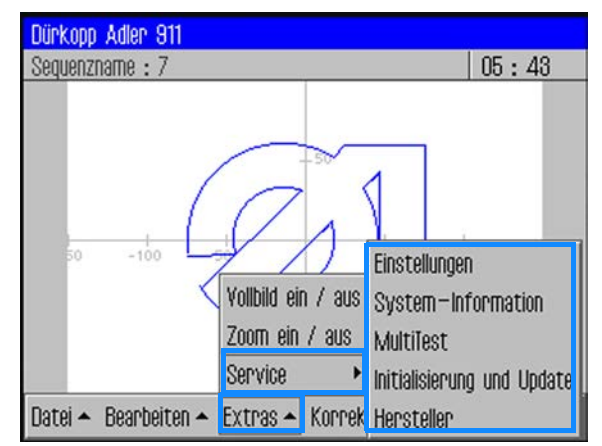

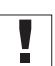

#### Wichtig

Um die weiteren Menüpunkte unter Extras > Service aufzurufen, muss immer ein Passwort eingegeben werden ( $\square S. 38$ ).

#### 5.12.1 Passwort-Optionen ändern

Bei Auslieferung lautet das Passwort: 25483.

Sie können dieses Passwort ändern und einstellen, ob der Passwortschutz nur für die technischen Menüpunkte oder immer nach dem Einschalten der Maschine aktiviert wird.

#### Passwort ändern

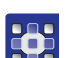

So ändern Sie das Passwort:

- 1. Menüpunkte *Extras* > *Service* > *Einstellungen* antippen.
- Solution States States
- 2. Option Operator Passwort antippen.
- 3. Im folgenden Fenster die Option *Passwort ändern* antippen.
- b Das Fenster zur Eingabe des neuen Passworts erscheint.
- 4. Neues Passwort eingeben ( S. 38).

## Wichtig

Das Passwort darf nicht mehr als 5 Stellen haben.

5. Passwort mit OK bestätigen.

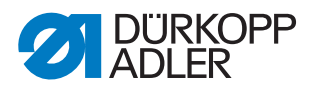

#### Geltungsbereich für den Passwortschutz festlegen

So legen Sie den Geltungsbereich für den Passwortschutz fest:

- 1. Menüpunkte *Extras* > *Service* > *Einstellungen* antippen.
- ♥ Das Fenster *Einstellungen* erscheint.
- 2. sOption Operator Passwort antippen.
- Im folgenden Fenster wird bei der Option Aktivieren/Deaktivieren angezeigt, welcher Passwortschutz eingestellt ist:
  - 🖾 Umfassender Passwortschutz aktiviert: Passwortschutz bei der ersten Aktion nach dem Einschalten
  - **Q** Umfassender Passwortschutz deaktiviert: Passwortschutz nur für die technischen Menüpunkte
- 3. Option *Aktivieren/Deaktivieren* antippen, um auf die jeweils andere Einstellung umzuschalten.
- 4. Mit OK bestätigen.

## Wichtig

Maschine aus- und wieder einschalten, um die Einstellung zu übernehmen.

#### 5.12.2 Sprache ändern

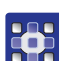

So ändern Sie die Sprache:

- 1. Im Menüpunkt *Extras* > *Service* > *Einstellungen* die Option *Sprache* antippen.
- bie Liste mit den verfügbaren Sprachen wird angezeigt.
- 2. Gewünschte Sprache antippen.
- 3. Mit OK bestätigen.
- ✤ Der Bildschirm startet neu in der ausgewählten Sprache.

#### 5.12.3 Datum und Uhrzeit einstellen

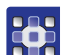

So stellen Sie Datum und Uhrzeit ein:

- 1. Im Menüpunkt *Extras* > *Service* > *Einstellungen* die Option *Datum* und *Uhrzeit* antippen.
- bas Eingabe-Fenster für Datum und Uhrzeit wird angezeigt.
- 2. Datum und/oder Uhrzeit eingeben.
- 3. Mit OK bestätigen.
- ✤ Die Eingaben werden übernommen.

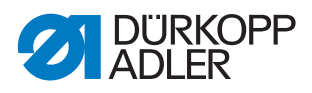

## 5.12.4 Helligkeit einstellen

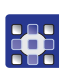

So stellen Sie die Helligkeit ein:

- 1. Im Menüpunkt *Extras* > *Service* > *Einstellungen* die Option *Bedienfeld-Einstellungen* antippen.
- 2. Im nächsten Fenster die Option *Kontrast Helligkeit* antippen.
- ✤ Ein Fenster mit Schieberegler wird angezeigt.
- 3. Schieberegler nach oben oder unten ziehen, um den Wert zu ändern.
- bie Änderungen werden sofort in der Anzeige sichtbar.

#### 5.12.5 Touchscreen testen

Im Menüpunkt *Extras* > *Service* > *Einstellungen* können Sie testen, ob die Touchscreen-Funktionalität in allen Bereichen des Bildschirms funktioniert.

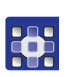

So testen Sie den Touchscreen:

- 1. Im Menüpunkt *Extras* > *Service* > *Einstellungen* die Option *Bedienfeld-Einstellungen* antippen.
- 2. Im nächsten Fenster die Option Touch Test antippen.
- ✤ Ein leeres Bildschirm-Fenster wird geöffnet.
- 3. Mit dem Finger verschiedene Punkte antippen oder Linien ziehen.
- Bei einwandfrei funktionierender Touchscreen-Funktionalität werden alle angetippten Punkte auf dem Bildschirm markiert.

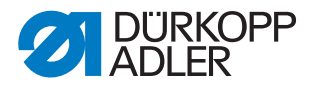

## 5.13 Maschinenfunktionen testen

Unter *Extras* > *Service* > *Multitest* können Sie die Ein- und Ausgänge sowie den Nähmotor testen und die Hublage einstellen.

Abb. 50: Maschinenfunktionen testen

| MultiTest                  |  |
|----------------------------|--|
|                            |  |
| Eingänge / Ausgänge testen |  |
| Nähmotor testen            |  |
| Transportklammer           |  |
| Hublage einstellen         |  |
| Fadenspannung              |  |

i

## Information

Die Funktion Transportklammer ist nur für Dürkopp Adler Service-Personal bestimmt.

#### 5.13.1 Ein- und Ausgänge testen

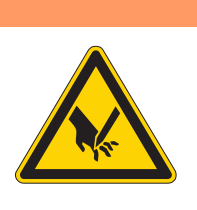

## WARNUNG

Verletzungsgefahr durch spitze und sich bewegende Teile!

Einstich oder Quetschen möglich.

Während der Funktionsprüfung von Ein- und Ausgängen NICHT in die Maschine greifen.

## Wichtig

Diese Anleitung gibt nur einen Überblick über die Testmöglichkeiten.

Die Tests dürfen nur von qualifiziertem Personal durchgeführt werden, das eine entsprechende Schulung durch Dürkopp Adler erhalten hat.

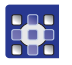

So testen Sie die Ein- und Ausgänge:

- 1. Im Menüpunkt *Extras* > *Service* > *Multitest* die Option *Eingänge* / *Ausgänge* testen antippen.
- ✤ Das Fenster IO-Test Seite wird angezeigt.

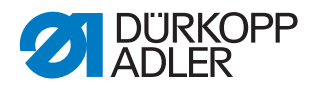

Abb. 51: Ein- und Ausgänge testen

|                 | IO-Test Sei                                                                                                    | te                                                         |             |                                                             |       |
|-----------------|----------------------------------------------------------------------------------------------------|------------------------------------------------------------|-------------|-------------------------------------------------------------|-------|
| 1               | S       12       +         S       13       +         S       14       +         S       15       +         S       16       -         S       17       -         S       19       -         S       20       +         S       21       +         S       22       -         S       22       - | Auswahl +<br>ausgewählt: -<br>Auswahl -<br>Llische Auswahl |             | Auswahl +<br>ausgewählt: Y 2<br>Auswahl -<br>Lösche Auswahl | 2     |
| (1) - Bereich E | Eingangselem                                                                                                    | nente                                                      | (2) - Berei | unschalten                                                  | mente |

Im linken Bereich (1) werden die Eingangselemente aufgelistet und ausgewählt, im rechten Bereich (2) die Ausgangselemente.

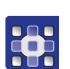

- 2. Beim 1. Mal: Schaltfläche *ausgewählt*: antippen und einen Ausgang wählen.
- 3. Danach mit *Auswahl* + oder *Auswahl* das gewünschte Element im jeweiligen Bereich wählen.
- Die Nummer des Elements wird auf der Schaltfläche ausgewählt: angezeigt.
- 4. Je nach Art des Ein- oder Ausgangs das Element mit den Schaltflächen Ein/Aus oder umschalten testen.

|      | Eingangselemente                 |  |
|------|----------------------------------|--|
| Nr.  | Bedeutung                        |  |
| S1   | Klammer rechts unten             |  |
| S2   | Klammer links unten              |  |
| S9   | Nadelfaden-Wächter aktiv         |  |
| S10  | Greiferabdeckung geschlossen     |  |
| S11  | Oberteilverriegelung geschlossen |  |
| S13  | Pedal vorwärts                   |  |
| S14  | Pedal rückwärts                  |  |
| S16  | Druckwächter                     |  |
| S17  | Schnellstopp                     |  |
| S100 | Referenz Nähmotor                |  |
| S101 | Ref. X-Achse                     |  |
| S102 | Ref. Y-Achse                     |  |
| S103 | Ref. Z-Achse                     |  |

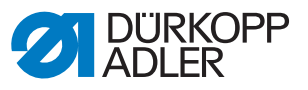

|     | Ausgangselemente                |  |
|-----|---------------------------------|--|
| Nr. | Bedeutung                       |  |
| Y1  | Füßchenmodus                    |  |
| Y2  | Greiferabdeckung                |  |
| Y3  | Nadelkühlung ein                |  |
| Y4  | Klammer rechts                  |  |
| Y5  | Klammer links                   |  |
| Y8  | Stichlagenoptimierung           |  |
| Y9  | Leuchte Einfädelschalter ein    |  |
| Y10 | Warnleuchte Ölstandsanzeige ein |  |
| Y25 | Lasermarkierungsleuchte 1 (Z)   |  |
| Y26 | Lasermarkierungsleuchte 2 (Z)   |  |
| Y27 | Lasermarkierungsleuchte 3 (Z)   |  |
| Y28 | Lasermarkierungsleuchte 4 (Z)   |  |

#### 5.13.2 Hublage einstellen

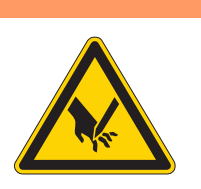

## WARNUNG

# Verletzungsgefahr durch spitze und sich bewegende Teile!

Einstich oder Quetschen möglich.

Nicht in die Maschine greifen, während Sie die Hublage einstellen. Antriebe stromlos schalten, wenn Sie die Gängigkeit der Nähfuß-Stange prüfen wollen.

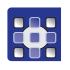

So stellen Sie die Hublage ein:

- 1. Im Menüpunkt *Extras* > *Service* > *Multitest* die Option *Hublage einstellen* antippen.
- ✤ Es werden folgende Optionen angezeigt:

| Symbol           | Bedeutung                                                             |
|------------------|-----------------------------------------------------------------------|
| ¶ <mark>₽</mark> | Referenzfahrt durchführen<br>Bewegung überprüfen                      |
| <u>ų</u>         | Wechsel zwischen Hüpfer- und Drücker-Fuß<br>Funktionsweise umschalten |

| Symbol              | Bedeutung                                                                  |
|---------------------|----------------------------------------------------------------------------|
| \¥ <mark>+</mark> ₹ | Position anfahren<br>Nähfuß-Höhe einstellen                                |
| ×                   | Antriebe stromlos schalten<br>Gängigkeit der Nähfuß-Stange von Hand prüfen |

2. Gewünschtes Symbol antippen und Funktion ausführen.

WARNUNG

#### 5.13.3 Nähmotor testen

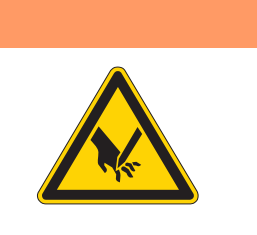

Verletzungsgefahr durch spitze und sich bewegende Teile!

Einstich oder Quetschen möglich.

Während der Funktionsprüfung des Motors nicht in die Maschine greifen.

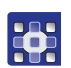

So testen Sie den Nähmotor:

- 1. Im Menüpunkt *Extras* > *Service* > *Multitest* die Option *Nähmotor testen* antippen.
- ber Bildschirm für den Nähmotor-Test wird angezeigt:

Abb. 52: Nähmotor testen

| Nahmotor Test |         |        |
|---------------|---------|--------|
|               | 300 rpm |        |
| Start.        | Stop    | X Stop |

## Wichtig

Den Faden aus Nadel und Fadenhebel ziehen, bevor Sie den Test starten.

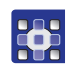

- 2. Schaltfläche 🐽 antippen.
- bas Fenster zur Eingabe der Nähdrehzahl öffnet sich.

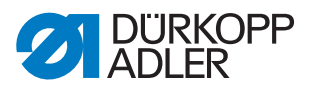

- 3. Gewünschten Wert (300 2000 U/min) eingeben.
- 4. Schaltfläche 🚰 antippen.
- bas Fenster zur Eingabe der Schneiddrehzahl öffnet sich.
- 5. Gewünschten Wert (70 500 U/min) eingeben.
- 6. Schaltfläche 💮 start antippen.
- ber Nähmotor läuft mit der eingegebenen Nähdrehzahl.
- 7. Schaltfläche 🖳 🚥 antippen.
- ✤ Der Nähmotor stoppt.
- 8. Schaltfläche 💮 🗤 antippen.
- 🏷 Der Nähmotor läuft mit der eingegebenen Nähdrehzahl.
- 9. Schaltfläche XII antippen.
- ber Nähmotor stoppt und der Fadenabschneider wird betätigt.

#### 5.13.4 Log-Anzeigen und Fehlerlisten aufrufen

Unter *Extras* > *Service* > *System*-*Information* enhalten Sie Zugang zu den Log-Einstellungen und den aufgetretenen Fehlern.

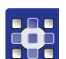

So rufen Sie Log-Anzeigen und Fehlerlisten auf:

- 1. Menüpunkte *Extras* > *Service* > *System-Information* antippen.
- ber Auswahl-Bildschirm für die System-Informationen erscheint.

Abb. 53: Log-Anzeigen und Fehlerlisten aufrufen

| System-Information          |  |
|-----------------------------|--|
| Ereignisse in der Steuerung |  |
| Log-Einstellung             |  |
| Log – Anzeige               |  |
| Status des Bedienfelds      |  |
|                             |  |

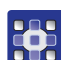

2. Gewünschtes Symbol antippen.

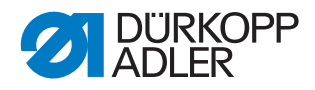

| Symbol              | Bedeutung                                                              |
|---------------------|------------------------------------------------------------------------|
| <mark>А</mark><br>А | Ereignisse in der Steuerung<br>Liste mit zuletzt aufgetretenen Fehlern |
| LOG<br>A<br>A       | Log-Einstellung<br>Nur für Dürkopp Adler Servicepersonal               |
| LOG<br>A<br>A       | Log-Anzeige<br>Liste der letzten Log-Einstellungen                     |
| State               | Status des Bedienfelds<br>Status erscheint in der Log-Anzeige          |

## 5.14 Steuerung initialisieren und Updates durchführen

Unter *Extras* > *Service* > *Initialisierung und Update* können Sie die Steuerung und das Bedienfeld auf die Werkseinstellungen zurücksetzen und ein Update der Steuerung auf eine neue Software-Version durchführen.

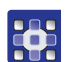

So initialisieren Sie die Steuerung und führen Updates aus:

- 1. Menüpunkte *Extras* > *Service* > *Initialisierung und Update* antippen.
- ⇔ Der Bildschirm für Initialisierung und Update erscheint.

Abb. 54: Steuerung initialisieren und Updates durchführen

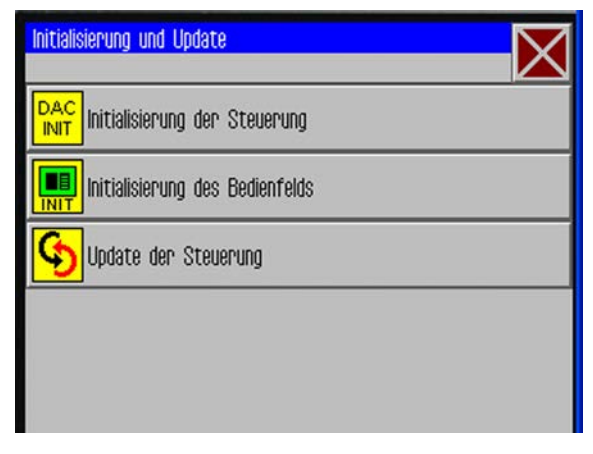

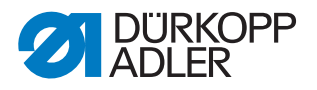

## 5.14.1 Steuerung initialisieren

### Wichtig

Beim Initialisieren der Steuerung werden alle Werte auf die Werkseinstellungen zurückgesetzt. Vorgenommene Veränderungen gehen dabei verloren.

Diese Option nur ausführen, wenn tatsächlich alle Werte auf die Werkseinstellungen zurückgesetzt werden sollen.

| Ś |  |
|---|--|
|   |  |

## Reihenfolge

Speichern Sie Nahtprogramme und Nahtsequenzen auf einem USB-Stick, bevor Sie die Initialisierung durchführen.

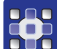

- 1. Option Initialisierung der Steuerung antippen.
- Die Steuerung wird komplett auf die Werkseinstellungen zurückgesetzt.

#### 5.14.2 Bedienfeld initialisieren

#### Wichtig

Beim Initialisieren des Bedienfelds werden alle Werte auf die Werkseinstellungen zurückgesetzt. Vorgenommene Veränderungen gehen dabei verloren.

Diese Option nur ausführen, wenn tatsächlich alle Werte auf die Werkseinstellungen zurückgesetzt werden sollen.

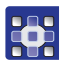

- 1. Option *Initialisierung des Bedienfelds* antippen.
- Das Bedienfeld wird komplett auf die Werkseinstellungen zurückgesetzt.

## 5.14.3 Update der Steuerung durchführen

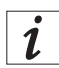

## Information

Aktuelle Software-Versionen erhalten Sie im Download-Bereich auf *www.duerkopp-adler.com.* 

Eine neue Software-Version können Sie einfach von einem USB-Stick auf die Steuerung übertragen.

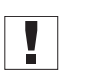

#### Wichtig

Nicht alle handelsüblichen USB-Sticks eignen sich für den Kopiervorgang. Einen passenden USB-Stick erhalten Sie bei Dürkopp Adler.

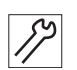

So führen Sie ein Update der Steuerung durch:

- 1. Maschine ausschalten.
- 2. USB-Stick in den USB-Anschluss (1) am Bedienfeld stecken.

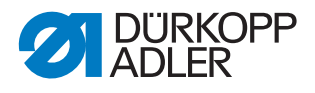

Abb. 55: Update der Steuerung durchführen

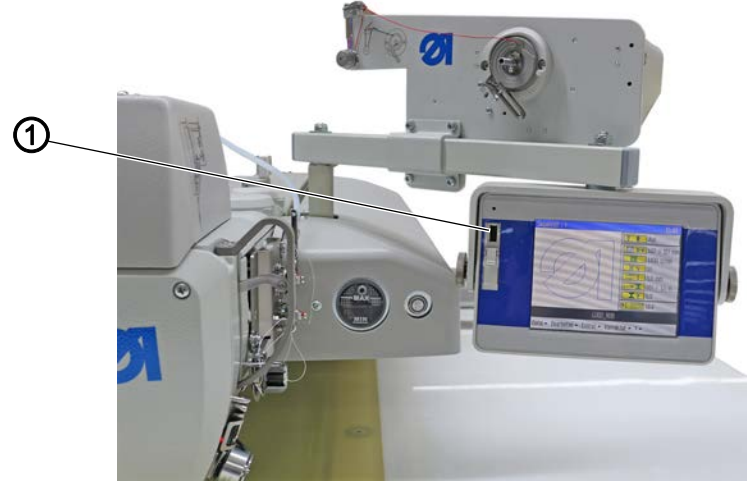

(1) - USB-Anschluss

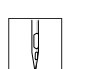

3. Maschine einschalten.

bas Software-Update wird automatisch durchgeführt.

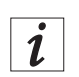

#### Information

Falls der automatische Update-Prozess nicht funktioniert, kann manuell über die Menüpunkte *Extras* > *Service* > *Initialisierung und Update* > *Update der Steuerung* eine bestimmte Software-Version eingespielt werden.

Nehmen Sie dazu Kontakt mit der Service-Hotline von Dürkopp Adler auf.

#### Informationen zur eingesetzten Software-Version aufrufen

Im Menüpunkt ? finden Sie Informationen zur aktuell auf der Maschine installierten Software.

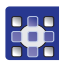

So rufen Sie Informationen zur eingesetzten Software-Version auf:

- 1. Menüpunkte ? > Info antippen.
- ✤ Es werden die folgenden Informationen angezeigt:
  - Klasse
  - Unterklasse
  - Software-Version
  - Datum der Erstellung der Software-Version

## 5.15 DACCAD professional

Mit dem Programm DACCAD professional können Sie an einem PC Nahtprogramme erstellen ( Bedienungsanleitung DACCAD professional).

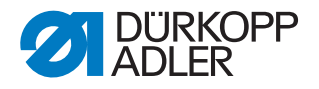

## 6 Wartung

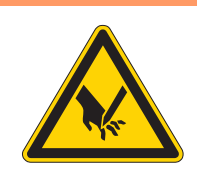

## WARNUNG

Verletzungsgefahr durch spitze Teile! Einstich und Schneiden möglich.

Bei allen Wartungsarbeiten Maschine vorher ausschalten oder in den Einfädelmodus schalten.

## WARNUNG

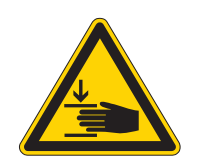

Verletzungsgefahr durch sich bewegende Teile!

Quetschen möglich.

Bei allen Wartungsarbeiten Maschine vorher ausschalten oder in den Einfädelmodus schalten.

Dieses Kapitel beschreibt Wartungsarbeiten, die regelmäßig durchgeführt werden müssen, um die Lebensdauer der Maschine zu verlängern und die Qualität der Naht zu erhalten.

Weitergehende Wartungsarbeiten darf nur qualifiziertes Fachpersonal durchführen ( Serviceanleitung).

#### Wartungsintervalle

| Durchzuführende Arbeiten          |   | Betriebsstunden |     |     |
|-----------------------------------|---|-----------------|-----|-----|
|                                   | 8 | 40              | 160 | 500 |
| Reinigen                          |   |                 |     |     |
| Nähstaub und Fadenreste entfernen | • |                 |     |     |
| Motorlüfter-Sieb reinigen         |   | •               |     |     |
| Schmieren                         |   |                 |     |     |
| Maschinenoberteil schmieren       | • |                 |     |     |
| Greifer schmieren                 |   | •               |     |     |
| Pneumatisches System warten       |   |                 |     |     |
| Betriebsdruck einstellen          | • |                 |     |     |
| Kondenswasser ablassen            | • |                 |     |     |
| Filtereinsatz reinigen            |   | •               |     |     |
| Spezifische Komponenten warten    |   |                 |     |     |
| Zahnriemen prüfen                 |   | •               |     |     |

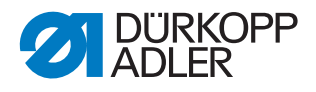

## 6.1 Reinigen

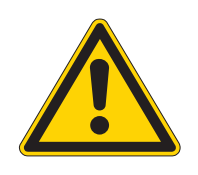

#### WARNUNG

#### Verletzungsgefahr durch auffliegende Partikel!

Auffliegende Partikel können in die Augen gelangen und Verletzungen verursachen.

Schutzbrille tragen. Druckluft-Pistole so halten, dass die Partikel nicht in die Nähe von Personen fliegen. Darauf achten, dass keine Partikel in die Ölwanne

## HINWEIS

#### Sachschäden durch Verschmutzung!

fliegen.

Nähstaub und Fadenreste können die Funktion der Maschine beeinträchtigen.

Maschine wie beschrieben reinigen.

## HINWEIS

#### Sachschäden durch lösungsmittelhaltige Reiniger!

Lösungsmittelhaltige Reiniger beschädigen die Lackierung.

Nur lösungsmittelfreie Substanzen beim Reinigen benutzen.

#### 6.1.1 Maschine reinigen

Nähstaub und Fadenreste müssen alle 8 Betriebsstunden mit einer Druckluft-Pistole oder einem Pinsel entfernt werden. Bei stark flusendem Nähgut muss die Maschine öfter gereinigt werden.

Abb. 56: Maschine reinigen

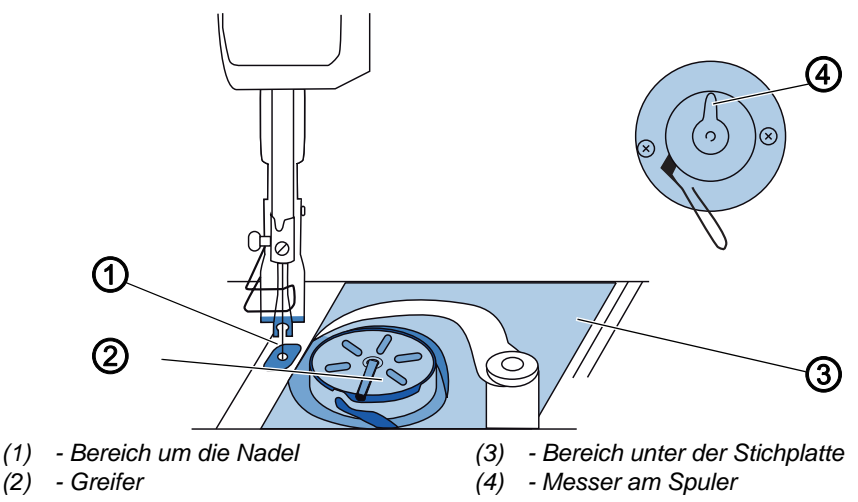

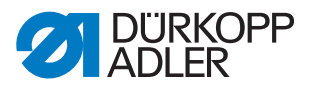

### Besonders verschmutzungsanfällige Bereiche:

- Messer am Spuler (4)
- Bereich unter der Stichplatte (3)
- Greifer (2)
- Bereich um die Nadel (1)

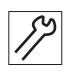

So reinigen Sie die Maschine:

1. Staub und Fadenreste mit Druckluft-Pistole oder Pinsel entfernen.

#### 6.1.2 Motorlüfter-Sieb reinigen

Das Motorlüfter-Sieb muss 1 Mal im Monat mit einer Druckluft-Pistole gereinigt werden. Bei stark flusendem Nähmaterial muss das Motorlüfter-Sieb öfter gereinigt werden.

Abb. 57: Motorlüfter-Sieb reinigen

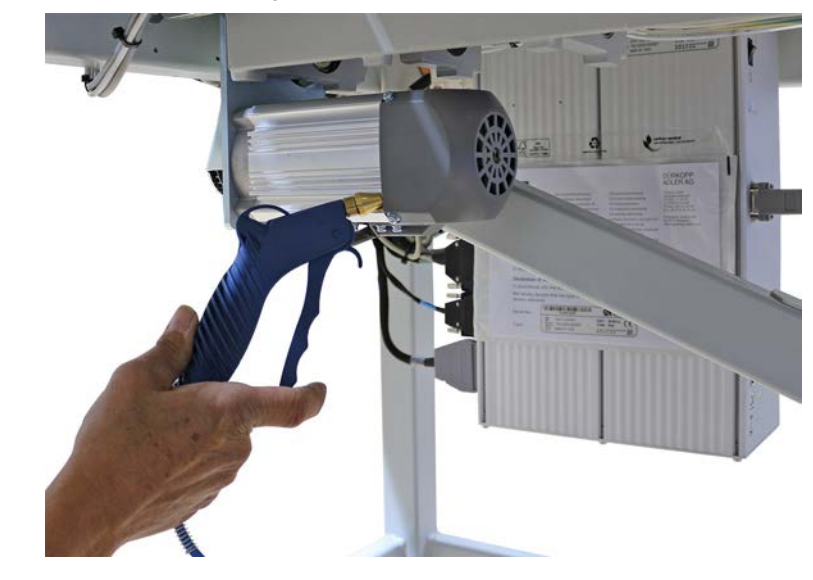

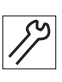

So reinigen Sie das Motorlüfter-Sieb:

1. Nähstaub und Fadenreste mit Druckluft-Pistole entfernen.

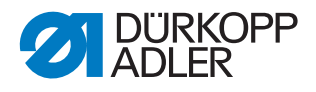

## 6.2 Schmieren

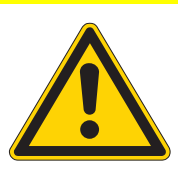

#### VORSICHT

#### Verletzungsgefahr durch Kontakt mit Öl!

Öl kann bei Hautkontakt Ausschläge hervorrufen.

Hautkontakt mit Öl vermeiden. Wenn Öl auf die Haut gekommen ist, Hautbereiche gründlich waschen.

## HINWEIS

## Sachschäden durch falsches Öl!

Falsche Ölsorten können Schäden an der Maschine hervorrufen.

Nur Öl benutzen, das den Angaben der Anleitung entspricht.

## ACHTUNG

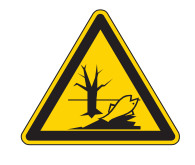

## Umweltschäden durch Öl!

Öl ist ein Schadstoff und darf nicht in die Kanalisation oder den Erdboden gelangen.

Altöl sorgfältig sammeln. Altöl sowie ölbehaftete Maschinenteile den nationalen Vorschriften entsprechend entsorgen.

Die Maschine ist mit einer zentralen Öldocht-Schmierung ausgestattet. Die Lagerstellen werden aus dem Ölbehälter versorgt.

Zum Nachfüllen des Ölbehälters ausschließlich das Schmieröl **DA 10** oder ein gleichwertiges Öl mit folgender Spezifikation benutzen:

- Viskosität bei 40 °C: 10 mm²/s
- Flammpunkt: 150 °C

Das Schmieröl können Sie von unseren Verkaufsstellen unter folgenden Teilenummern beziehen:

| Behälter | Teile-Nr.   |
|----------|-------------|
| 250 ml   | 9047 000011 |
| 11       | 9047 000012 |
| 21       | 9047 000013 |
| 5        | 9047 000014 |

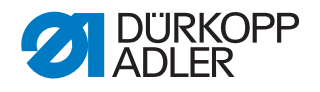

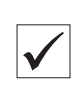

## 6.2.1 Maschinenoberteil schmieren

## Richtige Einstellung

Der Ölstand liegt zwischen der Minimalstand-Markierung und der Maximalstand-Markierung.

Abb. 58: Maschinenoberteil schmieren

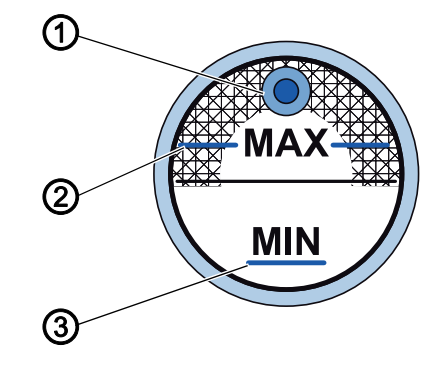

(3) - Minimalstand-Markierung

- (1) Nachfüll-Öffnung
- (2) Maximalstand-Markierung

*[]* 

So schmieren Sie das Maschinenoberteil:

- 1. Täglich die Ölstand-Anzeige kontrollieren.
- Falls der Ölstand unter der Minimalstand-Markierung (3) liegt: Öl durch die Nachfüll-Öffnung (1) bis höchstens zur Maximalstand-Markierung (2) nachfüllen.

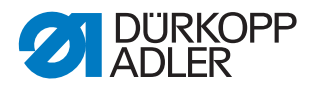

## 6.2.2 Greifer schmieren

Die freigegebene Ölmenge für die Greiferschmierung ist werksseitig vorgegeben.

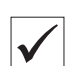

## **Richtige Einstellung**

- 1. Ein Blatt Löschpapier beim Nähen neben den Greifer (1) halten.
- Nach dem N\u00e4hen einer Strecke von ca. 1 m ist das L\u00f6schpapier gleichm\u00e4\u00dfig d\u00fcnn mit \u00f6l bespritzt.

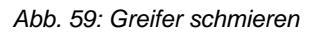

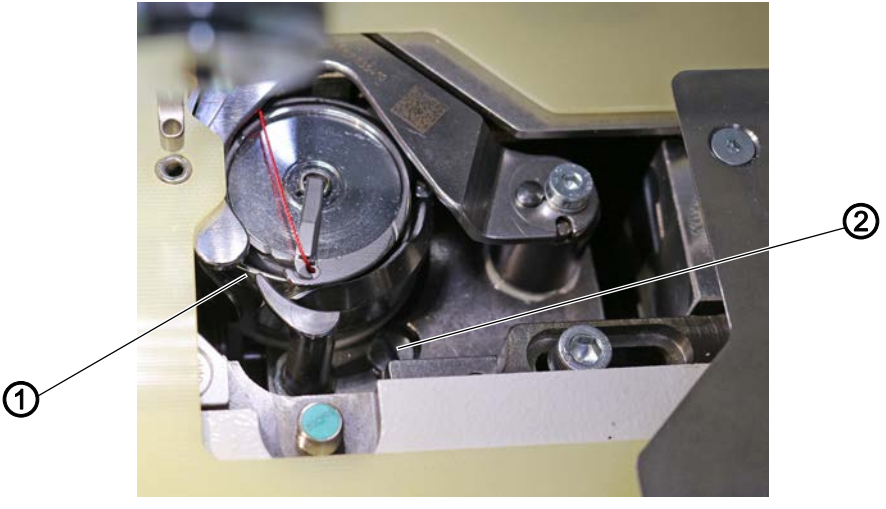

(1) - Greifer

(2) - Schraube

So schmieren Sie den Greifer:

- 1. Schraube (2) drehen:
  - mehr Öl: gegen den Uhrzeigersinn drehen
  - weniger Öl: im Uhrzeigersinn drehen

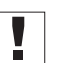

## Wichtig

Die freigegebene Ölmenge ändert sich erst nach einigen Minuten Betriebszeit. Nähen Sie einige Minuten, bevor Sie die Einstellung erneut prüfen.

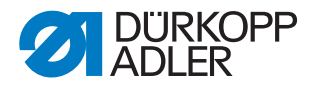

## 6.3 Pneumatisches System warten

#### 6.3.1 Betriebsdruck einstellen

## HINWEIS

#### Sachschäden durch falsche Einstellung!

Falscher Betriebsdruck kann Schäden an der Maschine hervorrufen.

Sicherstellen, dass die Maschine nur bei richtig eingestelltem Betriebsdruck benutzt wird.

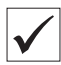

#### **Richtige Einstellung**

Der zulässige Betriebsdruck ist im Kapitel **Technische Daten** ( $\square$  *S.* 41) angegeben. Der Betriebsdruck darf nicht mehr als  $\pm$  0,5 bar abweichen.

Prüfen Sie täglich den Betriebsdruck.

Abb. 60: Betriebsdruck einstellen

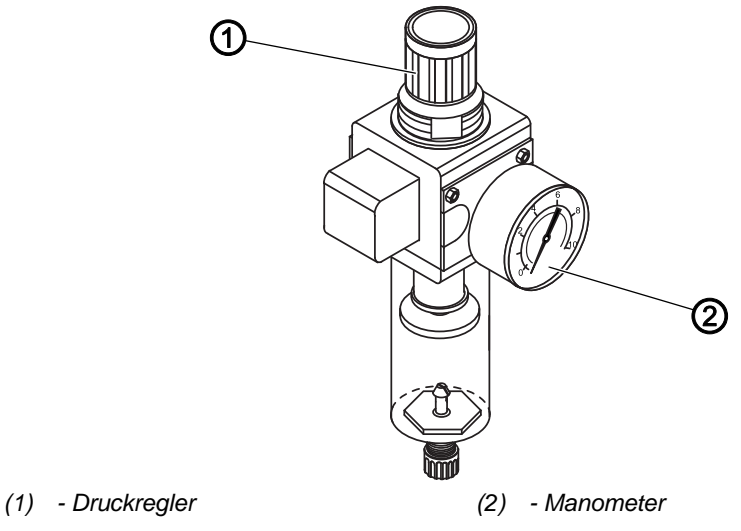

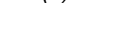

*\$*?

So stellen Sie den Betriebsdruck ein:

- 1. Druckregler (1) hochziehen.
- 2. Druckregler drehen, bis das Manometer (2) die richtige Einstellung anzeigt:
  - Druck erhöhen = im Uhrzeigersinn drehen
  - Druck verringern = gegen den Uhrzeigersinn drehen
- 3. Druckregler (1) herunterdrücken.

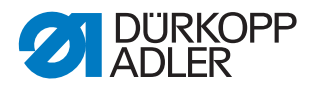

## 6.3.2 Wasser-Öl-Gemisch ablassen

#### **HINWEIS**

#### Sachschäden durch zu viel Flüssigkeit!

Zu viel Flüssigkeit kann Schäden an der Maschine hervorrufen.

Bei Bedarf Flüssigkeit ablassen.

Im Auffangbehälter (2) des Druckreglers sammelt sich ein Wasser-Öl-Gemisch.

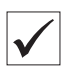

#### **Richtige Einstellung**

Das Wasser-Öl-Gemisch darf nicht bis zum Filtereinsatz (1) ansteigen.

Prüfen Sie täglich den Stand des Wasser-Öl-Gemischs im Auffangbehälter (2).

Abb. 61: Wasser-Öl-Gemisch ablassen

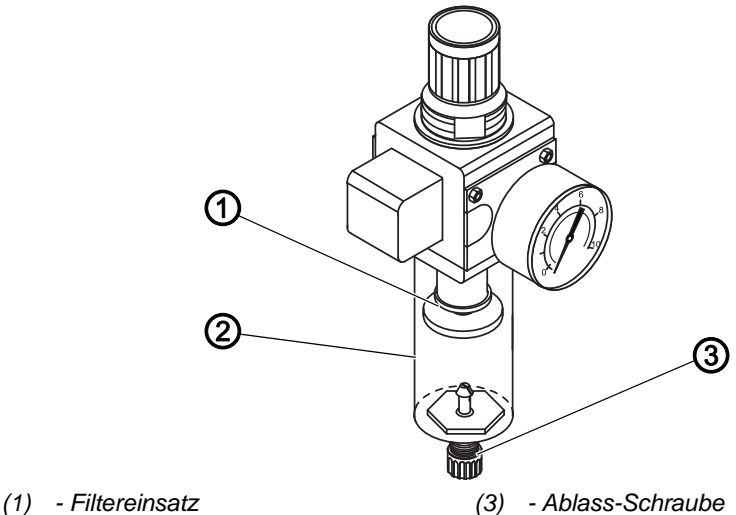

(2) - Auffangbehälter

*[*]

- So lassen Sie das Wasser-Öl-Gemisch ab:
- 1. Maschine vom Druckluft-Netz trennen.
- 2. Gefäß unter die Ablass-Schraube (3) stellen.
- 3. Ablass-Schraube (3) vollständig herausdrehen.
- 4. Wasser-Öl-Gemisch in das Gefäß laufen lassen.
- 5. Ablass-Schraube (3) festschrauben.
- 6. Maschine an das Druckluft-Netz anschließen.

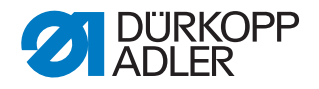

#### 6.3.3 Filtereinsatz reinigen

#### **HINWEIS**

#### Beschädigung der Lackierung durch lösungsmittelhaltige **Reiniger!**

Lösungsmittelhaltige Reiniger beschädigen den Filter.

Nur lösungsmittelfreie Substanzen zum Auswaschen der Filterschale benutzen.

Abb. 62: Filtereinsatz reinigen

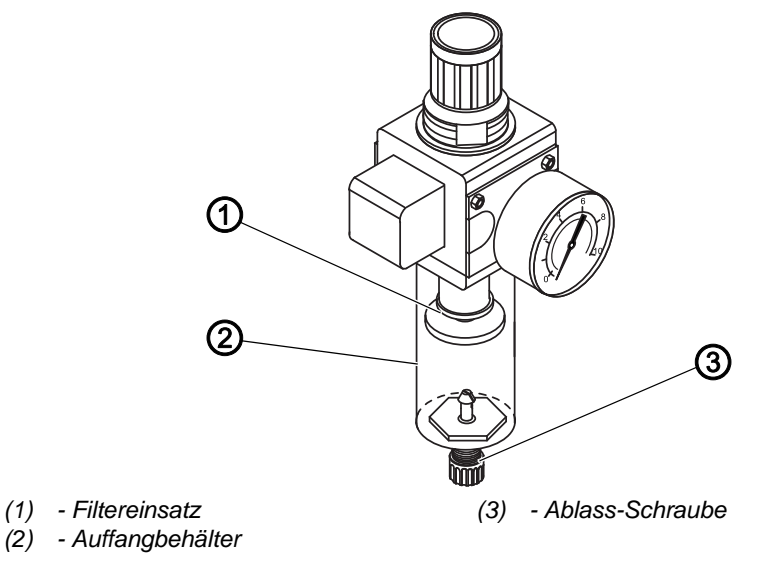

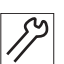

So reinigen Sie den Filtereinsatz:

- 1. Maschine vom Druckluft-Netz trennen.
- 2. Wasser-Öl-Gemisch ablassen ( S. 94).
- 3. Auffangbehälter (2) abschrauben.
- 4. Filtereinsatz (1) abschrauben.
- 5. Filtereinsatz (1) mit der Druckluft-Pistole ausblasen.
- 6. Filterschale mit Waschbenzin auswaschen.
- 7. Filtereinsatz (1) festschrauben.
- 8. Auffangbehälter (2) festschrauben.
- 9. Ablass-Schraube (3) festschrauben.
- 10. Maschine an das Druckluft-Netz anschließen.

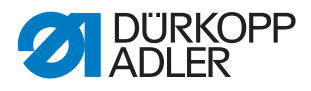

## 6.4 Spezifische Komponenten warten

#### Zahnriemen prüfen

|              | WARNUNG                                                             |
|--------------|---------------------------------------------------------------------|
| $\mathbf{A}$ | Verletzungsgefahr durch sich bewegende<br>Teile!                    |
|              | Quetschen möglich.                                                  |
|              | Maschine ausschalten, bevor Sie den Zustand des Zahnriemens prüfen. |

Der Zustand des Zahnriemens muss 1 Mal im Monat geprüft werden.

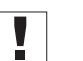

#### Wichtig

Ein schadhafter Zahnriemen muss sofort ersetzt werden.

| $\checkmark$ |
|--------------|

## **Richtige Einstellung**

Der Zahnriemen weist keine Risse oder brüchigen Stellen auf. Bei Fingerdruck gibt der Zahnriemen nicht mehr als 10 mm nach.

## 6.5 Teileliste

Eine Teileliste kann bei Dürkopp Adler bestellt werden. Oder besuchen Sie uns für weitergehende Informationen unter:

#### www.duerkopp-adler.com

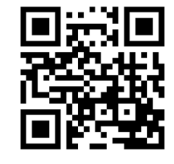

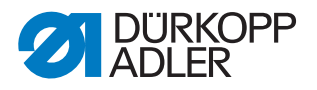

## 7 Aufstellung

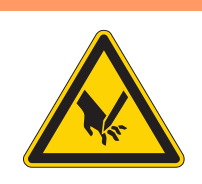

## WARNUNG

Verletzungsgefahr durch schneidende Teile!

Beim Auspacken und Aufstellen ist Schneiden möglich.

Nur qualifiziertes Fachpersonal darf die Maschine aufstellen.

Schutzhandschuhe tragen.

#### WARNUNG

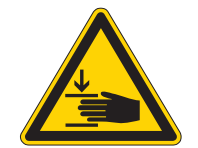

Verletzungsgefahr durch sich bewegende Teile!

Beim Auspacken und Aufstellen ist Quetschen möglich.

Nur qualifiziertes Fachpersonal darf die Maschine aufstellen.

Sicherheitsschuhe tragen.

## 7.1 Lieferumfang prüfen

Der Lieferumfang ist abhängig von Ihrer Bestellung. Prüfen Sie nach Erhalt, ob der Lieferumfang korrekt ist.

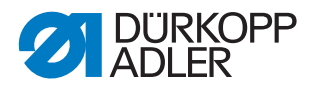

## 7.2 Maschine transportieren

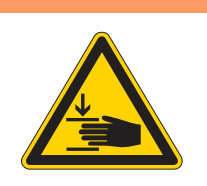

### WARNUNG

## Verletzungsgefahr durch sich bewegende Teile!

Quetschen möglich.

Die Maschine hat ein großes Gewicht. Zum Anheben der Maschine IMMER einen Hubwagen oder Stapler benutzen, um Rückenschäden oder Quetschungen beim Herabfallen der Maschine zu vermeiden.

#### WARNUNG

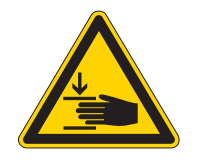

Verletzungsgefahr durch unsicheren Stand der Maschine!

Quetschen möglich.

Vor der Inbetriebnahme bei jeder Gestell-Variante darauf achten, dass die Gestellfüße so weit heraus gedreht sind und die Muttern so fest angezogen sind, dass die Maschine einen sicheren Stand hat.

## Wichtig

Zum Transport der Maschine muss sich die Maschine immer in der Transportposition befinden (Höhenverstellung ganz unten).

Je nach Bestellung gibt es unterschiedliche Gestelle:

- Gestell mit Rollen
- Gestell ohne Rollen

Bei Gestellen ohne Rollen muss zum Transport ein Hubwagen oder ein Stapler genutzt werden.

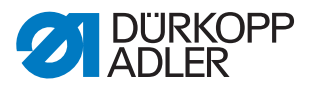

Abb. 63: Maschine transportieren

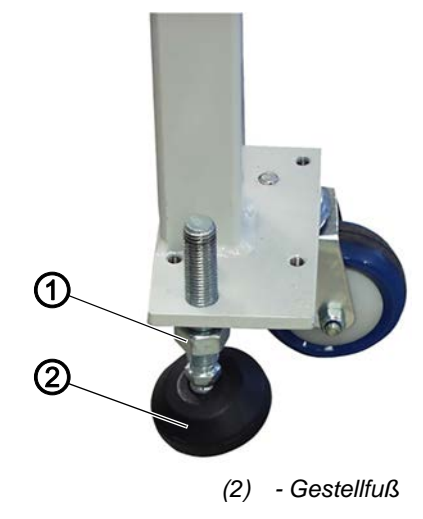

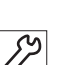

So transportieren Sie eine Maschine mit Rollen:

1. Muttern (1) lösen.

(1) - Mutter

- 2. Gestellfüße (2) ganz nach oben drehen.
- 3. Muttern (1) festschrauben, so dass die Gestellfüße (2) oben bleiben.
- 4. Maschine an den gewünschten Aufstellort rollen.
- 5. Muttern (1) lösen.
- Gestellfüße (2) so weit nach unten drehen, dass das Gestell auf allen 4 Gestellfüßen (2) einen gleichmäßig festen Stand hat.
- 7. Muttern (1) festschrauben.

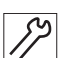

So transportieren Sie eine Maschine ohne Rollen:

- 1. Maschine auf einen Hubwagen oder einen Stapler laden.
- 2. Maschine an den gewünschten Aufstellort fahren.

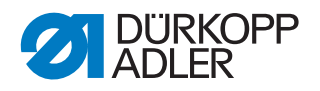

## 7.3 Arbeitshöhe einstellen

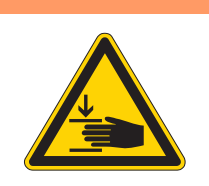

### WARNUNG

## Verletzungsgefahr durch sich bewegende Teile!

Beim Lösen der Schrauben an den Gestellholmen kann sich die Tischplatte durch ihr Eigengewicht absenken. Quetschen möglich.

Beim Lösen der Schrauben darauf achten, dass die Hände nicht eingeklemmt werden.

## VORSICHT

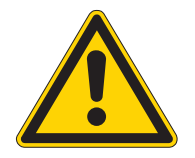

#### Gefahr der Schädigung des Bewegungsapparats durch falsche Einstellung!

Der Bewegungsapparat des Bedienungspersonals kann bei Nichteinhaltung der ergonomischen Anforderungen geschädigt werden.

Arbeitshöhe an die Körpermaße der Person anpassen, die die Maschine bedienen wird.

## 7.3.1 Arbeitshöhe bei Gestellen mit Rollen einstellen

Die Arbeitshöhe ist stufenlos zwischen 800 und 1050 mm (Abstand vom Boden zur Oberkante der Tischplatte) einstellbar.

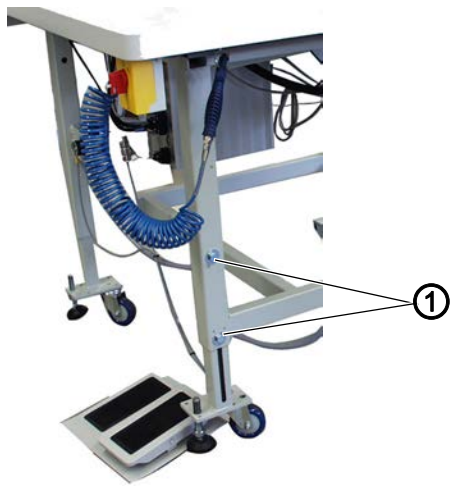

Abb. 64: Arbeitshöhe bei Gestellen mit Rollen einstellen

(1) - Schrauben

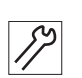

So stellen Sie die Arbeitshöhe bei Gestellen mit Rollen ein:

1. Hubwagen oder Stapler untersetzen.

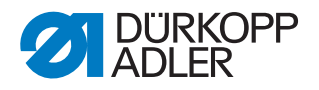

- 2. Schrauben (1) an den Tischbeinen lösen.
- 3. Tischplatte auf die gewünschte Arbeitshöhe waagerecht einstellen.

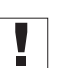

### Wichtig

Gestellrohre auf beiden Seiten gleichmäßig herausziehen oder hineinschieben, um ein Verkanten zu verhindern.

- 4. Schrauben (1) festschrauben.
- 5. Hubwagen oder Stapler entfernen.

#### 7.3.2 Arbeitshöhe bei Gestellen ohne Rollen einstellen

Die Arbeitshöhe ist stufenlos zwischen 760 und 910 mm (Abstand vom Boden zur Oberkante der Tischplatte) einstellbar.

Abb. 65: Arbeitshöhe bei Gestellen ohne Rollen einstellen

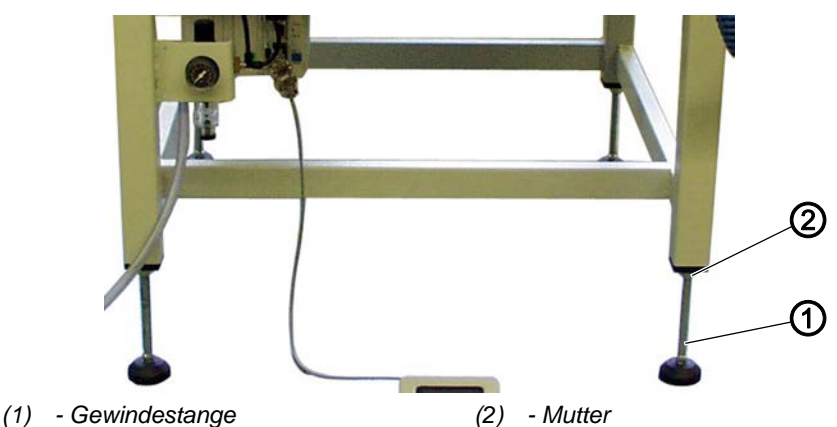

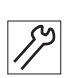

So stellen Sie die Arbeitshöhe bei Gestellen ohne Rollen ein:

- 1. Hubwagen oder Stapler untersetzen.
- 2. Muttern (2) an den Tischbeinen lösen.
- 3. Tischplatte durch Drehen der Gewindestangen (1) auf die gewünschte Arbeitshöhe waagerecht einstellen.

## Wichtig

Gewindestangen (1) auf beiden Seiten gleichmäßig drehen, um ein Verkanten zu verhindern.

- 4. Muttern (2) festschrauben.
- 5. Hubwagen bzw. Stapler entfernen.

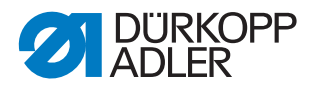

## 7.4 Pedal einstellen

Das Pedal kann im Rahmen der Leitungslänge frei vor der Maschine positioniert werden.

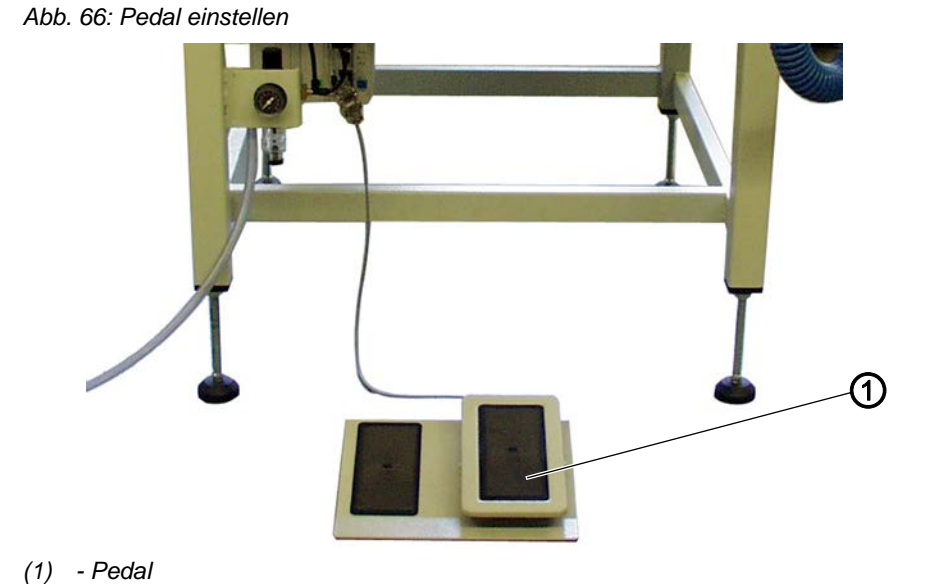

[7] E

So stellen Sie das Pedal ein:

1. Pedal (1) so vor der Maschine positionieren, dass Pedal und Maschine bequem bedient werden können.

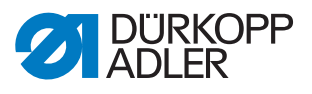

### 7.5 Garnständer montieren

Abb. 67: Garnständer montieren

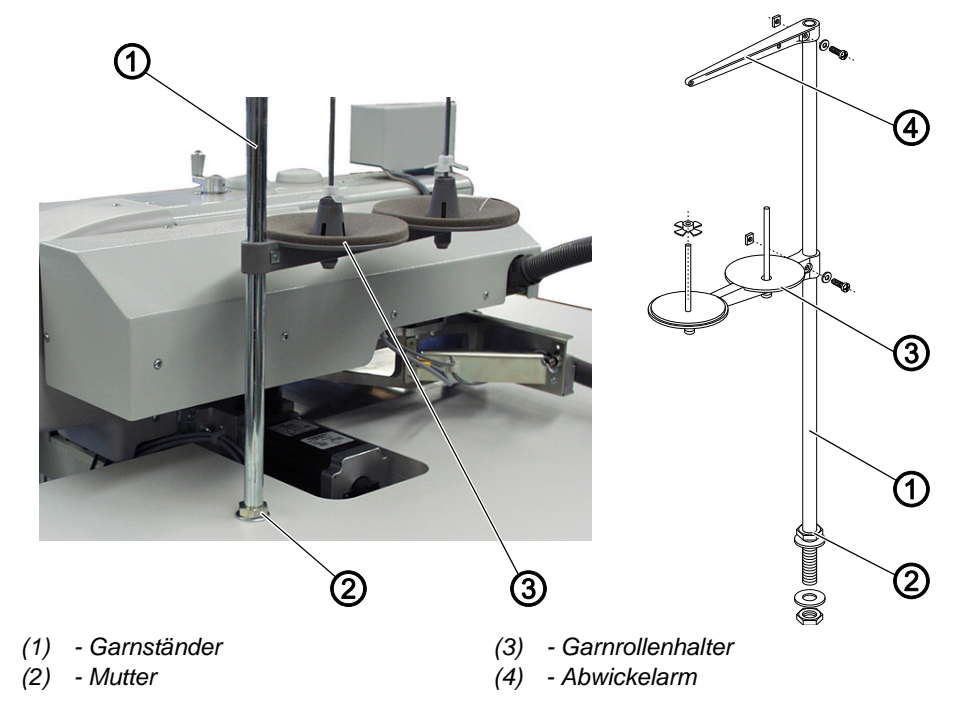

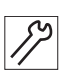

So befestigen Sie den Garnständer:

- 1. Garnständer (1) in die Bohrung der Tischplatte einsetzen.
- 2. Garnständer (1) mit den Muttern (2) an der Tischplatte befestigen.
- 3. Garnrollenhalter (3) und Abwickelarm (4) so am Garnständer montieren, dass sie genau parallel übereinander stehen.

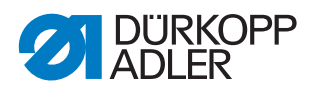

# 7.6 Hintere Maschinenabdeckung montieren (nur 911-210-6055-10)

Abb. 68: Hintere Maschinenabdeckung montieren (1)

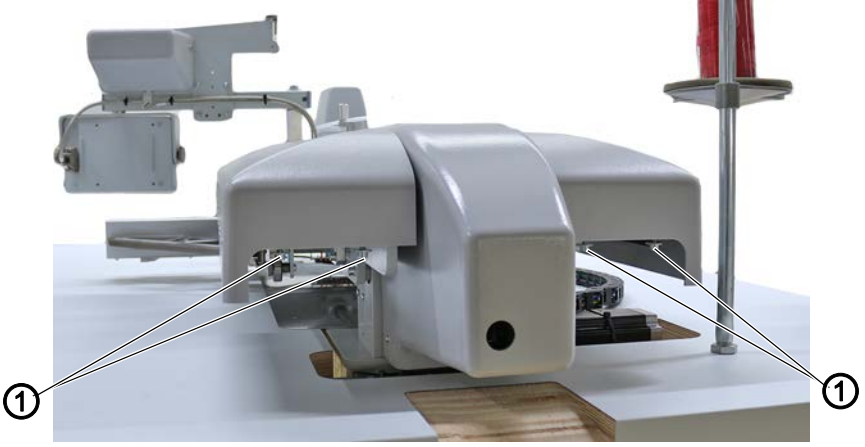

(1) - Schrauben

So montieren Sie die hintere Maschinenabdeckung:

1. 4 Schrauben (1) lösen.

Abb. 69: Hintere Maschinenabdeckung montieren (2)

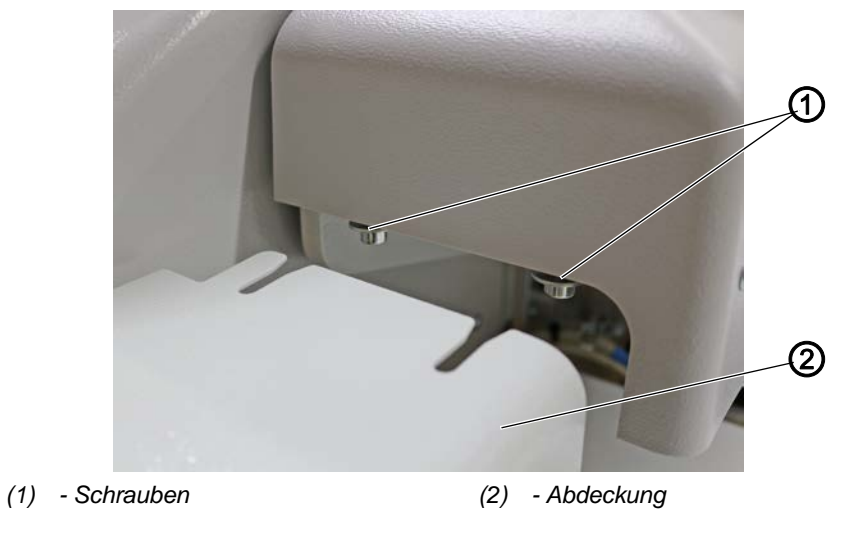

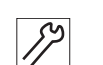

2. Abdeckung (2) bis zum Anschlag auf die Schrauben (1) schieben.

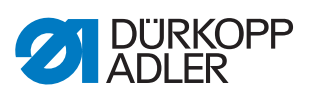

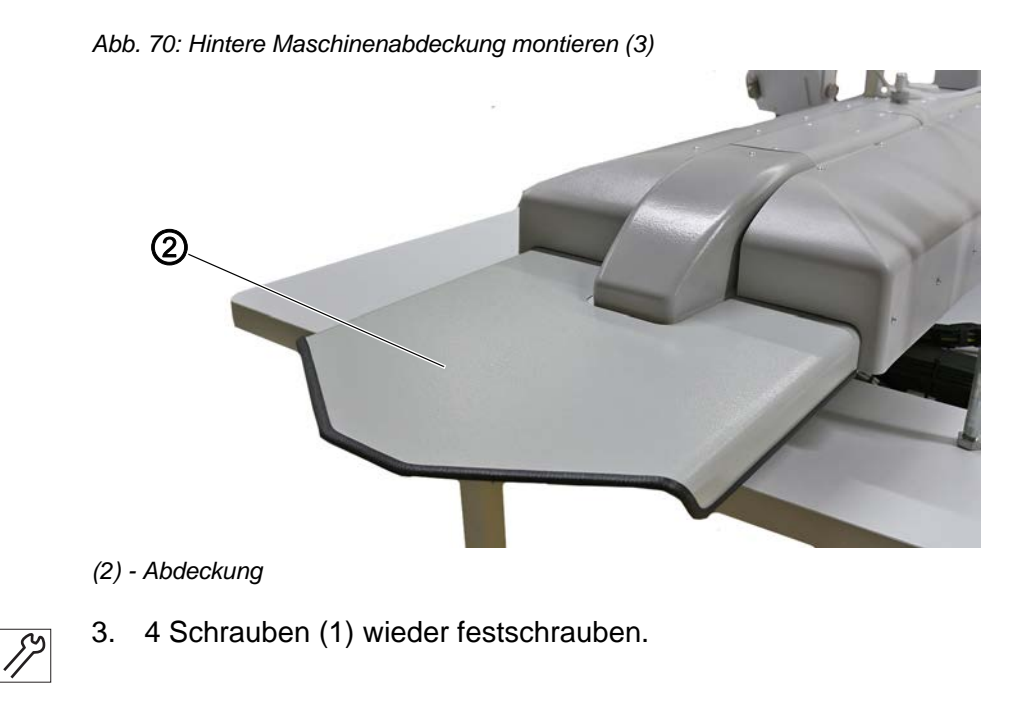

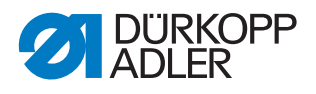

## 7.7 Elektrischer Anschluss

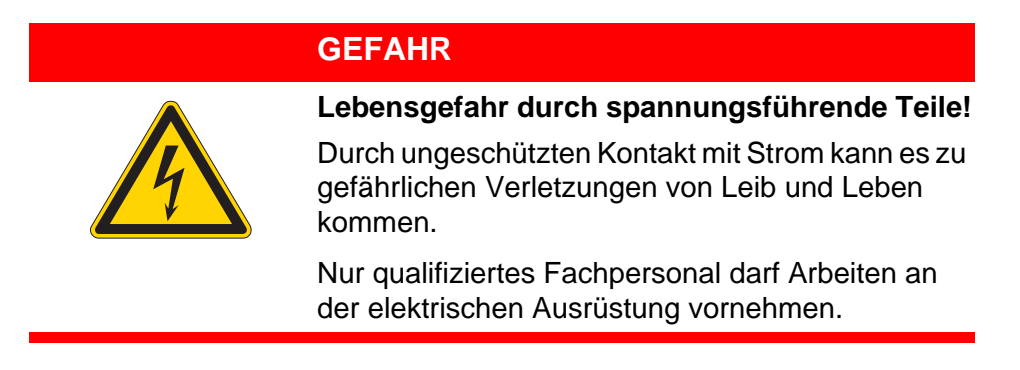

## 7.7.1 Nennspannung prüfen

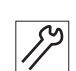

So prüfen Sie die Nennspannung:

1. Vor Anschluss der Maschine die Netzspannung überprüfen.

### 7.7.2 Netzanschluss herstellen

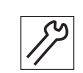

So stellen Sie den Netzanschluss her:

1. Netzstecker anschließen.
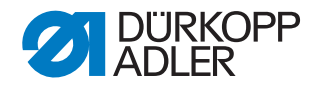

### 7.8 Pneumatischer Anschluss

### **HINWEIS**

#### Sachschäden durch geölte Druckluft!

In der Druckluft mitgeführte Ölteilchen können zu Funktionsstörungen der Maschine und Verschmutzung des Nähguts führen.

Sicherstellen, dass keine Ölteilchen in das Druckluft-Netz gelangen.

### HINWEIS

### Sachschäden durch falsche Einstellung!

Falscher Netzdruck kann Schäden an der Maschine hervorrufen.

Sicherstellen, dass die Maschine nur bei richtig eingestelltem Netzdruck benutzt wird.

Das pneumatische System der Maschine und der Zusatzausstattungen muss mit wasserfreier, ungeölter Druckluft versorgt werden. Der Netzdruck muss 8 – 10 bar betragen.

#### 7.8.1 Druckluft-Wartungseinheit montieren

Abb. 71: Druckluft-Wartungseinheit montieren

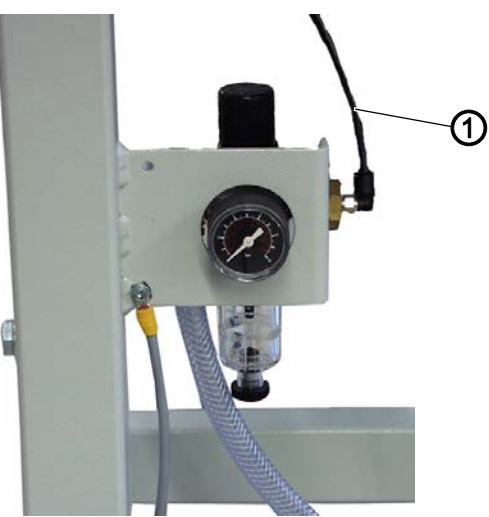

(1) - Anschluss-Schlauch

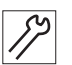

So montieren Sie die Druckluft-Wartungseinheit:

1. Anschluss-Schlauch (2) mit einer Schlauchkupplung R 1/4" an das Druckluft-Netz anschließen.

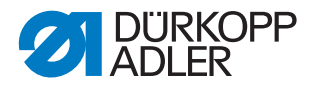

#### 7.8.2 Betriebsdruck einstellen

#### **HINWEIS**

#### Sachschäden durch falschen Betriebsdruck!

Falscher Betriebsdruck kann Schäden an der Maschine hervorrufen.

Sicherstellen, dass die Maschine nur bei richtig eingestelltem Betriebsdruck verwendet wird.

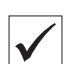

#### **Richtige Einstellung**

Der zulässige Betriebsdruck ist im Kapitel **Technische Daten** ( $\square$  *S. 123*) angegeben. Der Betriebsdruck darf nicht mehr als  $\pm$  0,5 bar abweichen.

Abb. 72: Betriebsdruck einstellen

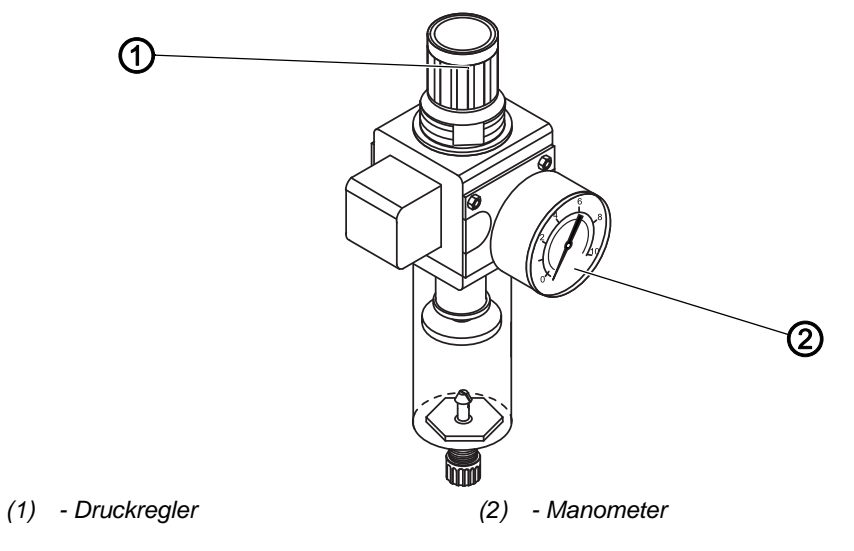

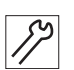

So stellen Sie den Betriebsdruck ein:

- 1. Druckregler (1) hochziehen.
- 2. Druckregler drehen, bis das Manometer (2) die richtige Einstellung anzeigt:
  - Druck erhöhen = im Uhrzeigersinn drehen
  - Druck verringern = entgegen dem Uhrzeigersinn drehen
- 3. Druckregler (1) herunterdrücken.

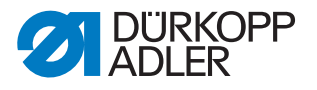

## 7.9 Testlauf durchführen

Führen Sie nach der Aufstellung einen Testlauf durch, um die Funktionalität der Maschine zu prüfen.

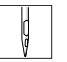

So führen Sie einen Nähtest durch:

- 1. Maschine ausschalten.
- 2. Nadelfaden einfädeln ( S. 22).
- 3. Spule einsetzen ( S. 26).
- 4. Maschine einschalten.
- ✤ Die Steuerung wird initialisiert.
- 5. Pedal nach vorn treten.
- Die Referenzfahrt startet.
   Der Transportwagen f\u00e4hrt in Referenzstellung.

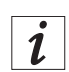

#### Information

Die Referenzfahrt ist erforderlich, um eine definierte Ausgangsstellung des Transportwagens zu erhalten.

Durch Betätigen des Pedals nach vorn werden nacheinander die verschiedenen Stufen des Anlegevorgangs ausgelöst und der Nähvorgang gestartet.

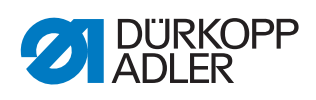

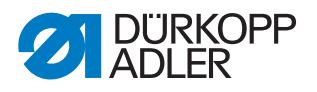

## 8 Außerbetriebnahme

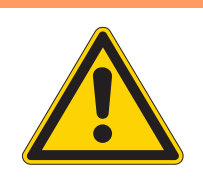

## WARNUNG

Verletzungsgefahr durch fehlende Sorgfalt! Schwere Verletzungen möglich.

Maschine NUR im ausgeschalteten Zustand säubern. Anschlüsse NUR von ausgebildetem Personal

trennen lassen.

## VORSICHT

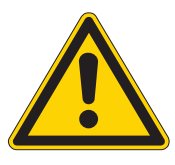

Verletzungsgefahr durch Kontakt mit Öl!

Öl kann bei Hautkontakt Ausschläge hervorrufen.

Hautkontakt mit Öl vermeiden. Wenn Öl auf die Haut gekommen ist, Hautbereiche gründlich waschen.

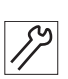

So nehmen Sie die Maschine außer Betrieb:

- 1. Maschine ausschalten.
- 2. Netzstecker ziehen.
- 3. Maschine vom Druckluft-Netz trennen, falls vorhanden.
- 4. Restöl mit einem Tuch aus der Ölwanne auswischen.
- 5. Bedienfeld abdecken, um es vor Verschmutzungen zu schützen.
- 6. Steuerung abdecken, um sie vor Verschmutzungen zu schützen.
- 7. Je nach Möglichkeit die ganze Maschine abdecken, um sie vor Verschmutzungen und Beschädigungen zu schützen.

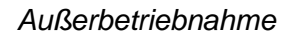

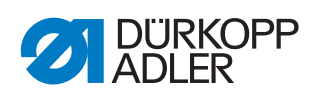

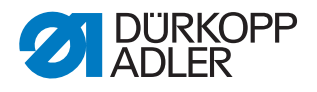

## 9 Entsorgung

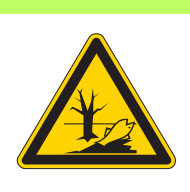

# Gefahr von Umweltschäden durch falsche

Bei nicht fachgerechter Entsorgung der Maschine kann es zu schweren Umweltschäden kommen.

IMMER die nationalen Vorschriften zur Entsorgung befolgen.

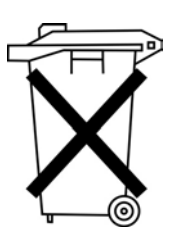

Die Maschine darf nicht im normalen Hausmüll entsorgt werden.

ACHTUNG

Entsorgung!

Die Maschine muss den nationalen Vorschriften entsprechend angemessen entsorgt werden.

Bedenken Sie bei der Entsorgung, dass die Maschine aus unterschiedlichen Materialien (Stahl, Kunststoff, Elektronikteile ...) besteht. Befolgen Sie für deren Entsorgung die nationalen Vorschriften.

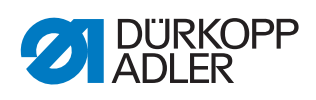

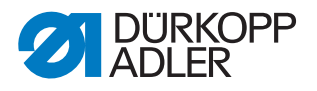

## 10 Störungsabhilfe

### **10.1 Kundendienst**

Ansprechpartner bei Reparaturen oder Problemen mit der Maschine:

### Dürkopp Adler GmbH

Potsdamer Str. 190 33719 Bielefeld

Tel. +49 (0) 180 5 383 756 Fax +49 (0) 521 925 2594 E-Mail: service@duerkopp-adler.com Internet: www.duerkopp-adler.com

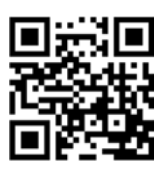

## 10.2 Meldungen der Software

| Code    | Beschreibung                                                                                                    | Fehlerbehebung                                                                                                    |  |  |
|---------|----------------------------------------------------------------------------------------------------|----------------------------------------------------------------------------------------------------|--|--|
| Nähmoto | r                                                                                                    |                                                                                                    |  |  |
| 1051    | <ul> <li>Nähmotor Time-Out</li> <li>Leitung zum Nähmotorreferenz-<br/>schalter defekt</li> <li>Referenzschalter defekt</li> <li>Maschinenoberteil ist schwergängig<br/>oder hat eine zu hohe Riemenspan-<br/>nung</li> </ul> | <ul> <li>Leitung austauschen</li> <li>Referenzschalter austauschen</li> <li>Maschinenoberteil auf Schwergän-<br/>gigkeit und Riemenspannung<br/>überprüfen</li> </ul> |  |  |
| 1052    | Nähmotor Überstrom<br>• Nähmotorleitung defekt<br>• Nähmotor defekt<br>• Steuerung defekt                                                                                                    | <ul> <li>Nähmotorleitung austauschen</li> <li>Nähmotor austauschen</li> <li>Steuerung austauschen</li> </ul>                                                          |  |  |
| 1053    | Nähmotor Netzspannung zu hoch                                                                                                    | Netzspannung überprüfen                                                                                                    |  |  |
| 1055    | Nähmotor Überlast<br>• Nähmotor blockiert/schwergängig<br>• Nähmotor defekt<br>• Steuerung defekt                                                                                                    | <ul> <li>Blockierung/Schwergängigkeit aufheben</li> <li>Nähmotor überprüfen</li> <li>Steuerung überprüfen</li> </ul>                                                  |  |  |
| 1056    | Nähmotor Übertemperatur<br>• Nähmotor schwergängig<br>• Nähmotor defekt<br>• Steuerung defekt                                                                                                    | <ul><li>Schwergängigkeit aufheben</li><li>Nähmotor austauschen</li><li>Steuerung austauschen</li></ul>                                                                |  |  |

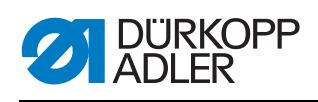

| Code                         | Beschreibung                                                                                                    | Fehlerbehebung                                                                                                    |
|------------------------------|----------------------------------------------------------------------------------------------------|----------------------------------------------------------------------------------------------------|
| 1058<br>1302<br>1342<br>1344 | Nähmotor Drehzahl<br>• Nähmotor defekt<br>Nähmotorfehler<br>Steuerung bekommt keine Impulse<br>vom Impulsgeber im Motor<br>Nähmotorfehler<br>Interner Fehler                                    | <ul> <li>Nähmotor austauschen</li> <li>Leitung vom Impulsgeber im Motor<br/>bis zur Steuerung überprüfen</li> <li>Maschine aus- und wieder<br/>einschalten</li> <li>Software-Update</li> </ul> |
| Schrittmo                    | otoren                                                                                                    |                                                                                                    |
| 2101                         | <ul> <li>Schrittmotor X-Achse Time-Out Referenzierung</li> <li>Einstellung Referenzschalter fehlerhaft</li> <li>Leitung zum Referenzschalter defekt</li> <li>Referenzschalter defekt</li> </ul> | <ul> <li>Referenzschalter ausrichten</li> <li>Leitung austauschen</li> <li>Referenzschalter überprüfen</li> </ul>                                                                              |
| 2102                         | Schrittmotor X-Achse Bestromungs-<br>fehler • Schrittmotor blockiert • Encoderleitung nicht verbunden<br>oder defekt • Encoder defekt                                                           | <ul> <li>Blockierung aufheben</li> <li>Encoderleitung überprüfen/austauschen</li> <li>Schrittmotor austauschen</li> </ul>                                                                      |
| 2152                         | Schrittmotor X-Achse Überstrom                                                                                                    | <ul><li>Schrittmotor austauschen</li><li>Steuerung austauschen</li></ul>                                                                                                    |
| 2153                         | Schrittmotor X-Achse Überspannung<br>• Netzspannung zu hoch                                                                                                    | Netzspannung prüfen                                                                                                    |
| 2155                         | Schrittmotor X-Achse Überlast<br>• Transportsystem schwergängig<br>• Hindernisse bei Transportbewegung                                                                                          | <ul> <li>Schwergängigkeit beseitigen</li> <li>Hindernisse beseitigen/Bewegung<br/>anpassen</li> </ul>                                                                                          |
| 2156                         | Schrittmotor X-Achse Übertemperatur<br>• Schrittmotor schwergängig<br>• Schrittmotor defekt<br>• Steuerung defekt                                                                               | <ul><li>Schwergängigkeit aufheben</li><li>Schrittmotor austauschen</li><li>Steuerung austauschen</li></ul>                                                                                     |
| 2201                         | <ul> <li>Schrittmotor Y-Achse Time-Out Referenzierung</li> <li>Einstellung Referenzschalter fehlerhaft</li> <li>Leitung zum Referenzschalter defekt</li> <li>Referenzschalter defekt</li> </ul> | <ul> <li>Referenzschalter ausrichten</li> <li>Leitung austauschen</li> <li>Referenzschalter austauschen</li> </ul>                                                                             |
| 2202                         | <ul> <li>Schrittmotor Y-Achse Bestromungs-<br/>fehler</li> <li>Schrittmotor blockiert</li> <li>Encoderleitung nicht verbunden<br/>oder defekt</li> <li>Encoder defekt</li> </ul>                | <ul> <li>Blockierung aufheben</li> <li>Encoderleitung überprüfen/austauschen</li> <li>Encoder austauschen</li> </ul>                                                                           |
| 2252                         | Schrittmotor Y-Achse Überstrom                                                                                                    | <ul><li>Schrittmotor austauschen</li><li>Steuerung austauschen</li></ul>                                                                                                    |
| 2253                         | Schrittmotor Y-Achse Überspannung<br>• Netzspannung zu hoch                                                                                                    | Netzspannung prüfen                                                                                                    |

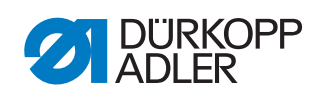

| Code     | Beschreibung                                                                                                    | Fehlerbehebung                                                                                                    |  |  |
|----------|----------------------------------------------------------------------------------------------------|----------------------------------------------------------------------------------------------------|--|--|
| 2255     | Schrittmotor Y-Achse Überlast<br>• Transportsystem schwergängig<br>• Hindernisse bei der Transportfahrt                                                                                         | <ul> <li>Schwergängigkeit beseitigen</li> <li>Hindernisse beseitigen/Bewegung<br/>anpassen</li> </ul>                |  |  |
| 2256     | Schrittmotor Y-Achse Übertemperatur<br>• Transportsystem schwergängig<br>• Schrittmotor defekt<br>• Steuerung defekt                                                                            | <ul><li>Schwergängigkeit aufheben</li><li>Schrittmotor austauschen</li><li>Steuerung austauschen</li></ul>           |  |  |
| 2301     | <ul> <li>Schrittmotor Hublage Time-Out Referenzierung</li> <li>Einstellung Referenzschalter fehlerhaft</li> <li>Leitung zum Referenzschalter defekt</li> <li>Referenzschalter defekt</li> </ul> | <ul> <li>Referenzschalter ausrichten</li> <li>Leitung austauschen</li> <li>Referenzschalter austauschen</li> </ul>   |  |  |
| 2302     | <ul> <li>Schrittmotor Hublage Bestromungs-<br/>fehler</li> <li>Schrittmotor blockiert</li> <li>Encoderleitung nicht verbunden<br/>oder defekt</li> <li>Encoder defekt</li> </ul>                | <ul> <li>Blockierung aufheben</li> <li>Encoderleitung überprüfen/austauschen</li> <li>Encoder austauschen</li> </ul> |  |  |
| 2352     | Schrittmotor Hublage Überstrom                                                                                                    | <ul><li>Schrittmotor austauschen</li><li>Steuerung austauschen</li></ul>                                             |  |  |
| 2353     | Schrittmotor Hublage Überspannung<br>• Netzspannung zu hoch                                                                                                    | Netzspannung prüfen                                                                                                  |  |  |
| 2355     | Schrittmotor Hublage Überlast<br>• Transportsystem schwergängig<br>• Hindernisse bei der Transportfahrt                                                                                         | <ul> <li>Schwergängigkeit beseitigen</li> <li>Hindernisse beseitigen/Bewegung<br/>anpassen</li> </ul>                |  |  |
| 2356     | Schrittmotor Hublage Übertemperatur<br>• Transportsystem schwergängig<br>• Schrittmotor defekt<br>• Steuerung defekt                                                                            | <ul> <li>Schwergängigkeit beseitigen</li> <li>Schrittmotor austauschen</li> <li>Steuerung austauschen</li> </ul>     |  |  |
| Steuerun | Steuerung Maschine                                                                                                    |                                                                                                    |  |  |
| 3100     | Maschine Steuerspannung <ul> <li>Kurzzeitiger Netzspannungsein-<br/>bruch</li> </ul>                                                                                                    | <ul> <li>Netzspannung überprüfen</li> </ul>                                                                          |  |  |
| 3102     | Maschine Spannung Zwischenkreis<br>Nähmotor<br>• Kurzzeitiger Netzspannungsein-<br>bruch                                                                                                    | <ul> <li>Netzspannung überprüfen</li> </ul>                                                                          |  |  |
| 3103     | Maschine Spannung Zwischenkreis<br>Schrittmotoren<br>• Kurzzeitiger Netzspannungsein-<br>bruch                                                                                                  | Netzspannung überprüfen                                                                                              |  |  |
| 3107     | Maschine Temperatur <ul> <li>Lüftungsöffnungen verschlossen</li> <li>Lüftungsgitter verschmutzt</li> </ul>                                                                                      | <ul><li>Lüftungsgitter reinigen</li><li>Lüftungsöffnungen überprüfen</li></ul>                                       |  |  |
| 3109     | Einfädelmodus ist eingeschaltet                                                                                                    | Einfädelmodus ausschalten                                                                                            |  |  |
| 3121     | Druckluft fehlt, nicht ausreichend                                                                                                    | Druckluft aufdrehen, stabilisieren                                                                                   |  |  |

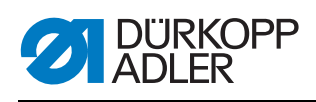

| Code                         | Beschreibung                                                                 | Fehlerbehebung                                                                                                |  |  |
|------------------------------|------------------------------------------------------------------------------|----------------------------------------------------------------------------------------------------|--|--|
| 3123                         | Ölsensor aktiv                                                               | Öl nachfüllen                                                                                                 |  |  |
| 3210                         | Faden gerissen                                                               | Faden wieder einfädeln                                                                                        |  |  |
| 3215                         | Leere Spule (Restfadenzählung)                                               | Volle Spule einsetzen                                                                                         |  |  |
| 3220                         | Leere Spule (Restfadenzählung)                                               | Volle Spule einsetzen                                                                                         |  |  |
| 3500                         | Fehler Berechnung der Konturdaten                                            | <ul><li>Konturdaten neu laden</li><li>Konturdaten überprüfen</li></ul>                                        |  |  |
| 3501                         | Zielposition der XY-Klammer außer-<br>halb der Bewegungsgrenzen              | Konturdaten anpassen                                                                                          |  |  |
| 3502                         | Zielposition der XY-Klammer innerhalb<br>von "Verbotenen Bereichen"          | Konturdaten anpassen                                                                                          |  |  |
| 3721<br>3722                 | Interner Fehler                                                              | <ul> <li>Maschine aus- und einschalten</li> <li>Software-Update</li> <li>Rückmeldung an DA-Service</li> </ul> |  |  |
| 4201                         | Interne CF-Card defekt                                                       | <ul> <li>Maschine aus- und einschalten</li> <li>Steuerung nachrüsten/austauschen</li> </ul>                   |  |  |
| 5301                         | Programm nicht nähbar                                                        | Programm zur DAC kopieren                                                                                     |  |  |
| 6551                         | Fehler Oberteilposition/ADKonverter/<br>Prozessorfehler                      | <ul><li>Maschine aus- und einschalten</li><li>Software-Update</li></ul>                                       |  |  |
| 6554<br>6651                 | Interner Fehler                                                              | Rückmeldung an DA-Service                                                                                     |  |  |
| 6653<br>6751                 |                                                                              |                                                                                                    |  |  |
| 6761                         |                                                                              |                                                                                                    |  |  |
| 6952                         | Fehler Schrittmotortreiber<br>Interner Fehler                                | <ul> <li>Maschine aus- und einschalten</li> <li>Software-Update</li> <li>Rückmeldung an DA-Service</li> </ul> |  |  |
| Kommuni                      | kation                                                                       |                                                                                                    |  |  |
| 7801                         | Kommunikation Bedienfeldschnitt-<br>stelle<br>• Leitungsstörung<br>• Leitung | <ul> <li>Maschine aus- und einschalten</li> <li>Software-Update</li> <li>Rückmeldung an DA-Service</li> </ul> |  |  |
| 8151<br>8156<br>8159         | Fehler IDMA<br>• Störung<br>• Steuerung defekt                               | <ul><li>Maschine aus- und einschalten</li><li>Steuerung austauschen</li></ul>                                 |  |  |
| 8152                         | Febler IDMA                                                                  | Maschine aus- und einschalten                                                                                 |  |  |
| 8154                         | Interner Fehler                                                              | <ul><li>Software-Update</li><li>Rückmeldung an DA-Service</li></ul>                                           |  |  |
| 8252<br>8257<br>8258<br>8256 | Fehler ADSP-Booten/Xilinx-Booten/<br>Booten<br>Störung                       | <ul> <li>Maschine aus- und einschalten</li> </ul>                                                             |  |  |
| 8254                         |                                                                              |                                                                                                    |  |  |

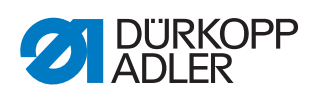

| Code                                 | Beschreibung                                                                                                | Fehlerbehebung                                                                                                    |  |
|--------------------------------------|----------------------------------------------------------------------------------------------------|----------------------------------------------------------------------------------------------------|--|
| 8351                                 | Fehler Testpins                                                                                             | <ul> <li>Maschine aus- und einschalten</li> <li>Software-Update</li> <li>Rückmeldung an DA-Service</li> </ul>        |  |
| 8400                                 | Bedienfeld hat kein gültiges Programm für die DAC.                                                          | Aktuelles Programm mit USB-Stick in<br>das Bedienfeld laden.                                                         |  |
| 8401<br>8402                         | Bedienfeld hat kein gültiges Programm für die DAC.                                                          | Aktuelles Programm mit USB-Stick in<br>das Bedienfeld laden.                                                         |  |
| 8403                                 | Programm in der DAC ist nicht mehr aktuell.                                                                 | Aktuelles Programm in die DAC laden.                                                                                 |  |
| 8404<br>8407                         | Update der DAC war fehlerhaft.                                                                              | <ul> <li>Erneuter Update-Versuch</li> <li>Überprüfung Leitungsverbindung</li> <li>DAC austauschen</li> </ul>         |  |
| 8408                                 | Warten auf Reset durch die DAC.                                                                             | Warten bis Neustart durchgeführt<br>(Dauer: einige Sekunden).                                                        |  |
| 8411                                 | Überprüfung des Programms der DAC aktiv.                                                                    | Warten bis Überprüfung durchgeführt<br>(Dauer: einige Sekunden).                                                     |  |
| 8414                                 | Update der DAC war erfolgreich.                                                                             |                                                                                                    |  |
| 8801<br>8805<br>8806<br>8890<br>8891 | Fehler Testpins/Signal-/Ereignisbear-<br>beitung/<br>Memory-Wrapper/<br>Liste Funktionen<br>Interner Fehler | <ul> <li>Maschine aus- und einschalten</li> <li>Software-Update</li> <li>Rückmeldung an DA-Service</li> </ul>        |  |
| System                               |                                                                                                    |                                                                                                    |  |
| 9000                                 | Referenzfahrt aktiv                                                                                         |                                                                                                    |  |
| 9002                                 | Maschinenoberteil nicht verriegelt                                                                          | Maschinenoberteil verriegeln                                                                                         |  |
| 9006                                 | Schnellstopp-Schalter ist betätigt.                                                                         | Lösen des Schnellstopp-Schalters                                                                                     |  |
| 9016                                 | Falsche Barcode-ID                                                                                          | Programm wechseln                                                                                                    |  |
| 9100                                 | Der Zähler hat den Vorgabewert nicht erreicht.                                                              | OK-Schaltfläche betätigen. Der Zähler wird dadurch zurückgesetzt.                                                    |  |
| 9601                                 | Stopp während des Nähens auf der<br>Kontur<br>Nähvorgang fortsetzen?                                        | <ul> <li>OK-Schaltfläche =<br/>Nähvorgang fortsetzen</li> <li>ESC-Schaltfläche =<br/>Nähvorgang abbrechen</li> </ul> |  |
| 9700                                 | Klappe für den Spulenwechsel nicht geschlossen                                                              | Klappe für den Spulenwechsel schlie-<br>ßen                                                                          |  |
| 9701                                 | Parallelklammer nicht unten                                                                                 | <ul><li>Hindernisse beseitigen</li><li>Sensoren ausrichten</li></ul>                                                 |  |
| 9900                                 | Fehlerhafte Maschinenparameter                                                                              | Daten initialisieren                                                                                                 |  |
| 9901                                 | Fehlerhafte Sequenzen                                                                                       | Daten initialisieren                                                                                                 |  |
| 9902                                 | Fehlerhafte Programmparameter                                                                               | Daten initialisieren                                                                                                 |  |

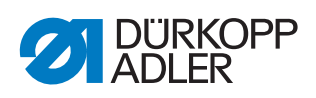

## 10.3 Fehler im Nähablauf

| Fehler                       | Mögliche Ursachen                                                                                            | Abhilfe                                                            |  |
|------------------------------|----------------------------------------------------------------------------------------------------|--------------------------------------------------------------------|--|
| Ausfädeln am Nahtan-<br>fang | Nadelfaden-Spannung ist zu fest                                                                              | Nadelfaden-Spannung prüfen                                         |  |
| Fadenreißen                  | Nadelfaden und Greiferfa-<br>den sind nicht korrekt ein-<br>gefädelt                                         | Einfädelweg prüfen                                                 |  |
|                              | Nadel ist verbogen oder schrafkantig                                                                         | Nadel ersetzen                                                     |  |
|                              | Nadel ist nicht korrekt in die<br>Nadelstange eingesetzt                                                     | Nadel korrekt in die Nadelstange<br>einsetzen                      |  |
|                              | Verwendeter Faden ist<br>ungeeignet                                                                          | Empfohlenen Faden benutzen                                         |  |
|                              | Fadenspannungen sind für<br>den verwendeten Faden zu<br>fest                                                 | Fadenspannungen prüfen                                             |  |
|                              | Fadenführende Teile wie<br>z. B. Fadenrohre, Faden-<br>führung oder Fadengeber-<br>Scheibe sind scharfkantig | Einfädelweg prüfen                                                 |  |
|                              | Stichplatte, Greifer oder<br>Spreizer wurden durch die<br>Nadel beschädigt                                   | Teile durch qualifiziertes Fachper-<br>sonal nachbearbeiten lassen |  |
| Fehlstiche                   | Nadelfaden und Greiferfa-<br>den sind nicht korrekt ein-<br>gefädelt                                         | Einfädelweg prüfen                                                 |  |
|                              | Nadel ist stumpf oder ver-<br>bogen                                                                          | Nadel ersetzen                                                     |  |
|                              | Nadel ist nicht korrekt in die<br>Nadelstange eingesetzt                                                     | Nadel korrekt in die Nadelstange<br>einsetzen                      |  |
|                              | Verwendete Nadelstärke ist<br>ungeeignet                                                                     | Empfohlene Nadelstärke benutzen                                    |  |
|                              | Garnständer ist falsch<br>montiert                                                                           | Montage des Garnständers prüfen                                    |  |
|                              | Fadenspannungen sind zu fest                                                                                 | Fadenspannungen prüfen                                             |  |
|                              | Stichplatte, Greifer oder<br>Spreizer wurden durch die<br>Nadel beschädigt                                   | Teile durch qualifiziertes Fachper-<br>sonal nachbearbeiten lassen |  |

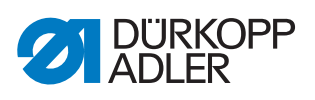

| Fehler      | Mögliche Ursachen                                                                                           | Abhilfe                         |  |
|-------------|----------------------------------------------------------------------------------------------------|---------------------------------|--|
| Lose Stiche | Fadenspannungen sind<br>nicht dem Nähgut, der<br>Nähgutdicke oder dem ver-<br>wendeten Faden ange-<br>passt | Fadenspannungen prüfen          |  |
|             | Nadelfaden und Greiferfa-<br>den sind nicht korrekt ein-<br>gefädelt                                        | Einfädelweg prüfen              |  |
| Nadelbruch  | Nadelstärke ist für das<br>Nähgut oder den Faden<br>ungeeignet                                              | Empfohlene Nadelstärke benutzen |  |

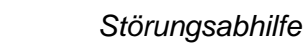

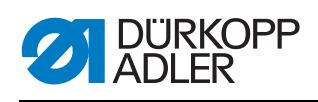

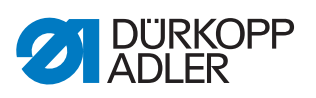

## 11 Technische Daten

## 11.1 Daten und Kennwerte

| Technische Daten               | Einheit              | 911-210-3020-10                      | 911-210-6020-10 | 911-210-6055-10                                                              |
|--------------------------------|----------------------|--------------------------------------|-----------------|------------------------------------------------------------------------------|
| Nähstichtyp                    |                      | 301                                  |                 |                                                                              |
| Greifertyp                     |                      |                                      | Vertikalgreifer |                                                                              |
| Anzahl der Nadeln              |                      |                                      | 1               |                                                                              |
| Nadelsystem                    |                      |                                      | 134/35          |                                                                              |
| Nadelstärke                    | [Nm]                 | 80 - 180                             |                 |                                                                              |
| Fadenstärke                    | [Nm]                 | Nadelfaden 10/3<br>Greiferfaden 20/3 |                 |                                                                              |
| Stichlänge                     | [mm]                 | nahtbildabhängig bis 12,7            |                 | 2,7                                                                          |
| Drehzahl maximal               | [min <sup>-1</sup> ] | 2700 intermittierend                 |                 | 2000<br>intermittierend                                                      |
| Nadelstangenhub                | [mm]                 | 40                                   |                 |                                                                              |
| Klammerhub                     | [mm]                 | 20                                   |                 |                                                                              |
| Nähfußhub                      | [mm]                 | 20                                   |                 |                                                                              |
| Nähfeldgröße                   | [mm]                 | 300 x 200 600 x 200                  |                 | 600 x 550                                                                    |
| Anzahl der freien Nahtkonturen |                      | 99                                   |                 |                                                                              |
| Netzspannung                   | [V]                  | 230                                  |                 |                                                                              |
| Netzfrequenz                   | [Hz]                 | 50/60                                |                 |                                                                              |
| Betriebsdruck                  | [bar]                | 6                                    |                 |                                                                              |
| Luftverbrauch                  | [NL/min]             | 8                                    |                 |                                                                              |
| Länge                          | [mm]                 | 1200                                 |                 | 1760                                                                         |
| Breite                         | [mm]                 | 1200                                 |                 | 1360                                                                         |
| Höhe                           | [mm]                 | 875-1275 7<br>Hö<br>8<br>H           |                 | 760-910 (ohne<br>Höhenverstellung<br>800-1150 (mit<br>Höhenverstel-<br>lung) |
| Gewicht                        | [kg]                 | 225 275                              |                 | 275                                                                          |

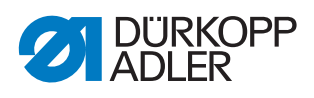

## 11.2 Anforderungen für den störungsfreien Betrieb

Die Druckluftqualität muss gemäß ISO 8573-1: 2010 [7:4:4] sichergestellt sein.

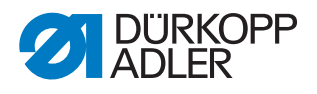

## 12 Anhang

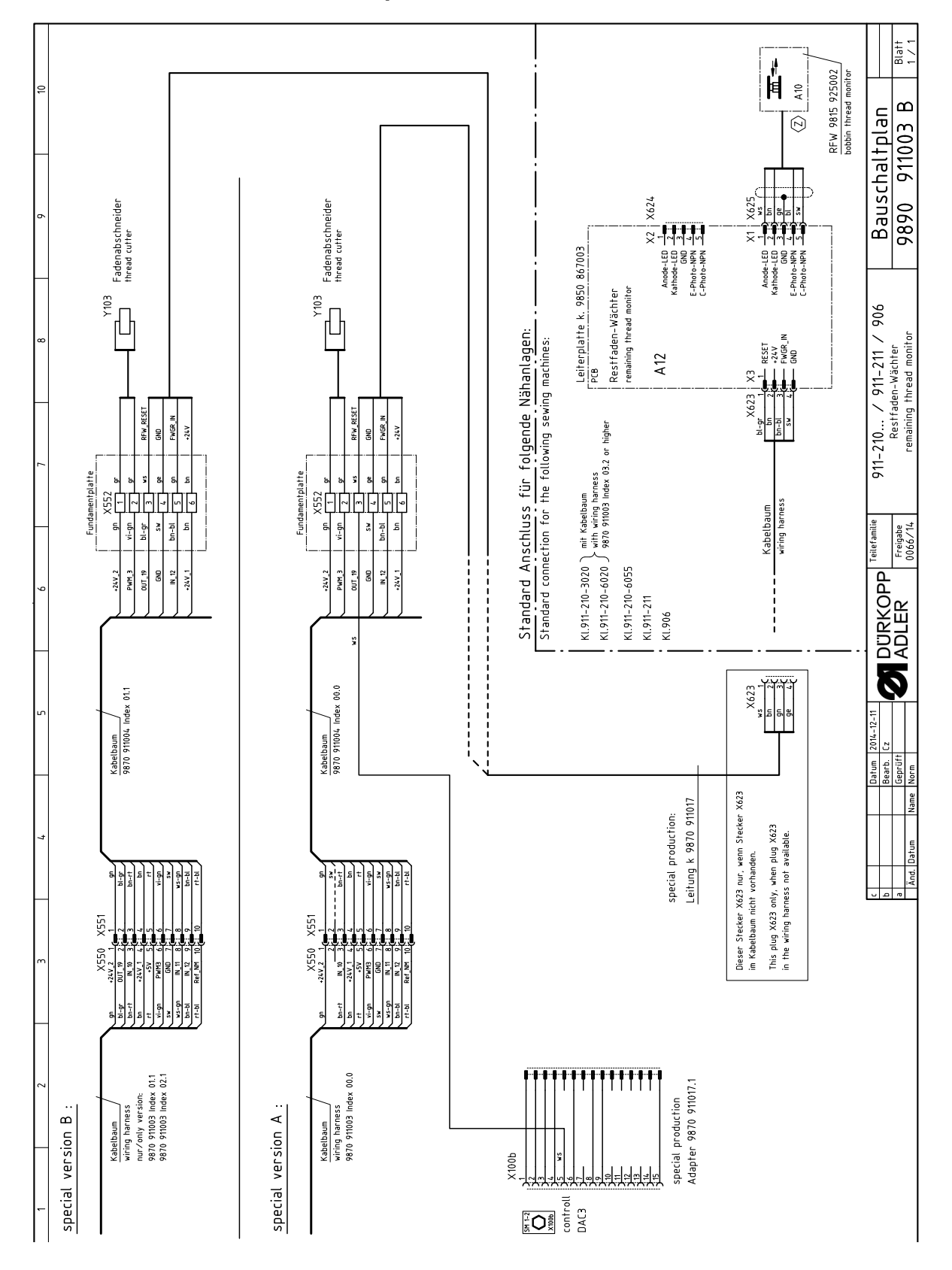

### 12.1 Bauschaltplan Restfaden-Wächter

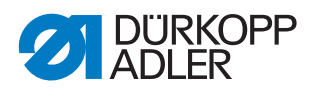

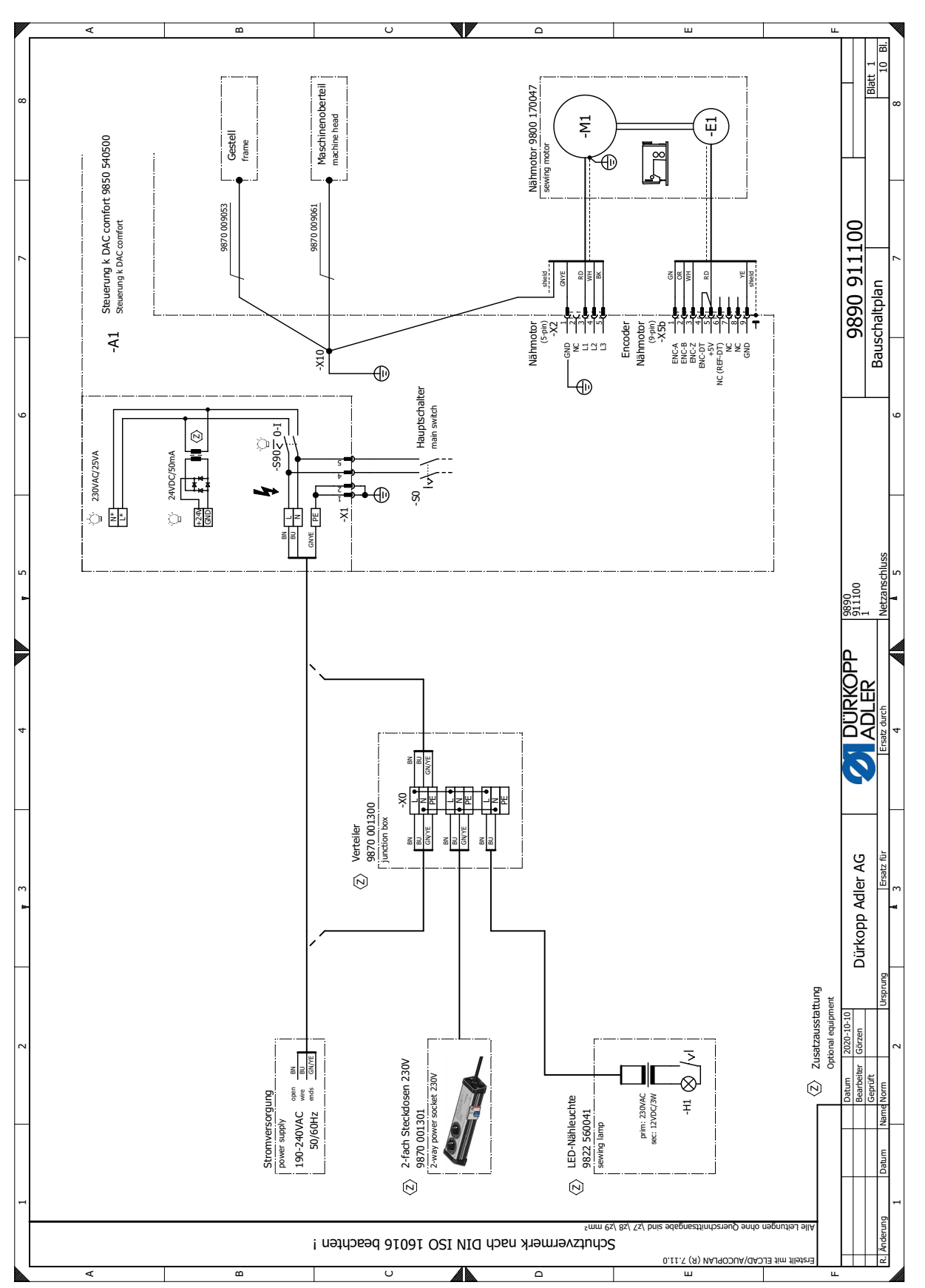

### 12.2 Bauschaltplan

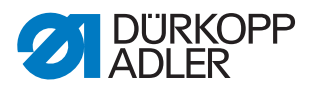

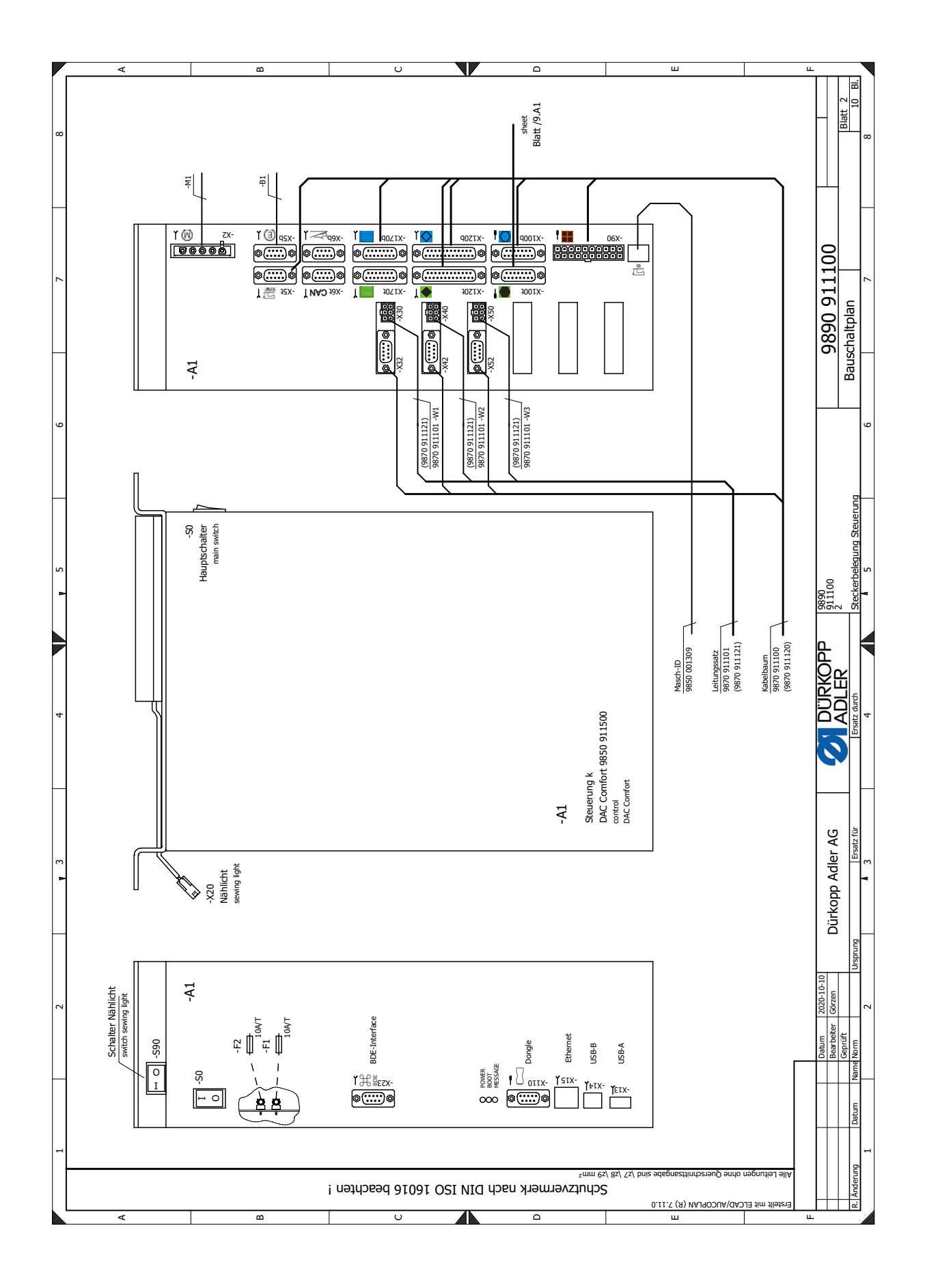

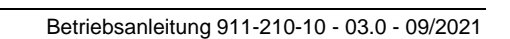

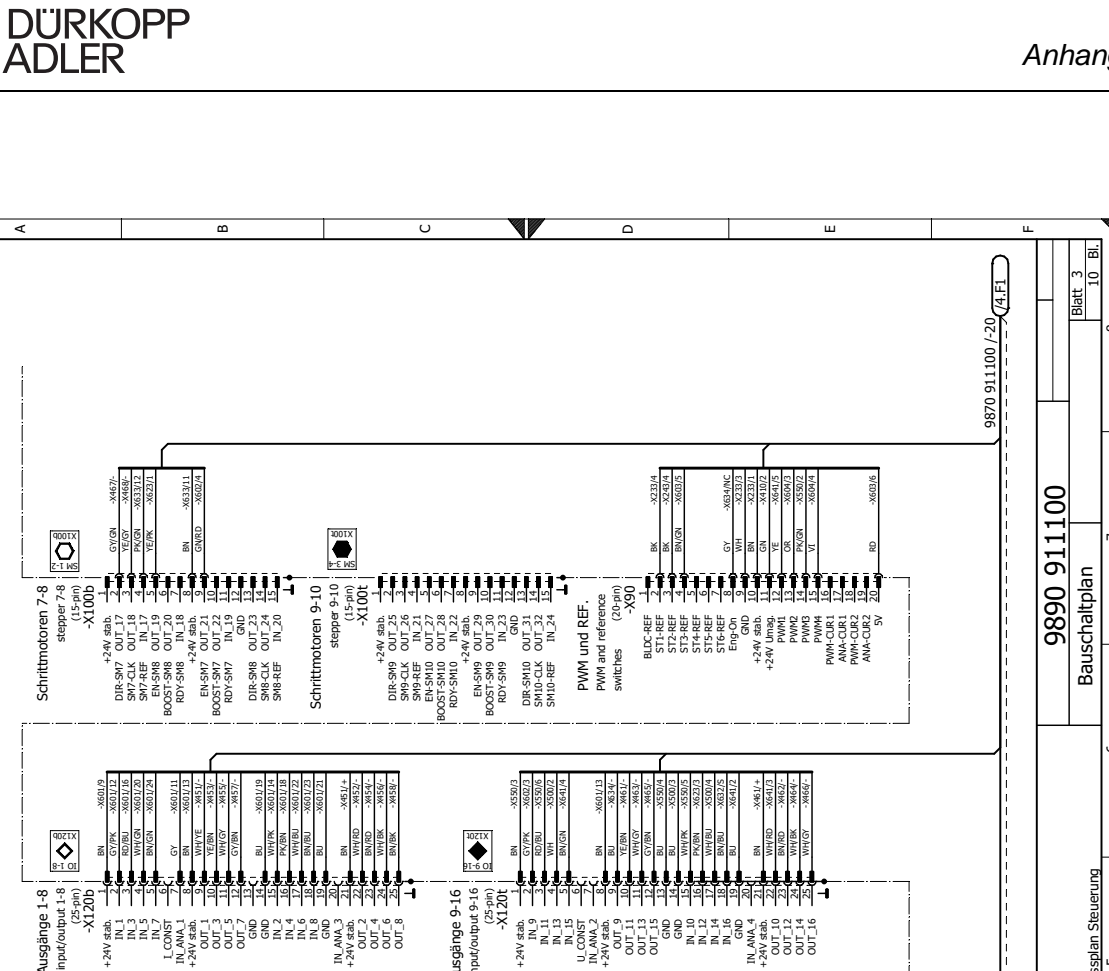

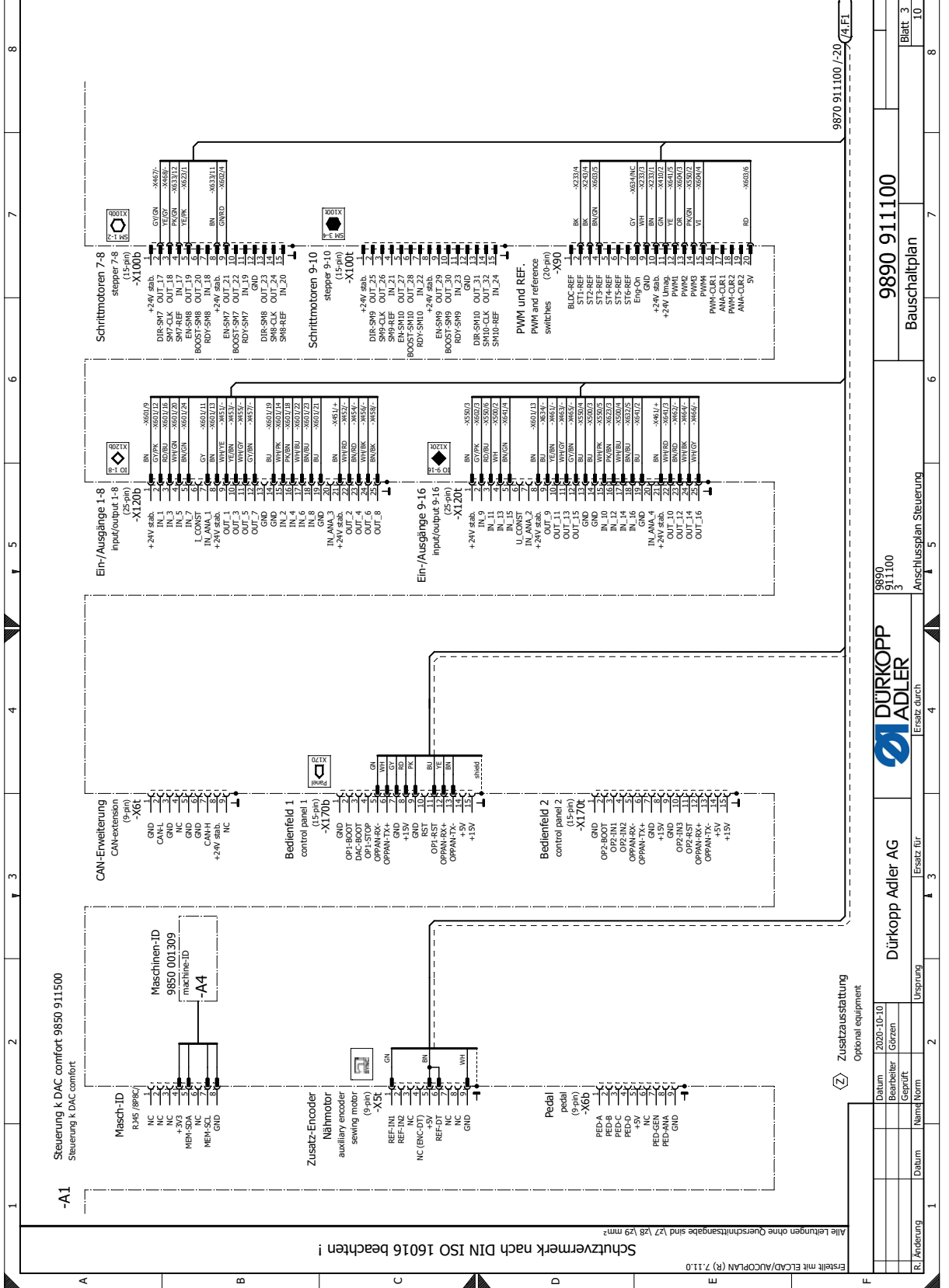

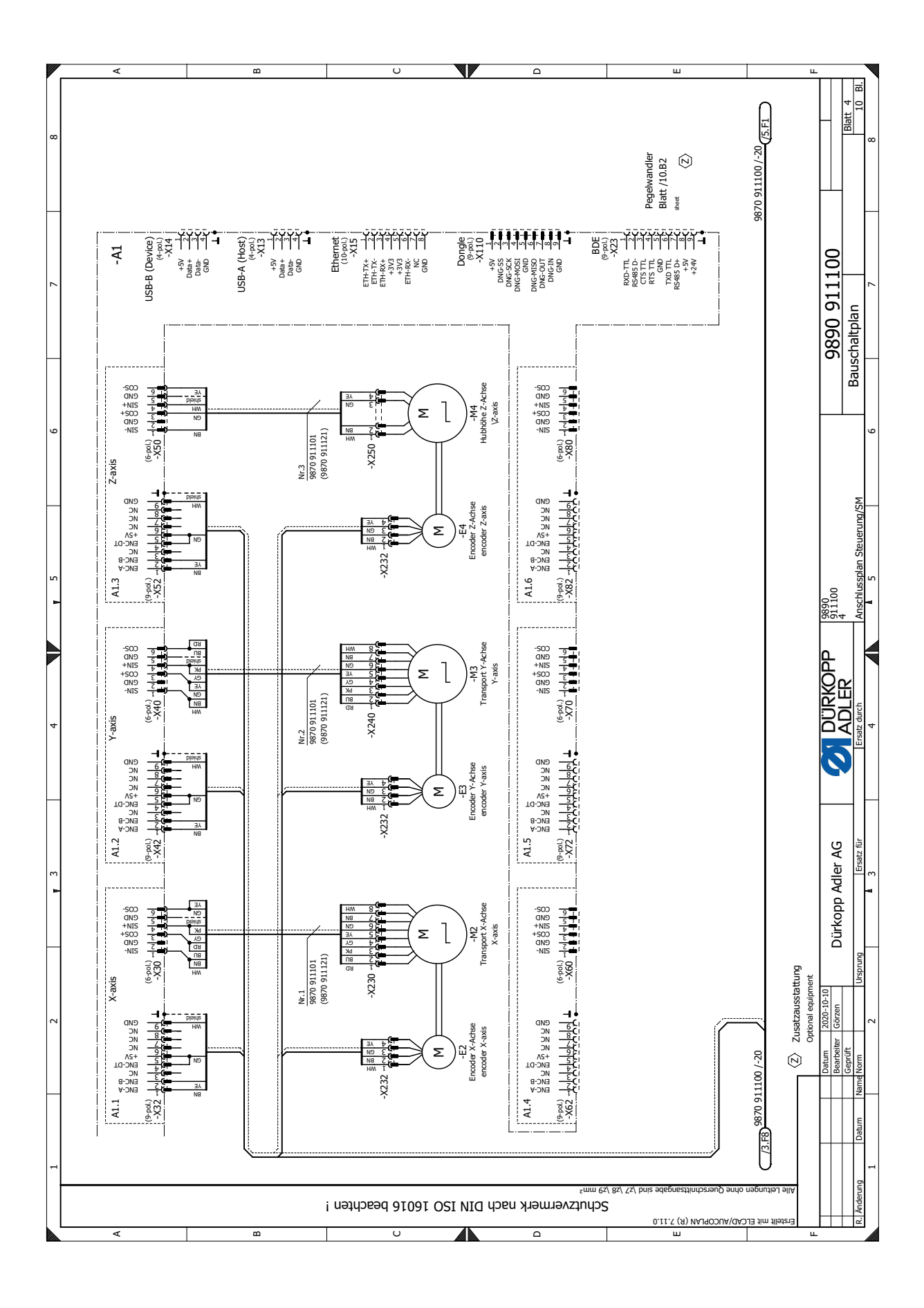

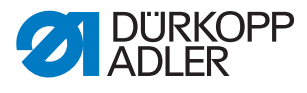

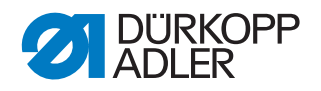

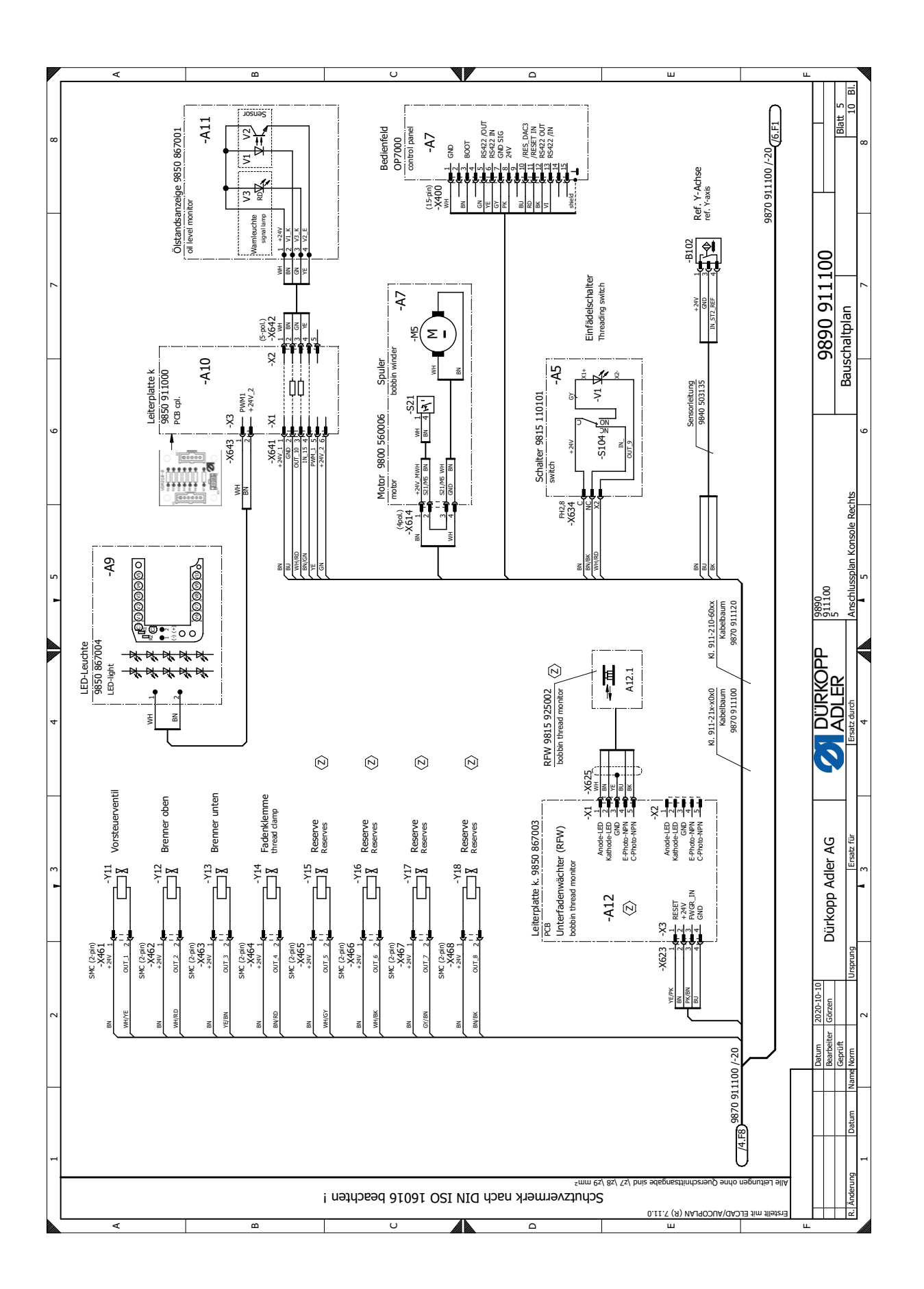

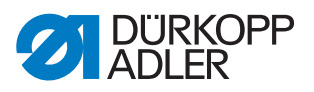

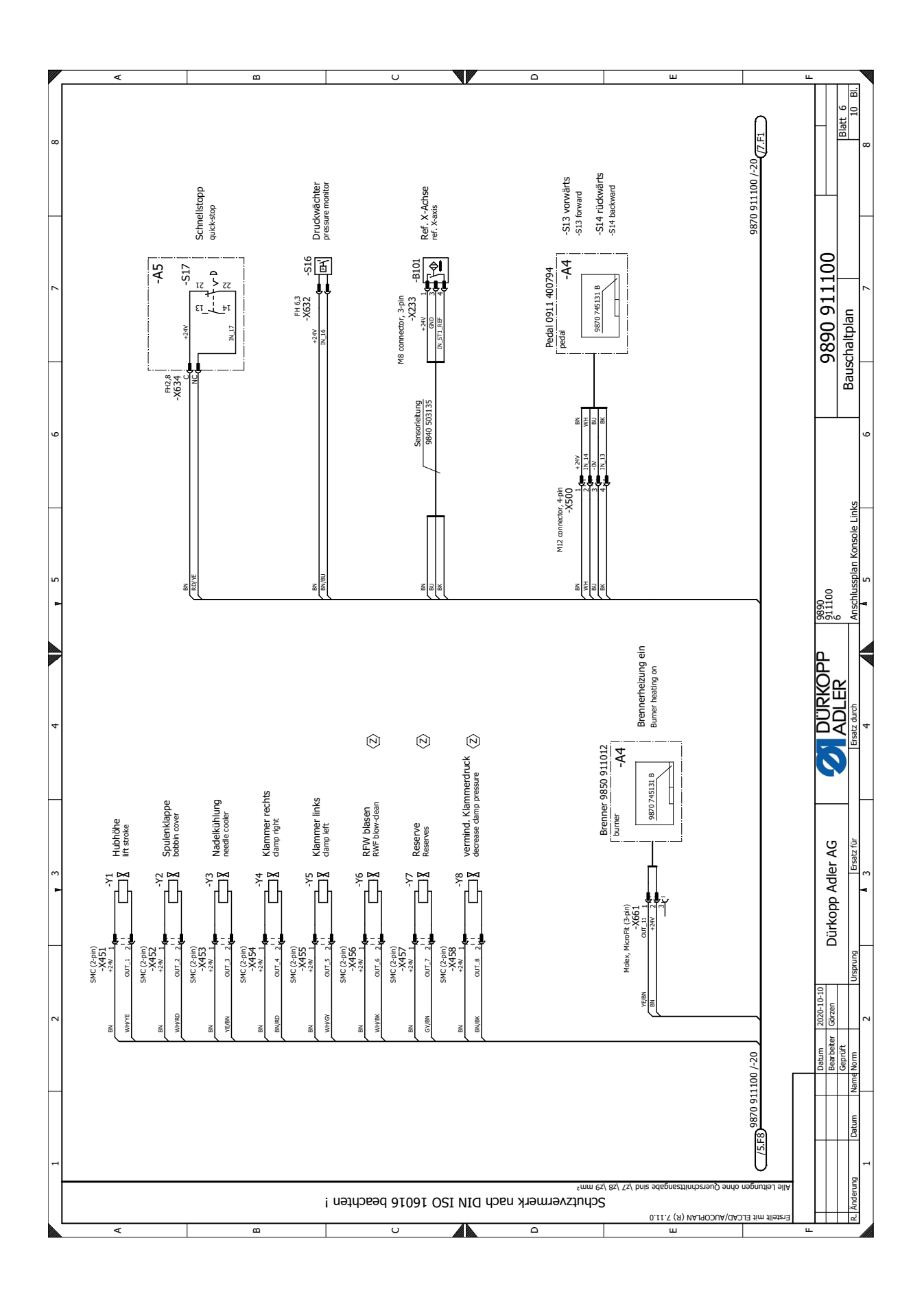

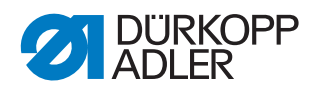

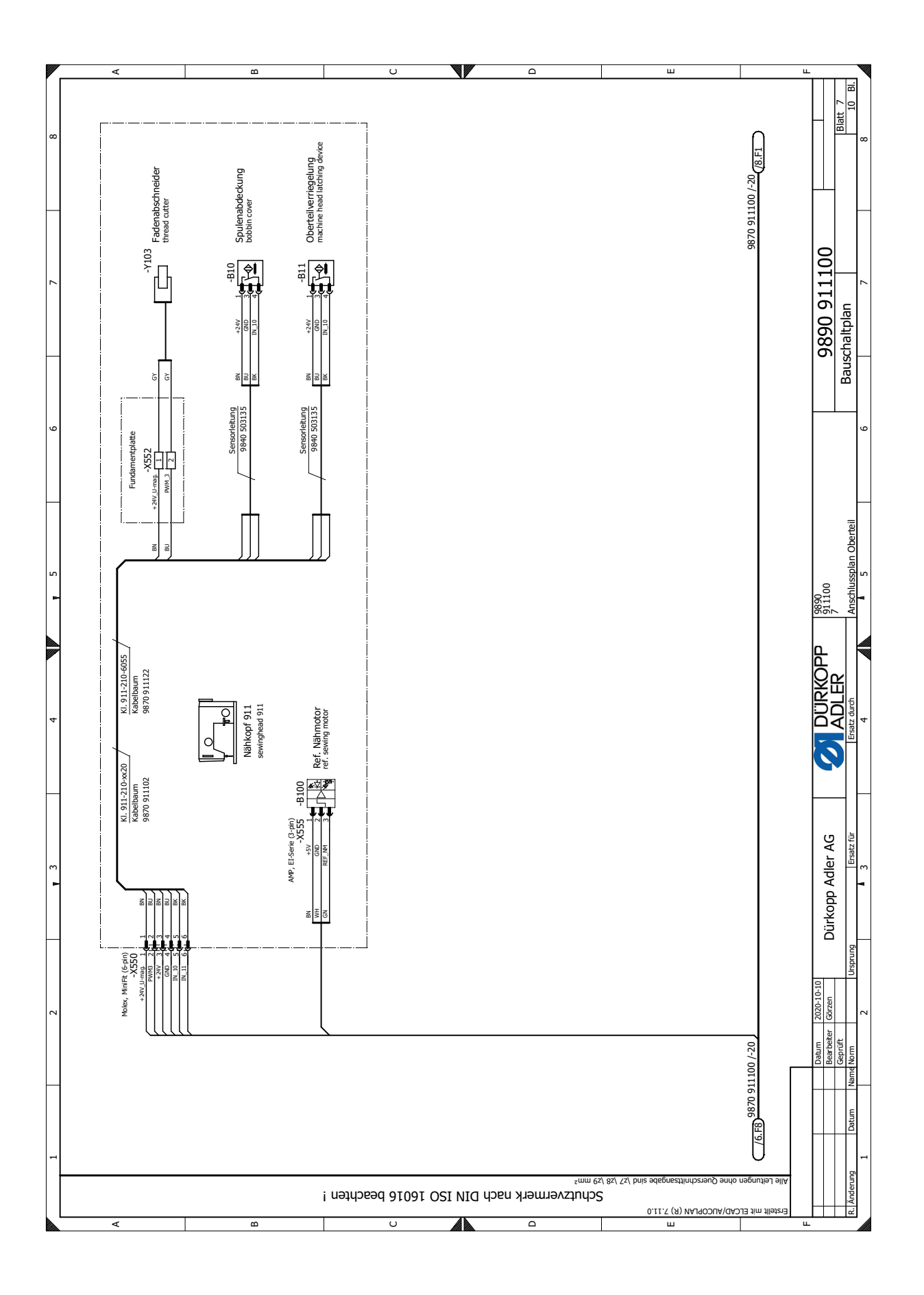

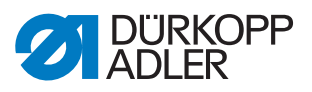

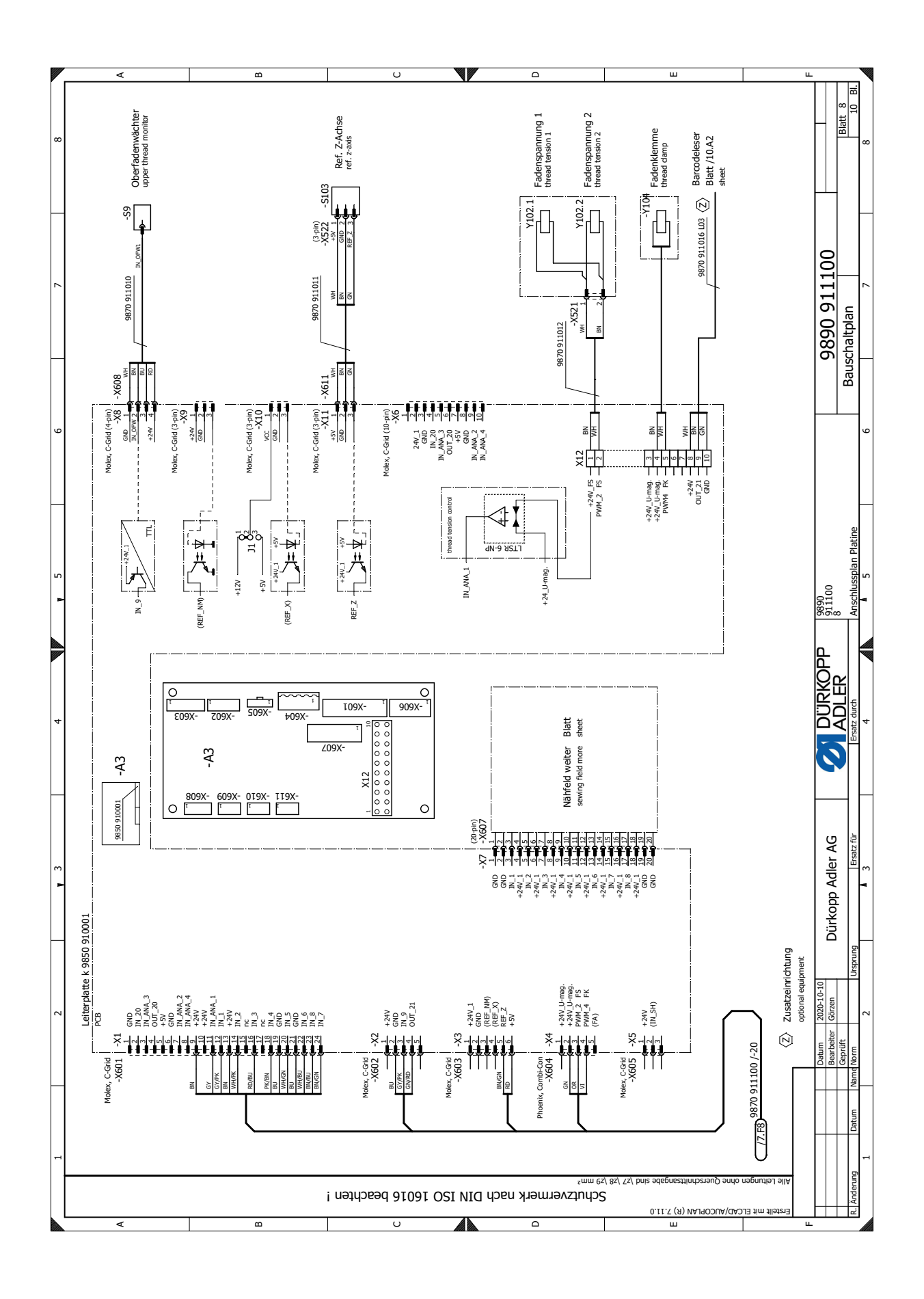

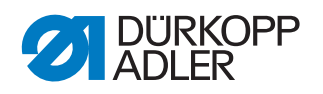

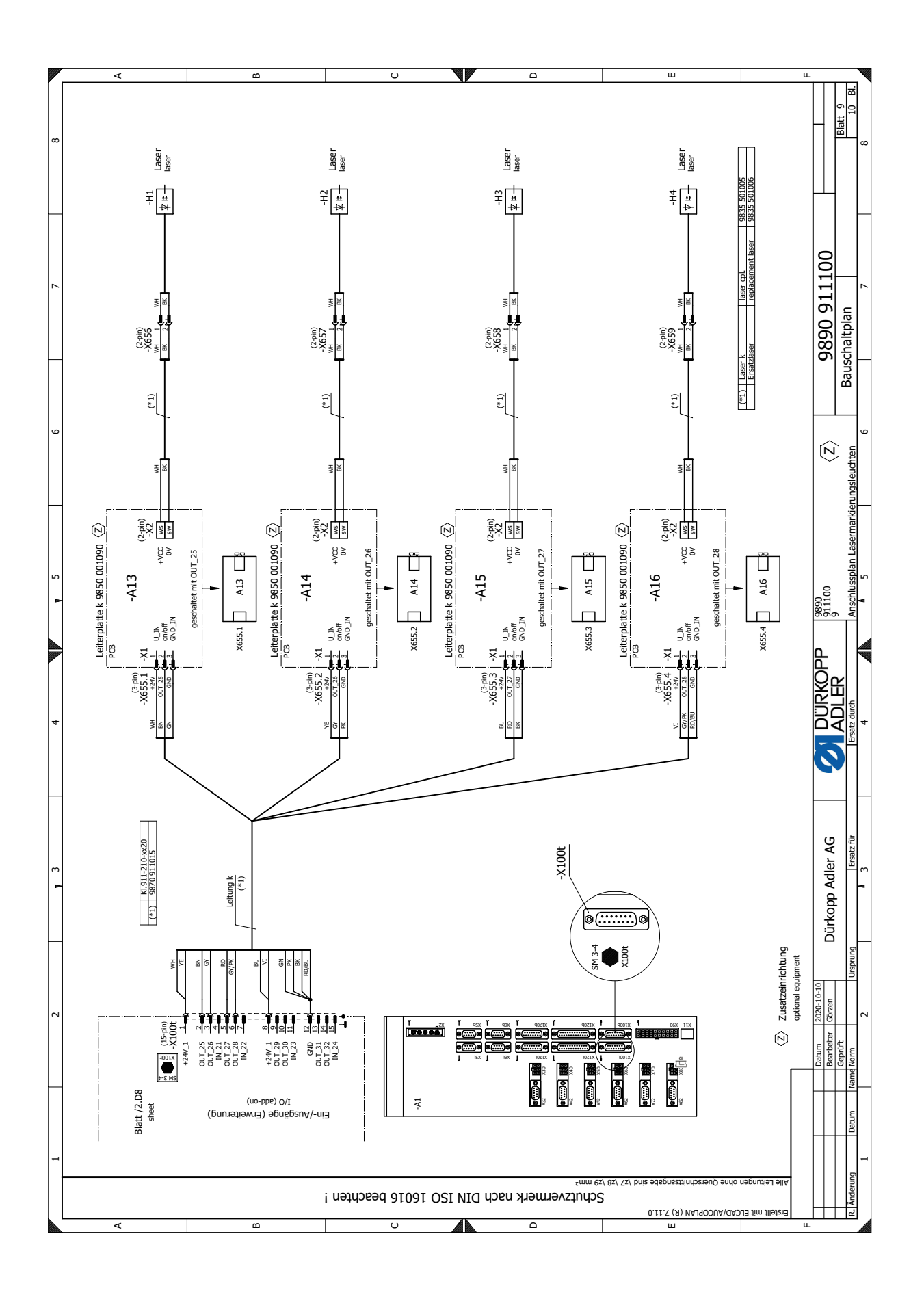

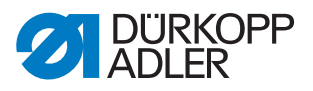

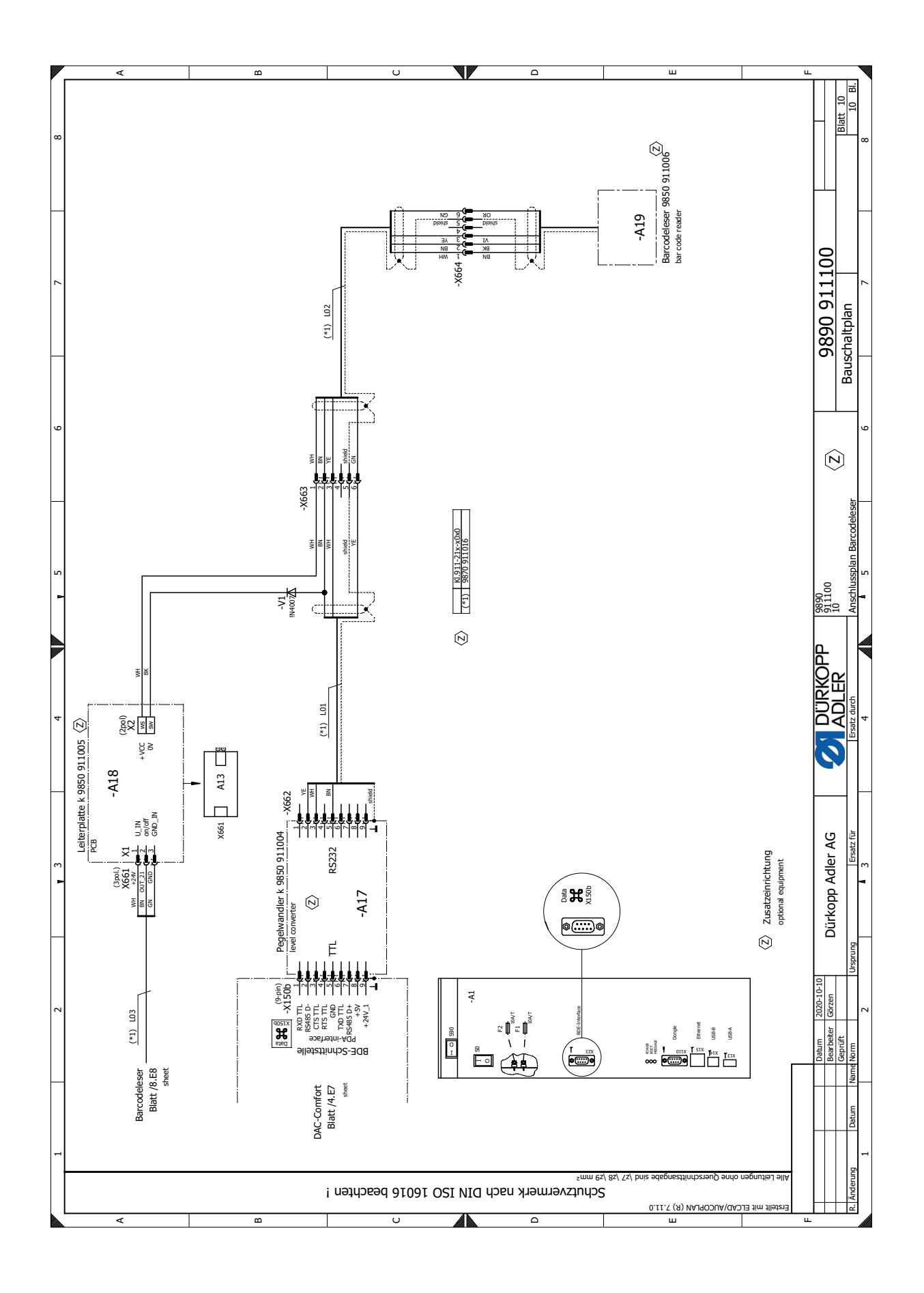

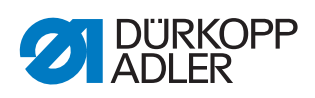

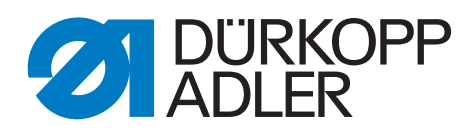

DÜRKOPP ADLER GmbH Potsdamer Str. 190 33719 Bielefeld Germany Phone: +49 (0) 521 925 00 E-Mail: service@duerkopp-adler.com www.duerkopp-adler.com